# Používateľská príručka pre OxygenOS 14.0

# Obsah

| Používateľská príručka                        |    |
|-----------------------------------------------|----|
| Poznámky pred čítaním                         | 4  |
| Začnite                                       | 4  |
| Systémová navigácia                           | 4  |
| Asistent klonovania telefónu                  | 7  |
| Zámok obrazovky a odomknutie                  | 8  |
| Vždy zapnutý displej (AOD)                    | 11 |
| Zobrazenie nedávnych úloh                     |    |
| Zadávanie textu                               | 17 |
| Domovská obrazovka a Shelf                    |    |
| Priečinky na domovskej obrazovke              | 21 |
| Globálne vyhľadávanie                         |    |
| Snímka obrazovky                              | 23 |
| Špeciálne funkcie                             |    |
| Prepínanie obrazovky                          | 27 |
| Dok súborov                                   |    |
| Inteligentný bočný panel                      |    |
| Rozdelené zobrazenie                          |    |
| Flexibilné okno                               |    |
| Rýchle spustenie                              |    |
| Jednoduchý režim                              |    |
| Fluid Cloud                                   |    |
| Fotografie a videá                            | 46 |
| Fotografovanie                                |    |
| Úprava obrázkov a videí                       |    |
| Fotografie                                    | 61 |
| Albumy                                        | 63 |
| Hranie hier na telefóne                       |    |
| Herný nástroj HyperBoost                      | 66 |
| Herný asistent                                |    |
| Rýchle spustenie                              | 67 |
| Zapnutie prevencie nechcených dotykov v hrách |    |

|                                                    | 68  |
|----------------------------------------------------|-----|
| Používanie funkcie Modulátor hlasu                 |     |
| Zapnutie herných filtrov                           | 69  |
| Optimalizácia dotykového ovládania                 | 69  |
| Zapnutie 4D vibrácií                               | 70  |
| Počúvanie hudby pri hraní hier                     | 70  |
| Zapnutie funkcie Inteligentná 2-kanálová sieť      | 71  |
| Služby pre pohodlnejšie používanie                 | 71  |
| Pripojenie viacerých zariadení                     | 75  |
| Multi-Screen Connect                               | 75  |
| Pripojenie telefónu k počítaču so systémom Windows | 83  |
| Screencast                                         | 84  |
| Pripojenie tlačiarní                               |     |
| Ochrana osobných údajov a zabezpečenie             |     |
| Heslo ochrany osobných údajov                      |     |
| Skryť aplikácie                                    | 90  |
| Súkromný priestor                                  | 90  |
| Zámok aplikácií                                    |     |
| Klonovač systému                                   | 92  |
| Správca povolení                                   | 97  |
| Zabezpečenie systému                               |     |
| Často používané aplikácie                          | 102 |
| Kontakty                                           | 102 |
| Hodiny                                             | 103 |
| Kompas                                             |     |
| Správa aplikácií                                   | 106 |
| Poznámky                                           |     |
| Správa súborov                                     | 114 |
| Počasie                                            | 115 |
| Používanie kalkulačky                              | 117 |
| Záznamník                                          | 117 |
| Infračervený diaľkový ovládač                      |     |
| Systémové nastavenia                               | 121 |
| Funkcia vyhľadávania v Nastaveniach                | 121 |

| Wi-Fi                                     | 121 |
|-------------------------------------------|-----|
| Mobilná sieť                              | 124 |
| Bluetooth                                 | 128 |
| Pripojenie a zdieľanie                    | 129 |
| Tapety a štýl                             | 132 |
| Domovská obrazovka a uzamknutá obrazovka  |     |
| Obrazovka a jas                           | 141 |
| Zvuky a vibrovanie                        | 145 |
| Oznámenia a stavový riadok                | 148 |
| Heslo a zabezpečenie                      | 152 |
| Bezpečnosť a núdzové situácie             |     |
| Batéria                                   |     |
| Digitálna rovnováha a rodičovská kontrola |     |
| Dodatočné nastavenia                      | 164 |
| Informácie o zariadení                    | 176 |
| Používatelia a účty                       |     |

## Používateľská príručka

## Poznámky pred čítaním

⊡

Táto príručka vám poskytne všetky informácie, ktoré potrebujete, aby ste svoj telefón mohli používať plnohodnotne OxygenOS.

- Niektoré aplikácie alebo funkcie popísané v tejto príručke nie sú dostupné vo všetkých krajinách a modeloch a funkcie sa môžu v jednotlivých krajinách, regiónoch alebo modeloch líšiť. Ich dostupnosť a prípadnú odlišnosť si preto, prosím, skontroluje priamo vo svojom telefóne.
  - Naše zariadenia neprestávame optimalizovať, OxygenOS, preto sa môže stať, že použiteľnosť aplikácií alebo funkcií uvedených v tejto príručke sa môže zmeniť. Ich dostupnosť a prípadnú odlišnosť si preto, prosím, skontroluje priamo vo svojom telefóne.
  - Keďže vám chceme poskytovať čo najlepšie služby, príručku budeme priebežne aktualizovať. Ďakujeme za podporu a pochopenie.

# Začnite

## Systémová navigácia

## Používanie navigačných gest

Navigačné gestá vám umožnia využívať vaše zariadenie naplno, aby bolo jeho používanie ešte lepším zážitkom.

#### Ξt

#### ★ Cesta k operácii

Vyberte položky Nastavenia > Dodatočné nastavenia > Systémová navigácia a vyberte položku Gestá.

#### Ako používať gestá:

• Späť na predchádzajúcu stránku

Potiahnite prstom do stredu obrazovky z ľavej alebo pravej strany obrazovky v spodnej polovici.

• Späť na domovskú obrazovku

Potiahnite prstom nahor zo spodnej časti obrazovky.

• Zobrazenie nedávnych úloh

Potiahnite prstom nahor zo spodnej časti obrazovky a podržte.

• Prepnúť na predchádzajúcu aplikáciu

Potiahnite prstom do stredu obrazovky z ľavej alebo pravej strany obrazovky v spodnej polovici a podržte.

## Nastavenie gest

Vyberte položky Nastavenia > Dodatočné nastavenia > Systémová navigácia,

potom vyberte položku Gestá a nastavte gestá, ktoré potrebujete.

• Zapnúť **Skryť panel sprievodcu gestami**, ak chcete skryť panel sprievodcu gestami v spodnej časti obrazovky.

- Zapnúť Prepnúť na predchádzajúcu aplikáciu. Potom môžete potiahnuť prstom do stredu obrazovky z ľavého alebo pravého okraja obrazovky a podržaním prepnúť na predchádzajúcu aplikáciu.
- Zapnúť Prevencia nechcených dotykov a pri používaní celej obrazovky v režime na šírku (napríklad pri hraní hier alebo pozeraní videí) budú na použitie gest vo vybraných aplikáciách potrebné 2 potiahnutia prstom.

## Navigácia pomocou tlačidiel

Súčasťou vášho telefónu je aj funkcia navigácie tlačidlami, ktorú môžete povoliť, ak chcete telefón ovládať pomocou tlačidiel Domov a Späť.

#### ★ Cesta k operácii

⊡

- Vyberte položky Nastavenia > Viac > Systémová navigácia a vyberte položku Tlačidlá.
- Ak chcete, vyberte si rozloženie tlačidiel, aké vám vyhovuje. Keď funkciu zapnete, v spodnej časti obrazovky sa budú zobrazovať tri fixné tlačidlá navigácie.
  - $\equiv$  Otvorte posledné úlohy
  - 🔲 Prejdite späť na domovskú obrazovku
  - Prejdite späť na predchádzajúcu stránku

## Asistent klonovania telefónu

Klonovanie telefónu ponúka rýchly a jednoduchý spôsob migrácie údajov (ako sú kontakty, správy, denníky hovorov, aplikácie, obrázky, videá, nastavenia preferencií a karty v aplikácii Peňaženka) zo starého telefónu do nového, vďaka čomu je výmena telefónu jednoduchá a bezproblémová.

#### ★ Cesta k operácii

Migrácia zo zariadenia so systémom Android inej značky

- Na novom telefóne otvorte aplikáciu Klonovanie telefónu. Ťuknite na položku Toto je nové zariadenie a potom na položku lné zariadenie so systémom Android.
- Postupujte podľa pokynov na stiahnutie a inštaláciu aplikácie "Klonovanie telefónu" do starého zariadenia.
- Po dokončení inštalácie ťuknite na položku Už nainštalované na starom zariadení v novom telefóne. Pripojte starý telefón k novému naskenovaním kódu QR pomocou aplikácie Klonovanie telefónu alebo manuálne.
- Po pripojení telefónov vyberte v starom telefóne údaje, ktoré chcete migrovať, a ťuknite na položku Migrovať.

#### Migrácia z telefónu iPhone

 Na novom telefóne otvorte aplikáciu Klonovanie telefónu. Ťuknite na položku Toto je nové zariadenie a potom na položku Importovať dáta z telefónu iPhone.

ΞŤ

- Podľa pokynov naskenujte starým telefónom kód QR na novom telefóne a nainštalujte aplikáciu Klonovanie telefónu.
- Otvoriť Klonovanie telefónu na starom telefóne a ťuknite na položku Toto je starý telefón. Vyberte dáta, ktoré chcete migrovať, a ťuknite na položku OK.
- Podľa pokynov naskenujte starým telefónom kód QR na novom telefóne a ťuknite na položku Spojenie.
- Po pripojení telefónov vyberte v starom telefóne údaje, ktoré chcete migrovať, a ťuknite na položku Migrovať. Počkajte na dokončenie klonovania a potom ťuknite na položku Hotovo.

## Zámok obrazovky a odomknutie

## Používanie hesla uzamknutej obrazovky

Váš telefón sa sám uzamkne, ak ho chvíľu nepoužívate.

Ak ho chcete znova použiť, dotykom rozsvieťte obrazovku a potom po nej potiahnite prstom nahor, aby sa zobrazil panel na zadanie hesla. Zadajte heslo uzamknutej obrazovky.

Existujú tri typy hesiel uzamknutej obrazovky.

- Číselné heslo: Zadajte 4 až 16 číslic ako heslo uzamknutej obrazovky.
- Alfanumerické heslo: Zadajte 4 až 16 miestne heslo, ktoré tvoria čísla aj písmená.
- Vzor odomknutia: Spojte aspoň 4 bodky, z ktorých vznikne vzor slúžiaci ako heslo uzamknutej obrazovky.

★ Cesta k operácii

Vyberte položky Nastavenia > Zabezpečenie a súkromie > Odomknutie zariadenia > Zámok obrazovky.

 Upozornenie: Ak si nastavíte heslo uzamknutej obrazovky, nezabudnite ho, prosím. V opačnom prípade nebudete môcť odomknúť telefón ani exportovať údaje, ktoré sú v ňom uložené.

## Odomykanie tvárou

Odomykanie tvárou je rýchle a bezpečné.

#### ★ Cesta k operácii

- Vyberte položky Nastavenia > Zabezpečenie a súkromie > Odomknutie zariadenia > Odomknutie tvárou a odtlačkom prsta a zadajte heslo uzamknutej obrazovky.
- Podržte telefón vo vzdialenosti 20 50 cm od tváre a ťuknite na položku
   Pokračovať.
- 3. Keď telefón zhromaždí údaje o vašej tvári, ťuknite na položku **Hotovo**. Po zhromaždení tvárových dát budete môcť telefón odomykať tvárou.
- Upozornenie: Pri snímaní sa snažte, aby tvár nebola ani príliš, ani slabo osvetlená.

## Odomykanie odtlačkom prsta

 Túto funkciu ponúkajú len vybrané modely. Dostupnosť jednotlivých funkcií si môžete skontrolovať priamo vo svojom zariadení. ★ Cesta k operácii

⊡

- Vyberte položky Nastavenia > Zabezpečenie a súkromie > Odomknutie zariadenia > Odomknutie tvárou a odtlačkom prsta. Podľa pokynov na obrazovke umiestnite prst do oblasti snímania odtlačkov prstov a pridajte svoj odtlačok prsta.
- 2. Prstom stlačte oblasť snímania odtlačkov prstov a telefón sa odomkne.
- 3. Po pridaní odtlačku prsta môžete urobiť aj toto:
  - Ťuknite na ikonu i vedľa odtlačku prsta, ktorý ste pridali, a premenujte ho alebo odstráňte; alebo
  - Ťuknite na položku Pridať odtlačok prsta a pridajte ďalšie odtlačky prstov.
- Na zvýšenie presnosti rozpoznávania odtlačku prsta vám odporúčame pridať nové odtlačky prstov pri každej výmene ochrannej fólie displeja.

#### Spustenie aplikácie Snapchat z uzamknutej obrazovky

Aplikáciu Snapchat môžete rýchlo spustiť z ľavého dolného rohu uzamknutej obrazovky.

- ★ Cesta k operácii
  - Vyberte položky Nastavenia > Domovská obrazovka a uzamknutá obrazovka > Skratky uzamknutej obrazovky.
  - Vyberte možnosť Snapchat, aby ste ju mohli rýchlo spúšťať potiahnutím prsta cez ikonu skratky v dolnej časti uzamknutej obrazovky. Skratku môžete priradiť aj iným funkciám, ako sú Snímka uzamknutej obrazovky alebo Baterka.

## Vždy zapnutý displej (AOD)

## Nastavenie funkcie Vždy zapnutý displej (AOD)

Na vždy zapnutom displeji (AOD) môžete kontrolovať čas, dátum, oznámenia a ďalšie informácie, aj keď je obrazovka vypnutá.

#### ★ Cesta k operácii

⊡

- Vyberte položky Nastavenia > Tapety a štýl > Vždy zapnutý displej (AOD) a zapnite režim Vždy zapnutý displej (AOD).
- 2. Na stránke Vždy zapnutý displej (AOD) ťuknite na položku Ďalšie nastavenia zobrazenia a tam nastavte režim zobrazenia a informácie (dátum, úroveň nabitia batérie, oznámenia a ďalšie), ktoré chcete zobrazovať na vždy zapnutom displeji (AOD).
  - Ťuknite na položku Režim zobrazenia a naplánujte, kedy sa má funkcia
     Vždy zapnutý displej (AOD) zapnúť. Na výber sú možnosti Celý deň,
     Naplánované alebo Šetrenie energie.
  - Ťuknite na položku Informácie a vyberte informácie, ktoré chcete zobrazovať na vždy zapnutom displeji (AOD). Môžete si vybrať čas, dátum, úroveň nabitia batérie a ďalšie informácie.
  - Zapnite možnosť Nové oznámenia, ak chcete na vždy zapnutom displeji (AOD) zobrazovať nové oznámenia.
- Funkcia Vždy zapnutý displej (AOD) sa vypne, keď úroveň nabitia batérie klesne pod 10 % a telefón nie je pripojený k nabíjačke.

 Funkcia Vždy zapnutý displej (AOD) vyžaduje hardvérovú podporu. Na niektorých modeloch (napríklad na modeloch s obrazovkou LCD) nie je k dispozícii.

# Nekonečný Vždy zapnutý displej (AOD) - vaša jedinečná obrazovka

Systém ponúka širokú škálu štýlov vždy zapnutého displeja (AOD), ako je text, obrázky, analógové hodiny, Omoji a série od umelcov.

Môžete si vytvoriť aj svoj vlastný prispôsobený vždy zapnutý displej (AOD) alebo premeniť fotografiu svojho rodiča, dieťaťa alebo priateľa na portrétovú siluetu na plátne a použiť ju ako tapetu vždy zapnutého displeja (AOD).

## Zmena času vypnutia obrazovky

Keď sa telefón chvíľu nepoužíva, obrazovka sa automaticky vypne, aby sa šetrila energia a chránilo sa vaše súkromie. Čas, po ktorom má telefón automaticky vypnúť obrazovku, môžete nastaviť.

#### ★ Cesta k operácii

Vyberte položky Nastavenia > Obrazovka a jas > Automatické vypínanie obrazovky a vyberte si čas.

## Nakreslenie vzoru na vždy zapnutom displeji (AOD)

Na vždy zapnutom displeji (AOD) môžete kresliť rôzne vzory rukou.

#### ★ Cesta k operácii

Na kontextovej stránke môžete prispôsobiť prvky, ako sú farba, štetec a tvar.
 Po dokončení ťuknite na ikonu 
v pravom hornom rohu.

## Vytvorenie vždy zapnutého displeja (AOD) s textom

## a obrázkom

Okrem textu môžete pri vytváraní vždy zapnutého displeja (AOD) použiť aj svoje obľúbené obrázky. Môže to byť vaša milovaná osoba, rodina, domáce zviera alebo obľúbená celebrita - a uvidíte ju vždy, keď sa pozriete na telefón.

#### ★ Cesta k operácii

- Vyberte položky Nastavenia > Tapety a štýl > Vždy zapnutý displej (AOD).
   V sekcii Prispôsobené ťuknite na položku Text a obrázok .
- 2. Vyberte a upravte svoj obľúbený obrázok.
- 3. Pod obrázok zadajte text. Môžete upraviť farbu, veľkosť a zarovnanie textu.
- 4. Ťuknite na položku Použiť a je to hotovo.

# Vytváranie prispôsobeného textu na vždy zapnutom

## displeji (AOD)

Na vždy zapnutom displeji (AOD) môžete zobraziť svoje obľúbené motto.

#### ★ Cesta k operácii

- 2. Vo vyskakovacom rozhraní zadajte obsah textu a prispôsobte si text úpravou farby, hrúbky písma, rozloženia atď.
- 3. Ťuknite na položku Použiť.

## **Funkcia Canvas**

⊡

Systém dokáže zmeniť farebný portrét na portrétovú siluetu.

#### ★ Cesta k operácii

- Vyberte položky Nastavenia > Tapety a štýl > Vždy zapnutý displej (AOD) a ťuknite na položku Canvas v sekcii Prispôsobené.
- Vo vyskakovacom rozhraní vyberte fotografiu, ktorá sa vám páči nasnímajte ju alebo vyberte z aplikácie Fotografie.
- Ťuknite na položku Vytvoriť a počkajte, kým systém automaticky vygeneruje koncept pre vždy zapnutý displej (AOD).
- Vymažte všetky čiary, ktoré nechcete, a upravte štýl a farbu zobrazenia.
   Ťuknite na položku Ďalej.
- Upravte veľkosť a polohu plátna Canvas na vždy zapnutom displeji (AOD) a ťuknite na ikonu 
  v pravom hornom rohu. Po nastavení farby textu ťuknite na možnosť Použiť.
- Zapnutím možnosti Použiť pôvodný obrázok na domovskej a uzamknutej obrazovke môžete nastaviť pôvodnú fotografiu, ktorú ste zmenili funkciou

14

Canvas pre vždy zapnutý displej (AOD), ako tapetu na uzamknutej obrazovke a domovskej obrazovke.

# Zobrazenie stavu objednávky odvozu v režime Vždy zapnutý displej (AOD)

Dôležité informácie môžete vidieť, aj keď je obrazovka vypnutá. Napríklad informácie o priebehu donášky jedla, objednávky odvozu a iných služieb je možné vidieť na prvý pohľad, aj keď je obrazovka vypnutá.

#### ★ Cesta k operácii

- Vyberte položky Nastavenia > Tapety a štýl > Vždy zapnutý displej (AOD) a zapnite režim Vždy zapnutý displej (AOD).
- Vyberte položky Kontextové informácie a zapnite režim Inteligentné odporúčania. Objednávky odvozu a donášky jedla budete vidieť aj bez zapínania obrazovky.

## Ovládanie hudby v režime Vždy zapnutý displej (AOD)

Táto funkcia umožňuje ovládať hudbu na vždy zapnutom displeji rýchlym a pohodlným spôsobom bez odomykania telefónu.

#### ★ Cesta k operácii

- Vyberte položky Nastavenia > Tapety a štýl > Vždy zapnutý displej (AOD) na zapnutie funkcie Vždy zapnutý displej (AOD).
- Žuknite na položku Kontextové informácie a zapnite režim Prehrávanie hudby a ovládacie prvky hudby sa pridajú na vždy zapnutý displej (AOD).

## Zobrazenie nedávnych úloh

Existujú dva spôsoby zobrazenia nedávnych úloh v závislosti od spôsobu navigácie v systéme.

- Keď na navigáciu v systéme používate gestá, potiahnite prst z dolnej časti obrazovky nahor, tam ho podržte a potom uvoľnite, čím prejdete na obrazovku nedávnych úloh. Nedávne úlohy si môžete prezerať potiahnutím doľava alebo doprava.
- Ak používate na navigáciu v systéme tlačidlá, ťuknite na tlačidlo ≡, čím prejdete na obrazovku nedávnych úloh. Nedávne úlohy si môžete prezerať potiahnutím doľava alebo doprava.

## Odstránenie aplikácií na pozadí

#### ★ Cesta k operácii

Ak používate navigačné gestá, potiahnite prstom zdola nahor a podržte ho
 sekundu, čím otvoríte obrazovku nedávnych úloh.

Ak na navigáciu používate tlačidlá, klepnutím na  $\equiv$  v spodnej časti obrazovky otvorte obrazovku posledných úloh.

2. Ak chcete aplikáciu odstrániť, potiahnite jej miniaplikáciu nahor.

3. Ťuknite na položku **Zatvoriť všetko** a jediným ťuknutím sa odstránia všetky aplikácie z pozadia.

4. Ak na ľavej strane aplikácie vidíte 🔒 , pred odstránením aplikácie treba najprv ťuknúť na 🚦 .

## Zadávanie textu

## Prepínanie spôsobov zadávania

#### ★ Cesta k operácii

Vyberte položky Nastavenia > Dodatočné nastavenia > Klávesnica a spôsob vstupu

> Spravovať klávesnice a vyberte spôsob zadávania, ktorý chcete.

## Úprava nastavení klávesnice

#### ★ Cesta k operácii

Vyberte položky Nastavenia > Dodatočné nastavenia > Klávesnica a spôsob vstupu,

kde môžete zmeniť nastavenia klávesnice.

- Ťuknite na položku Umiestnenie klávesnice a podľa pokynov si vyberte možnosti zodpovedajúce vašim návykom.
- Zapnite funkciu Zabezpečená klávesnica pre heslá na ochranu hesiel pri ich zadávaní.
- Zapnite funkcie Prevencia nechcených dotykov a Použiť rozdelenú klávesnicu v režime na šírku, ktoré vám pomôžu ľahšie zadávať text.

## Zapnutie funkcie Zabezpečená klávesnica pre heslá

Zabezpečená klávesnica sa líši od bežnej klávesnice, ktorú používate na zadávanie textu. Nepripája sa k internetu, nezobrazuje návrhy, nezaznamenáva vaše stlačenia klávesov ani nezhromažďuje a neukladá vaše údaje, takže heslo zadáte bez zanechania stopy. Zapnutím funkcie **Zabezpečená klávesnica pre heslá** si zabezpečíte ochranu vašich hesiel.

#### ★ Cesta k operácii

Vyberte položky **Nastavenia > Dodatočné nastavenia > Klávesnica a spôsob vstupu** na zapnutie funkcie **Zabezpečená klávesnica pre heslá**.

## Domovská obrazovka a Shelf

#### Zobrazenie oznámení

Ak chcete zobraziť oznámenia, potiahnite prstom nadol zo stavového riadka.

S oznámeniami môžete robiť viacero vecí.

- Ťuknutím na správu s oznámením môžete zobraziť aplikáciu, ktorá oznámenie poslala, a zobraziť podrobnosti.
- Potiahnutím prstom doľava po správe s oznámením a ťuknutím i môžete oznámenie odstrániť alebo ťuknutím i môžete vybrať možnosť "Nastaviť ako stlmené" alebo "Vypnúť oznámenia".
- Potiahnutím prstom doprava po správe s oznámením môžete oznámenie odstrániť.

Ξt

Keď dostanete prostredníctvom SMS overovací kód, zobrazí sa bublina. Ťuknite na bublinu a kód sa automaticky skopíruje a vloží do príslušnej oblasti.

 Niektoré aplikácie tretích strán, ktoré používajú klávesnice s funkciou ochrany osobných údajov, nedokážu použiť schránku ani skopírovať kód.

## Rýchle nastavenia

Rýchle nastavenia otvoríte potiahnutím prsta nadol zo stavového riadka (ďalším potiahnutím ho rozbalíte). V rýchlych nastaveniach si môžete zobraziť všetky funkcie.

- Potiahnutím pruhu 🔅 doľava alebo doprava nastavíte jas.
- Ťuknutím na jednotlivé ikony zapnete alebo vypnete príslušnú funkciu, napr.
   Baterka, Režim lietadlo, Ochrana zraku alebo Nerušiť.
- Ťuknutím a podržaním ikony vstúpite do nastavení príslušnej funkcie.
- Ťuknutím na položku : > Upraviť dlaždice v pravom hornom rohu môžete odstrániť alebo pridať rýchle prepínače. Ťuknutím na ikonu prepínača a jej podržaním ju môžete potiahnuť na iné miesto.
- Ťuknutím na položku 
   v pravom hornom rohu môžete prepínať používateľov.
- Ťuknutím na položku () v pravom hornom rohu otvoríte nastavenia.

## Prístup k funkcii Shelf

Funkcia Shelf je rozšírením možností domovskej obrazovky. Umožňuje pridávať rôzne miniaplikácie Shelf, ktoré vám sprístupnia ďalšie funkcie.

- Správca telefónu: Táto funkcia umožňuje sledovať využitie úložiska telefónu.
   Ťuknutím na položku Vyčistiť môžete odstrániť nevyžiadané súbory, aby telefón fungoval plynulejšie.
- Životný štýl: Táto funkcia poskytuje informácie o letenkách či lístkoch na vlak a odosiela cestovné pripomienky.
- Cvičenie a zdravie: Táto funkcia vám môže počítať kroky a čas cvičenia na ochranu vášho zdravia.
- Služby doručovania balíkov a miestne služby: Keď telefón rozpozná určité aplikácie, poskytne vám relevantné informácie o logistike balíkov, doručovacích službách a zľavách na produkty.

Funkcia Shelf vám na základe vašich odberov odporučí ďalší prispôsobený obsah.

#### ★ Cesta k operácii

⊡

Potiahnutím prsta nadol na domovskej obrazovke otvorte funkciu Shelf.

- Ťuknite na ikonu (+) v ľavom hornom rohu, vyberte miniaplikáciu, ťuknite na možnosť Pridať a miniaplikácia sa zobrazí vo funkcii Shelf.
- Klepnutím na miniaplikáciu otvoríte priradenú aplikáciu.
- Ťuknutím na ikonu a jej podržaním ju môžete odstrániť. Podržaním a potiahnutím miniaplikácie ju presuniete.

## Správa miniaplikácií vo funkcii Shelf

Funkcia Shelf odporúča prispôsobený obsah podľa vašich odberov s cieľom lepšie uspokojiť vaše potreby.

#### ★ Cesta k operácii

Potiahnutím prsta nadol na domovskej obrazovke otvorte funkciu Shelf.

- Ťuknite na ľavý horný roh displeja a vyberte miniaplikáciu, ktorá vás zaujíma.
   Ťuknite na Pridať a miniaplikácia sa pridá do funkcie Shelf.
- Ťuknutím na miniaplikáciu vstúpite do príslušnej aplikácie.
- Ťuknutím a podržaním miniaplikácie ju odstránite alebo upravíte.
- Podržaním a potiahnutím miniaplikácie ju presuniete na nové miesto.

## Priečinky na domovskej obrazovke

## Vytvorenie priečinka pre aplikácie

Aplikácie môžete zoskupiť do priečinkov na domovskej obrazovke, kde ich môžete jednoducho nájsť a spravovať.

#### ★ Cesta k operácii

- Na domovskej obrazovke telefónu ťuknite a podržte ikonu aplikácie a potiahnite ju na inú aplikáciu, čím vytvoríte priečinok.
- Alebo môžete ťuknúť na ľubovoľné prázdne miesto na domovskej obrazovke a podržať ho alebo stiahnutím prstov prejsť do režimu úprav, vybrať viacero aplikácií a potom ťuknúť na položku Vytvoriť priečinok v spodnej časti.

Po vytvorení priečinka na domovskej obrazovke môžete doňho presúvať ďalšie aplikácie.

Otvorte priečinok a ťuknutím na názov priečinka ho môžete premenovať.

### Zlučovanie priečinkov

Ak chcete zlúčiť priečinok, stačí ho potiahnuť do iného.

#### ★ Cesta k operácii

⊡

Potiahnite priečinok na domovskej obrazovke do iného priečinka, podržte ho a potom ho uvoľnite, čím priečinky zlúčite.

#### Odstránenie priečinka

#### ★ Cesta k operácii

Ťuknite na priečinok, podržte na ňom prst a ťuknite na možnosť **Odobrať priečinok**. Všetky aplikácie z priečinka sa presunú na domovskú obrazovku.

Ak je na aktuálnej obrazovke dostatok miesta, aplikácie z priečinka sa presunú na ňu. Ak nie, presunú sa na poslednú obrazovku. Aplikácie sa umiestnia v rovnakom poradí, v akom boli v priečinku.

## Globálne vyhľadávanie

Neviete, kde nájsť niektorú funkciu? Nechcete hľadať aplikáciu na všetkých možných obrazovkách? Potiahnutím prsta otvorte Globálne vyhľadávanie a zadajte kľúčové slová – rýchlo tak nájdete, čo hľadáte, či už v zariadení, alebo na webe.

- V zariadení: aplikácie, nastavenia, súbory, kontakty, kalendár, poznámky, správy a iné.
- Na webe: aplikácie, webové stránky a iné.
- ★ Cesta k operácii

 Na domovskej obrazovke potiahnite prst na obrazovku funkcie Shelf a ťuknutím na lupu v ľavom hornom rohu otvoríte globálne vyhľadávanie.

## Snímka obrazovky

## Vytvorenie snímky celej obrazovky

Telefón poskytuje množstvo spôsobov na vytváranie snímok obrazovky, čo umožňuje ľahko vytvárať snímky obrazovky v akejkoľvek situácii.

#### ★ Cesta k operácii

• Snímka obrazovky 3 prstami

Funkcia snímania obrazovky 3 prstami je štandardne zapnutá. Snímku obrazovky môžete vytvoriť potiahnutím troch prstov po obrazovke smerom nadol.

Ak to nefunguje, prejdite na Nastavenia > Viac > Snímka obrazovky a skontrolujte, či je funkcia Potiahnutie 3 prstami nadol zapnutá.

· Pomocou skratky na vytváranie snímok obrazovky

Snímku obrazovky urobíte stlačením a podržaním tlačidla napájania a tlačidla zníženia hlasitosti.

## Vytvorenie čiastočnej snímky obrazovky

Pomocou funkcie čiastočnej snímky obrazovky môžete urobiť snímku časti obrazovky. Čiastočnú snímku obrazovky môžete urobiť v obdĺžniku, elipse alebo v akomkoľvek tvare, ktorý chcete.

#### ★ Cesta k operácii

Θt

- Funkcia snímania obrazovky 3 prstami je štandardne zapnutá. Snímku obrazovky tak môžete urobiť kedykoľvek ťuknutím a podržaním troch prstov na obrazovke. Ak to nefunguje, prejdite na Nastavenia > Dodatočné nastavenia > Snímka obrazovky a zapnite režim Ťuknutie a podržanie 3 prstov.
- Urobte snímku obrazovky ťuknite tromi prstami na obrazovku, podržte ich na nej a zobrazí sa náhľad snímky obrazovky.
- 3. Snímanú oblasť obrazovky môžete zmeniť.
- 4. Môžete si vybrať snímanie obrazovky v rôznych tvaroch: obdĺžnik, elipsa alebo akýkoľvek tvar, ktorý nakreslíte na obrazovku.

#### Vytvorenie rolovacej snímky obrazovky

Ak chcete zachytiť chat, článok alebo iný obsah, ktorý sa nedá zobraziť celý na obrazovke, môžete urobiť rolovaciu snímku obrazovky.

#### ★ Cesta k operácii

- Urobte snímku obrazovky a ťuknutím na tlačidlo Rolovať pod náhľadom urobíte rolovaciu snímku obrazovky.
- 2. Náhľad môžete potiahnuť nahor alebo nadol a upraviť tak oblasť, ktorú chcete zachytiť. Ťuknutím na tlačidlo Hotovo rolovaciu snímku obrazovky uložíte.

## Spoločné používanie a úprava snímok obrazovky

Po nasnímaní môžete snímku obrazovky upraviť alebo spoločne používať.

#### ★ Cesta k operácii

⊡

- Po vytvorení snímky obrazovky sa zobrazí jej náhľad a pod ním tlačidlo Spoločne používať. Ťuknutím na tlačidlo Spoločne používať môžete snímku obrazovky spoločne používať so svojimi kontaktmi pomocou služby WeChat alebo Facebook.
- 2. Po ťuknutí na plávajúci náhľad môžete po snímke čmárať, rozpixelovať ju, pridať text, otočiť ju, orezať, použiť filtre alebo ju odstrániť.

#### Záznam obrazovky

Pomocou funkcie nahrávania obrazovky môžete zaznamenávať činnosti na obrazovke a vzrušujúce herné momenty.

#### ★ Cesta k operácii

- Potiahnutím prsta nadol z rýchlych nastavení otvorte Centrum ovládania (opätovným potiahnutím nadol ho rozbalíte).
- Nájdite možnosť Záznam obrazovky a ťuknite na ňu. Po 3-sekundovom odpočítavaní sa spustí nahrávanie.
- Počas záznamu obrazovky môžete ťuknúť na plávajúce okno a rozbaliť ho. Ťuknutím na ikonu []] záznam pozastavíte a opätovným ťuknutím ho obnovíte.
- Ťuknite na položku Hotovo, čím záznam zastavíte a video uložíte do aplikácie Fotografie.

### Záznam obrazovky s vašimi komentármi

Ak chcete k videu pridať komentár (napríklad komentáre k hre), musíte pred spustením nahrávania obrazovky zapnúť funkciu **Zaznamenať zvuk mikrofónu**, aby sa zaznamenal aj váš hlas.

#### ★ Cesta k operácii

Počas záznamu obrazovky môžete ťuknúť na plávajúce okno a rozbaliť ho. Ťuknutím na ikonu 🔍 zaznamenáte zvuk mikrofónu.

Ťuknutím na ikonu 🔱 zastavíte nahrávanie zvuku.

## Úprava rozlíšenia záznamu obrazovky

Pred nahrávaním môžete podľa potreby zmeniť rozlíšenie, v akom budete obrazovku nahrávať. Môžete si vybrať z troch predvolených rozlíšení, alebo nastaviť vlastné rozlíšenie.

```
· Vysoké (1 080 p, 16 Mbps),
```

- · stredné (720 p, 8 Mbps),
- · nízke (480 p, 4 Mbps),

· vlastné (nastavte si vlastné rozlíšenie a bitový tok nahrávky záznamu).

★ Cesta k operácii

Vyberte položky Nastavenia > Dodatočné nastavenia > Záznam obrazovky > Rozlíšenie.

(i) Maximálne rozlíšenie sa môže líšiť. Overte si ho podľa telefónu, ktorý používate.

# Špeciálne funkcie

⊡

## Prepínanie obrazovky

## Prepínanie aplikácií na prednú obrazovku

Keď používate sklápací telefón, funkcia prepínania obrazovky vám umožňuje po zložení telefónu používať aplikáciu na prednej obrazovke.

#### ★ Cesta k operácii

Vyberte položky Nastavenia > Prepínanie obrazovky na prispôsobenie si prepínania obrazovky po zložení telefónu. Vyberte si z troch možností:

- Pokračovať v používaní: Zložte telefón a pokračujte v jeho používaní na prednej obrazovke.
- Pokračovať v používaní potiahnutím prstom nahor: Zložte telefón a pokračujte v jeho používaní potiahnutím prstom nahor na prednej obrazovke alebo počkajte 3 sekundy, kým sa obrazovka uzamkne.
- Vypnúť obrazovku: Obrazovka sa po zložení telefónu vypne.
- i) Túto funkciu podporujú iba horizontálne sklápacie zariadenia.

## Nastavenie interaktívnej tapety s domácim maznáčikom

#### na prednej obrazovke

Systém poskytuje viacero súborov tapiet domácich maznáčikov, ktoré sú vopred nahrané v zariadení. Môžete si vybrať svoju obľúbenú a nastaviť ju ako tapetu

domovskej obrazovky na prednej obrazovke. Podoba domáceho maznáčika sa v rôznych časoch mení. Pri každom zapnutí obrazovky nikdy neviete, čo bude váš domáci maznáčik robiť.

#### ★ Cesta k operácii

- Vyberte položky Nastavenia > Funkcie pre sklápacie telefóny > Štýl prednej obrazovky > Interaktívni domáci maznáčikovia.
- Vyberte svoju obľúbenú tapetu domáceho maznáčika, nastavte farbu textu a potom ťuknite na možnosť "Použiť".
- (i) Túto funkciu podporujú iba vertikálne sklápacie zariadenia.

#### Zobrazovanie oznámení na prednej obrazovke

#### ★ Cesta k operácii

Odomknite prednú obrazovku a potiahnutím prstami nadol prejdite do panela oznámení, kde možno prijať niektorý z týchto krokov:

- Potiahnutím prstom nahor a nadol zobrazíte viaceré správy s oznámeniami alebo ťuknutím na jednu správu a otvorením telefónu zobrazíte podrobnosti oznámenia.
- Potiahnutím prstom doľava si zobrazíte widgety prednej obrazovky.
   Potiahnutím prstami doprava sa vrátite na predchádzajúcu stranu.
- Ťuknutím na ikonu zatvorenia v spodnej časti panela oznámení vymažete všetky správy.
- Ak chcete vypnúť oznámenia pre aplikáciu, prejdite do ponuky Nastavenia >
   Oznámenia a stavový riadok a vypnite prepínač vedľa aplikácie.

## Rýchla odpoveď na prednej obrazovke

Keď nie je vhodné prijať hovor, ťuknite na možnosť **Odpoveď SMS** a vyberte správu, ktorou si želáte odpovedať. Môžete tiež pridávať odpovede alebo ich triediť.

#### ★ Cesta k operácii

⊡

- Vyberte položky Nastavenia > Funkcie pre sklápacie telefóny > Rýchla odpoveď a ťuknite na položku Pridať odpoveď. Upravte svoju rýchlu odpoveď a ťuknite na možnosť Uložiť po dokončení.
- Ťuknite a podržte obsah rýchlej odpovede, ak ho chcete presunúť a zmeniť poradie.
- (i) Túto funkciu podporujú iba vertikálne sklápacie zariadenia.

## Pridanie widgetov na prednú obrazovku

Pridaním widgetov na prednú obrazovku môžete túto funkciu jednoducho používať ťuknutím na príslušný widget na prednej obrazovke.

#### ★ Cesta k operácii

Vyberte položky Nastavenia > Funkcie pre sklápacie telefóny > Widgety na prednej obrazovke a vykonajte nasledujúce operácie:

• Pridanie widgetu: Vedľa aplikácie, ktorú chcete pridať, ťuknite na ikonu (+),

čím pridáte widget na prednú obrazovku.

- Úprava umiestnenia: Ťuknite a podržte widget a jeho potiahnutím mu zmeňte umiestnenie.

Ak chcete na prednú obrazovku pridať ďalšie widgety, prejdite na nastavenia widgetov na prednej obrazovke a ťuknite na **Podporované aplikácie** a následne ťuknutím na ikonu (+) vedľa aplikácie pridajte ďalšie widgety.

(i) Túto funkciu podporujú iba vertikálne sklápacie zariadenia.

#### Displej ovládaný jedným potiahnutím prstom

Doteraz vždy, keď ste použili lístok alebo uskutočnili platbu, ste museli ukončiť aplikáciu, ktorú ste práve používali, a otvoriť aplikáciu s lístkom či platbou.

Funkcia Displej ovládaný jedným potiahnutím prstom uľahčuje zvládanie všetkých druhov náročných situácií. Teraz, keď stojíte v rade na platbu alebo verejnú dopravu, môžete si prstom presunúť platobný kód QR alebo dopravný kód QR na prednú obrazovku. Môžete pokračovať v používaní hlavnej obrazovky na iné aplikácie, pretože tieto dve obrazovky sa navzájom nerušia.

#### ★ Cesta k operácii

⊡

Potrebná aplikácia sa presunie na prednú obrazovku, keď po nej jemne potiahnete zo spodnej časti obrazovky. Zostane zobrazená na prednej obrazovke až do zatvorenia.

 V súčasnosti funkciu Displej ovládaný jedným potiahnutím prstom podporuje mnoho aplikácií vrátane Touch 'n Go eWallet a Grab.

30

• Túto funkciu podporujú iba vertikálne sklápacie zariadenia.

#### Rozdelené zobrazenie

⊡

Vďaka priestoru navyše, ktorý ponúka hlavná obrazovka, sa do rozdeleného zobrazenia pohodlne zmestí viac aplikácií. Ide o usporiadanie šetrnejšie pre oči, ktoré umožňuje efektívnejší multitasking.

V rozdelenom zobrazení môžete na obrazovke súčasne vidieť viacero aplikácií, ktoré sa automaticky prispôsobia, priblížia a usporiadajú tak, aby bol zážitok čo najlepší.

#### ★ Cesta k operácii

- 1. Otvorte svoj sklápací telefón.
- Otvorte aplikáciu a potiahnutím prsta nadol zo stredu obrazovky vstúpte do rozdeleného zobrazenia. Potom otvorte druhú aplikáciu.
- 3. Ak chcete do rozdeleného zobrazenia pridať ďalšiu aplikáciu, otvorte inteligentný bočný panel a potiahnite aplikáciu do oblasti s nápisom

#### Potiahnutím sem pridáte do rozdeleného zobrazenia.

Keď rozdelíte zobrazenie medzi 2 aplikácie, môžete ich umiestniť horizontálne alebo vertikálne. Pri 3 aplikáciách systém automaticky nájde najlepšie rozloženie. Pozície môžete podľa potreby vymeniť.

(i) Túto funkciu podporujú iba horizontálne sklápacie zariadenia.

#### Bežné úkony v režime rozdeleného zobrazenia

Po zapnutí režimu rozdeleného zobrazenia na horizontálnom sklápacom zariadení môžete presúvať okná, upravovať ich veľkosť a meniť aplikácie, ktoré sú práve otvorené.

#### ★ Cesta k operácii

- V režime rozdeleného zobrazenia môžete ťuknúť na rukoväť v hornej časti okna aplikácie, podržať ju a potiahnuť na iné okno - vymeníte tak ich pozície.
- Ťuknutím na rukoväť môžete zmeniť veľkosť, zatvoriť okno alebo zmeniť aplikáciu, ktorá je práve otvorená.
- Ťuknutím na rozdeľovač okna medzi dvoma aplikáciami a výberom položky
   Vymeniť obrazovky vymeníte pozície aplikácií.
- Po otvorení inteligentného bočného panela môžete spustiť ďalšiu aplikáciu prostredníctvom flexibilného okna.
- Do režimu celého zobrazenia prejdete stiahnutím 4 alebo 5 prstov k sebe.
   Roztiahnutím prstov ho ukončíte.
- i) Túto funkciu podporujú iba horizontálne sklápacie zariadenia.

## Duálne okná

Funkcia Duálne okná dokáže rozdeliť obrazovku na dve polovice a zobraziť tak odlišný obsah aplikácie.

Napríklad ľavá obrazovka zobrazuje navigáciu v aplikácii a pravá obrazovka zobrazuje podrobnosti o obsahu. Ak ťuknete na názov vľavo, na pravej obrazovke sa zobrazí obsah, ktorý sa k tomuto názvu vzťahuje, čím sa zjednoduší ovládanie telefónu.

#### ★ Cesta k operácii

- 1. Vyberte položky Nastavenia > Hlavná obrazovka > Duálne okná.
- 2. Vyberte aplikácie, pre ktoré chcete zapnúť funkciu Duálne okná.
- (j) Túto funkciu podporujú iba horizontálne sklápacie zariadenia.

## Dok súborov

# Dok súborov, rýchlejší a jednoduchší spôsob

#### zhromažďovania a spoločného používania informácií

Text, obrázky a súbory môžete presúvať myšou z aplikácií do Doku súborov, kde sa dočasne uložia. Obsah z Doku súborov môžete prenášať do aplikácií, ako sú Poznámky alebo Pošta, kde ho môžete upravovať, alebo do aplikácií, ako sú Moje súbory alebo Fotografie, kde ho môžete uložiť. Môžete ho takisto spoločne používať na platforme WeChat a v iných aplikáciách na odosielanie správ.

#### ★ Cesta k operácii

- Vyberte položky Nastavenia > Špeciálne funkcie > Inteligentný bočný panel
   > Dok súborov a skontrolujte, či je funkcia Dok súborov zapnutá.
- Tuknite na text, obrázok alebo súbor, podržte na ňom prst, kým sa nezmení na plávajúci, a potom ho presuňte do plávajúceho okna Dok súborov.

 Otvorte inú aplikáciu a potiahnutím plávajúceho panela inteligentného bočného panela ju rozbaľte. Ťuknite na položku **Dok súborov** a presuňte obsah z nej do aplikácie, kde ho môžete upraviť, uložiť alebo spoločne používať.

## Inteligentný bočný panel

## Zapnutie funkcie Inteligentný bočný panel

Inteligentný bočný panel je praktický nástroj, ktorý možno otvoriť potiahnutím prsta z bočnej strany obrazovky. Môžete s ním vykonávať rýchle úkony podľa aktuálneho kontextu. Inteligentný bočný panel umožňuje otvárať aplikácie alebo nástroje na akomkoľvek rozhraní. Niektoré aplikácie a nástroje možno dokonca otvoriť v plávajúcich oknách.

Inteligentný bočný panel navyše dokáže rozpoznať rôzne prípady použitia a odporučiť pre ne najlepšie nástroje.

#### ★ Cesta k operácii

- Vyberte položky Nastavenia > Špeciálne funkcie > Inteligentný bočný panel na zapnutie funkcie Inteligentný bočný panel.
- Môžete tiež ťuknúť na Inteligentné funkcie na zapnutie inteligentných funkcií a systém vám následne môže odporučiť nástroje a aplikácie podľa vašich spôsobov používania.
- Keď nehráte hry, môžete nájsť plávajúci inteligentný bočný panel a potiahnutím prsta dovnútra ho zobrazíte.

## Úprava polohy inteligentného bočného panela

Keď je funkcia **Inteligentný bočný panel** zapnutá, môžete upraviť polohu inteligentného bočného panela a priehľadnosť jeho plávajúceho panela.

#### ★ Cesta k operácii

⊡

- Nájdite plávajúci panel inteligentného bočného panela a potiahnutím prstom dovnútra ho rozbaľte.
- Ťuknite na hornú časť inteligentného bočného panela, podržte tam prst a potiahnite panel do požadovanej polohy.
- Vyberte položky Nastavenia > Špeciálne funkcie > Inteligentný bočný panel, a posúvaním lišty doľava a doprava upravte priehľadnosť plávajúceho panela.

## Rýchla poznámka na písanie poznámok kedykoľvek

Keď si potrebujete rýchlo zaznamenať podrobnosti konferenčného hovoru alebo videohovoru, môžete si jednoducho otvoriť funkciu Rýchla poznámka cez inteligentný bočný panel a ťuknutím na položku **Rýchla poznámka** zobrazíte plávajúce okno s poznámkami.

Pred použitím tejto funkcie si najskôr zapnite funkciu **Inteligentný bočný panel**. Podrobnosti nájdete v časti Zapnutie funkcie Inteligentný bočný panel.

#### ★ Cesta k operácii

Nájdite plávajúci inteligentný bočný panel, potiahnutím prsta dovnútra ho rozbaľte a potom vyberte možnosť **Rýchla poznámka**.
## Úprava a prispôsobenie funkcie Inteligentný bočný panel

Pri prvom spustení inteligentného bočného panela uvidíte predvolené zobrazenie rýchlych nástrojov, ako sú Preklad obrazovky, Snímka obrazovky, Záznam obrazovky a Rýchla poznámka. Môžete prispôsobiť, ktoré funkcie sa zobrazia podľa vašich preferencií.

#### ★ Cesta k operácii

⊡

- Nájdite plávajúci panel inteligentného bočného panela a potiahnutím prstom dovnútra ho rozbaľte.
- Žuknite na položku Upraviť a potom ťuknite na znamienko "+" alebo "-" vedľa aplikácie, čím aplikáciu pridáte na bočný panel alebo ju odtiaľ odstránite.

## Rozdelené zobrazenie

### Zapnutie režimu rozdeleného zobrazenia

Rozdelené zobrazenie umožňuje rozdeliť obrazovku telefónu a zobraziť súčasne dve aplikácie.

Tieto dve aplikácie môžu fungovať nezávisle od seba.

#### ★ Cesta k operácii

Vyberte položky **Nastavenia** > **Špeciálne funkcie** na zapnutie funkcie **Rozdelené zobrazenie**.

Cesta v operácii sa môže v jednotlivých modeloch líšiť. Čo hľadáte, môžete zadať do vyhľadávacieho poľa buď v Nastaveniach, alebo na domovskej obrazovke.

## Zapnutie režimu rozdeleného zobrazenia

Do rozdeleného zobrazenia môžete vstúpiť nasledujúcimi spôsobmi:

#### ★ Cesta k operácii

- Na obrazovke nedávnych úloh ťuknite na ikonu v pravom hornom rohu aplikácie, ktorá podporuje rozdelené zobrazenie, a potom ťuknite na položku
   Rozdelené zobrazenie v rozšírenom zozname.
- Druhá možnosť je potiahnuť aplikáciu, ktorá podporuje rozdelenú obrazovku, von z inteligentného bočného panela, čím prejdete do rozdeleného zobrazenia.

### Zmena veľkosti rozdeleného zobrazenia

Veľkosť zobrazení môžete zväčšiť alebo zmenšiť potiahnutím rozdeľovača zobrazenia nahor alebo nadol.

## Výmena aplikácií v režime rozdeleného zobrazenia

Ťuknite na rozdeľovač zobrazenia, podržte ho a potiahnite do hornej časti obrazovky. Týmto spôsobom sa aplikácia zo spodnej časti zobrazí v hornej časti.

## Ukladanie skupín aplikácií v režime rozdeleného

### zobrazenia

Aplikácie, ktoré často používate v režime rozdeleného zobrazenia, môžete uložiť ako skupinu na domovskú obrazovku alebo medzi nedávne úlohy. Potom môžete tieto aplikácie otvoriť v režime rozdeleného zobrazenia jediným ťuknutím.

- ★ Cesta k operácii
  - Zariadenie s veľkou obrazovkou: V režime rozdeleného zobrazenia ťuknite na rozdeľovač zobrazenia a vyberte možnosť Uložiť ako skupinu aplikácií vo vyskakovacej ponuke. Skupina aplikácií sa uloží ako ikona na domovskej obrazovke.
  - Bežné zariadenie: V režime rozdeleného zobrazenia potiahnite prstom z dolnej časti obrazovky nahor a tam prst podržte alebo ťuknite na tlačidlo Nedávne, čím prejdete na obrazovku nedávnych úloh, kde si môžete túto skupinu aplikácií uložiť.

### Otvorenie plávajúceho okna v režime rozdeleného

#### zobrazenia

Keď má telefón rozdelené zobrazenie, môžete otvoriť ešte jednu aplikáciu v plávajúcom okne. Týmto spôsobom môžete používať tri aplikácie súčasne.

#### ★ Cesta k operácii

Prípadne po prechode do rozdeleného zobrazenia rozbaľte inteligentný bočný panel a ťuknite na ikonu aplikácie, ktorú je možné otvoriť v plávajúcom okne.

### Ukončenie režimu rozdeleného zobrazenia

V zobrazení rozdelenom na vrchnú a spodnú časť obrazovky ukončíte rozdelené zobrazenie potiahnutím rozdeľovača zobrazenia nahor alebo nadol.

# Flexibilné okno

⊡

## Zapnutie funkcie Flexibilné okno

Funkcia Flexibilné okno vám umožňuje otvárať viacero okien aplikácií súčasne a prepínať medzi nimi.

Môžete tiež upraviť spôsob zobrazenia okien. Môžete robiť viacero vecí súčasne pri hraní hier alebo sledovaní videí a zároveň odpovedať na správy, aby ste zvýšili svoju produktivitu.

#### ★ Cesta k operácii

Funkciu Plávajúce okno môžete zapnúť mnohými spôsobmi.

- Prejdite na posledné úlohy a ťuknite na ikonu v pravom hornom rohu a potom ťuknite na možnosť Plávajúce okno.
- Na inteligentnom bočnom paneli ťuknite na ikonu aplikácie, ktorá je podporovaná funkciou Flexibilné okno, a otvorte ju v plávajúcom okne.
- V aplikácii, ktorá podporuje funkciu Flexibilné okno, potiahnite prstom nahor z dolnej časti obrazovky a zobrazte aplikáciu v plávajúcom okne.

## Presunutie plávajúceho okna

Keď je aplikácia zobrazená v bežnom plávajúcom okne, okno môžete presunúť potiahnutím rukoväti umiestnenej v hornej časti okna.

Keď je zobrazené v miniokne, môžete ho presunúť potiahnutím okna.

## Zmena veľkosti plávajúceho okna

Keď je aplikácia zobrazená v plávajúcom okne, môžete upraviť veľkosť okna.

- Potiahnutím ľavého dolného alebo pravého rohu plávajúceho okna zmeňte veľkosť okna.
- Potiahnutím plávajúceho okna na ľavý alebo pravý okraj obrazovky zmenšíte okno na ikonu.
- Keď je plávajúce okno v minirežime, jedným ťuknutím ho zväčšíte.

## Nastavenie funkcie Flexibilné okno

★ Cesta k operácii

Vyberte položky **Nastavenia > Špeciálne funkcie > Flexibilné okno** na konfiguráciu funkcií flexibilného okna.

- Povolením funkcie Režim bez tlačidiel dôjde ku skrytiu akčných tlačidiel. Okno môžete zavrieť ťuknutím na rukoväť v hornej časti.
- Povolením funkcie Rýchle skrytie okna v hre môžete ťuknúť mimo okna v hre a skryť ho na ľavom alebo pravom okraji.
- Povolením funkcie Zdieľanie prostredníctvom plávajúceho okna, keď chcete zdieľať súbory alebo obsah, môžete otvoriť príslušnú aplikáciu v plávajúcom okne.
- Cesta v operácii sa môže v jednotlivých modeloch líšiť. Čo hľadáte, môžete zadať do vyhľadávacieho poľa buď v Nastaveniach, alebo na domovskej obrazovke.

## Zdieľanie obrázkov pomocou funkcie Flexibilné okno

Funkcia Flexibilné okno vám umožňuje rýchlo zdieľať obrázky prostredníctvom plávajúceho okna.

#### ★ Cesta k operácii

⊡

- 1. Otvorte okno rozhovoru a rozbaľte inteligentný bočný panel.
- Otvorte album na inteligentnom bočnom paneli a vyberte obrázok, ktorý chcete zdieľať.
- 3. Ťuknite a podržte obrázok, ktorý chcete zdieľať, kým sa nebude vznášať, potiahnite ho do okna rozhovoru a uvoľnite ho, aby ste ho odoslali.
- Okrem zdieľania obrázkov potiahnutím môžete tiež do okna rozhovoru na zdieľanie presúvať súbory z priečinka "Moje súbory" a poznámky z priečinka "Poznámky".

## Flexibilné okno

Podľa potrieb používania môžete aplikáciu prepnúť na plávajúce okno.

- ★ Cesta k operácii
  - Keď je zapnuté flexibilné okno, potiahnutím prstom nahor z dolnej časti obrazovky vstúpite na obrazovku posledných úloh.
  - Potiahnite prstom po aplikácii, ktorú je potrebné prepnúť na plávajúce okno, a ťuknite na položku : v pravom hornom rohu. V ponuke zoznamu ťuknite na možnosť Flexibilné okno, čím prepnete na plávajúce okno.

Môžete tiež rozbaliť inteligentný bočný panel a ťuknúť na aplikáciu, ktorú chcete otvoriť v plávajúcom okne.

## Zatvorenie plávajúceho okna

#### ★ Cesta k operácii

- Ťuknutím na tlačidlo zatvorenia v pravom hornom rohu plávajúceho okna ho zatvoríte.
- Ak sa na plávajúcom okne nenachádza žiadne tlačidlo na zatvorenie, môžete ťuknúť na hornú časť plávajúceho okna a v kontextovej ponuke ťuknúť na položku Zatvoriť.

# Rýchle spustenie

## Otváranie aplikácií pomocou funkcie Odomknutie

## odtlačkom prsta

Keď je funkcia Rýchle spustenie zapnutá, môžete pri odomykaní telefónu pomocou odtlačku prsta rýchlo otvárať Fotoaparát, Hodiny, Kalkulačku a ďalšie nástroje alebo aplikácie.

#### ★ Cesta k operácii

 Vyberte položky Nastavenia > Zabezpečenie a súkromie > Odomknutie tvárou a odtlačkom prsta > Odtlačok prsta > Rýchle spustenie na zapnutie funkcie Rýchle spustenie.

- 3. Po dokončení úprav ťuknite na ikonu 🗸 v pravom hornom rohu.
- Keď je obrazovka uzamknutá, ťuknite a podržte snímač odtlačkov prstov na obrazovke, kým sa nezobrazí ponuka ikon, a potom potiahnutím prsta na cieľovú ikonu otvorte aplikáciu alebo nástroj.
- Túto funkciu ponúkajú len vybrané modely. Dostupnosť jednotlivých funkcií si môžete skontrolovať priamo vo svojom zariadení.

## Jednoduchý režim

Systém poskytuje jednoduchý režim, v ktorom je rozloženie domovskej obrazovky stručnejšie, ikony a písma sú väčšie a váš telefón sa používa jednoduchšie.

#### ★ Cesta k operácii

⊡

Vyberte položky **Nastavenia** > **Špeciálne funkcie** > **Jednoduchý režim** na spustenie jednoduchého režimu.

- V jednoduchom režime je predvolene na domovskú obrazovku pridaný widget používateľskej príručky telefónu.
- V jednoduchom režime prejdite na Nastavenia a ťuknite na položku Ukončiť
  jednoduchý režim na návrat do štandardného režimu.

# Fluid Cloud

⊡

Fluid Cloud je funkcia, ktorá zobrazuje aktuálne aktivity, ktoré vás najviac zaujímajú, v bublinách alebo na kartách tak, aby ste ich videli na prvý pohľad. Vďaka tomu máte dôležité informácie vždy na očiach a môžete okamžite konať. V závislosti od dôležitosti služieb a od toho, kde sa v telefóne práve nachádzate, sa oznámenia môžu zobraziť v bubline alebo na karte v hornej časti obrazovky alebo na karte na paneli oznámení, na uzamknutej obrazovke alebo na vždy zapnutom displeji (AOD).

- Keď napríklad používate funkciu časovača, môžete sa vrátiť na domovskú obrazovku alebo prejsť na iné stránky, pričom základné informácie o časovači budú viditeľné v stavovom riadku.
- Keď používate funkciu záznamu zvuku, aj po návrate na domovskú obrazovku alebo prechode na iné stránky môžete proces záznamu stále vidieť v stavovom riadku.

•••

#### ★ Cesta k operácii

Ak chcete používať funkciu Fluid Cloud, aktualizujte operačný systém telefónu na OxygenOS 14.0 alebo novšiu verziu.

 Funkciu Fluid Cloud podporuje systém OxygenOS 14.0 a novšie verzie. Niektoré modely nemusia túto funkciu podporovať.

## Používanie funkcie Fluid Cloud

Služby podporované funkciou Fluid Cloud zahŕňajú:

Osobný hotspot, časovač, záznam zvuku, záznam obrazovky, screencast, Multi-Screen Connect a ďalšie aktivity v reálnom čase.

#### ★ Cesta k operácii

- Ťuknutím na bublinu alebo kartu Fluid Cloud vstúpite do príslušnej aplikácie.
- Ťuknutím na bublinu a jej podržaním ju rozbalíte na kartu. Ak chcete spravovať aktuálnu službu, ťuknite na kartu a podržte ju.
- · Potiahnutím nahor, doľava alebo doprava po karte ju zbalíte.

### Vypnutie funkcie Fluid Cloud

Funkciu Fluid Cloud môžete vypnúť podľa nasledujúcich krokov:

#### ★ Cesta k operácii

- Potiahnutím prsta nadol zo stavového riadka otvorte panel oznámení, nájdite kartu, ktorú chcete vypnúť, potiahnite na nej prstom doľava a ťuknite na možnosť Nastavenia. Na vyskakovacom paneli vyberte možnosť Vypnúť túto pripomienku, ak chcete odmietnuť aktuálne oznámenie, alebo možnosť Vypnúť pripomienky pre túto službu, čím natrvalo vypnete oznámenia z tejto služby.
- Ťuknutím na kartu Fluid Cloud a jej podržaním otvoríte vyskakovací panel.
  Vyberte možnosť Vypnúť túto pripomienku, ak chcete odmietnuť aktuálne oznámenie, alebo možnosť Vypnúť pripomienky pre túto službu, čím natrvalo vypnete oznámenia z tejto služby. Ak sa oznámenia zobrazujú ako bubliny v stavovom riadku, rozbaľte ich na karty a potom vykonajte príslušné kroky.

45

 Na rozdiel od oznámení sa systémové aktivity, ako sú časovače, zýznam zvuku a záznam obrazovky, nedajú vypnúť, ale môžete ich jednoducho zastaviť alebo počkať na ich ukončenie.

# Fotografie a videá

# Fotografovanie

## Fotografovanie

- 1. Otvorte aplikáciu Fotoaparát.
- 2. Môžete použiť nasledujúce funkcie:
  - Uzamknutie zaostrenia a expozície: Zaostrenie a expozíciu uzamknete jednoducho ťuknutím na objekt a jeho podržaním.
  - Nastavenie expozície: Ťuknite na obrazovku a potiahnite prstom nahor alebo nadol. Indikátor jasu 🔅 vedľa rámčeka zaostrenia sa pri pohybe prsta bude meniť.
  - Priblíženie/oddialenie: Dotknite sa obrazovky dvoma prstami; ich roztiahnutím obraz priblížite a stiahnutím oddialite. Prípadne môžete ťuknutím a podržaním 1× rozbaliť panel priblíženia a ťahaním po ňom obraz priblížiť alebo oddialiť.

- Zapnutie a vypnutie blesku: Ťuknite na ikonu blesku 🔆 na obrazovke a nastavte požadovanú možnosť: Vypnuté, Zapnuté, Automaticky alebo Prisvetlenie. V automatickom režime fotoaparát použije blesk automaticky podľa okolitých svetelných podmienok. V režime prisvetlenia bude blesk zapnutý tak, aby sa zlepšilo osvetlenie.
- 3. Ťuknutím na tlačidlo spúšte nasnímajte fotografiu.

### Fotografovanie v režime Portrét

Režim Portrét pomáha vytvárať krajšie a profesionálne vyzerajúce portrétové fotografie.

#### ★ Cesta k operácii

⊡

- 1. Prejdite na položku Fotoaparát > PORTRÉT.
- Keď je zapnutý režim Portrét, automaticky sa zapne efekt bokeh. Po ťuknutí na položku Retuš môžete upraviť intenzitu efektu retušovania a po ťuknutí na položku Filtre si môžete vybrať z rôznych štýlov filtrov.

## Fotografovanie v režime XPAN

Režim XPAN využíva klasický pomer 65 : 24 fotoaparátu Hasselblad XPAN s čiernobielym a farebným tónom. Prináša späť atmosféru retro filmov Hasselblad, v ktorej si môžete zaznamenať svoje príbehy pomocou fotografií.

Prejdite na položku Fotoaparát > VIAC a vyberte režim "XPAN".

 Túto funkciu ponúkajú len vybrané modely. Dostupnosť jednotlivých funkcií si môžete skontrolovať priamo vo svojom zariadení.

## Natáčanie videí

- ★ Cesta k operácii
  - 1. Prejdite napoložku Fotoaparát > VIDEO.
  - 2. Ak chcete začať fotiť, ťuknite na tlačidlo uzávierky.
  - Ťuknutím na ikonu []] záznam pozastavíte, ťuknutím na ikonu ▷ ho obnovíte a ťuknutím na tlačidlo spúšte zastavíte nahrávanie.

V predvolenom nastavení sa videá nahrávajú v rozlíšení 1080p, 30 fps. Ťuknutím na ikony : > () si môžete vybrať z ďalších snímkových frekvencií a rozlíšení. Pri vyššej snímkovej frekvencii a rozlíšení sa vytvárajú väčšie súbory videa.

Ú Ťuknutím na ikonu ô môžete počas záznamu vytvoriť fotografiu. Nahrávanie videa sa tým nepreruší.

### **Ultra Steady**

Funkcia Ultra Steady kombináciou algoritmov a optickej stabilizácie obrazu pomáha ľahko natáčať stabilné videá. So zapnutou funkciou Ultra Steady môžete jednoducho natáčať plynulé a čisté videá, či už sa hráte s deťmi, jazdíte na bicykli po meste alebo robíte extrémne športy v divočine.

Prejdite na položku Fotoaparát > VIDEO a ťuknite na ikonu <sup>7</sup><sup>(1)</sup> v ľavom hornom rohu.

 Túto funkciu ponúkajú len vybrané modely. Dostupnosť jednotlivých funkcií si môžete skontrolovať priamo vo svojom zariadení.

## Fotografovanie v noci

Pri slabom okolitom svetle môžete použiť nočný režim. V nočnom režime fotoaparát v rýchlom slede za sebou nasníma niekoľko záberov s rôznou expozíciou a pomocou algoritmu zlúči viacero záberov, čím vytvorí fotografiu so živými detailmi.

#### ★ Cesta k operácii

- 1. Prejdite na možnosť Fotoaparát > NOC.
- Ťuknutím na tlačidlo spúšte alebo ikonu R v ľavom hornom rohu zapnite režim statívu a môžete fotiť. V režime statívu sa výrazne zvýši kvalita zhotovených fotografií.

### Fotografovanie s dlhou expozíciou

Režim dlhej expozície simuluje efekt fotografie nasnímanej s pomalším efektom spúšte. Dlhá expozícia je skvelá na sledovanie pohybujúcich sa objektov, ako je nočná premávka, bežci a tečúca voda.

Existujú rôzne šablóny dlhej expozície pre rôzne situácie.

- Premávka: Zachyťte jasné, pohyblivé svetlá vozidiel v noci.
- Pohybujúce sa mraky a tečúca voda: Vytvorte fotografie vodopádov a tečúcej vody, ktoré budú vyzerať ako nádherné olejomaľby.

- Svetelné maľovanie: Sledujte svietiace objekty pri ich pohybe pri slabom osvetlení.
- ★ Cesta k operácii
  - 1. Vyberte položky Fotoaparát > VIAC a vyberte položku DLHÁ EXPOZÍCIA.
  - Ťuknite na ikonu šablón v ľavom dolnom rohu a vyberte správnu šablónu pre danú situáciu.
  - 3. Ťuknutím na tlačidlo spúšte nasnímajte fotografiu.
- Túto funkciu ponúkajú len vybrané modely. Dostupnosť jednotlivých funkcií si môžete skontrolovať priamo vo svojom zariadení.

## Zapnutie režimu Pro

Pri fotografovaní v režime Pro môžete upraviť nastavenia, ako je ISO, rýchlosť uzávierky a režimy zaostrenia.

#### ★ Cesta k operácii

- 1. Prejdite na položku Fotoaparát > VIAC a vyberte možnosť PRO.
- 2. V režime PRO môžete upraviť tieto nastavenia:
- Citlivosť ISO: Ťuknite na položku ISO a posunutím lišty upravte citlivosť.

Pri slabom osvetlení citlivosť ISO zvýšte a pri silnejšom osvetlení ju znížte, aby ste predišli nadmernému šumu na fotografii.

 Rýchlosť uzávierky: Ťuknite na položku Spúšť a posunutím lišty upravte rýchlosť uzávierky. Rýchlosť uzávierky môže ovplyvniť množstvo svetla zachyteného fotoaparátom. Pri snímaní statických scenérií a portrétov použite nižšiu rýchlosť uzávierky; pri snímaní pohyblivých scén alebo postáv použite vyššiu rýchlosť.

- Kompenzácia expozície: Ťuknite na položku EV a posunutím lišty upravte EV.
  Pri slabom osvetlení EV zvýšte, pri jasnom svetle ho znížte.
- Ohnisková vzdialenosť: Ťuknite na možnosť Zaostrovanie (automatické/ ručné zaostrovanie) a posunutím lišty môžete manuálne upraviť ohniskovú vzdialenosť.
- Farebný tón: Ťuknite na položku WB (vyváženie bielej) a posunutím lišty upravte vyváženie bielej.
- Formát súborov: Režim Pro ponúka rôzne formáty obrazových súborov.
  Ťuknite na položku JPG v hornej časti obrazovky.
  - Ak zvolíte formát JPG, fotografie zaberú menej miesta.
  - Ak zvolíte formát RAW, telefón bude fotografie automaticky ukladať vo formáte JPG aj DNG. Hoci vo formáte DNG sa zachová viac detailov na následné spracovanie, vyžaduje viac úložného priestoru.
  - Ak vyberiete možnosť RAW+, telefón bude fotografie automaticky ukladať
    iba vo formáte DNG. O výbere formátu sa preto treba rozhodnúť podľa
    vlastných potrieb.
- Túto funkciu ponúkajú len vybrané modely. Dostupnosť jednotlivých funkcií si môžete skontrolovať priamo vo svojom zariadení.

## Úprava fotografií a videí pomocou funkcie Nálepka

Funkcia Nálepka sprístupňuje zbierku zaujímavých a zábavných nálepiek na tvár a filtrov na retušovanie tváre, ktoré možno použiť na akúkoľvek nasnímanú fotografiu alebo video.

#### ★ Cesta k operácii

- 1. Prejdite na položku Fotoaparát > VIAC a vyberte možnosť NÁLEPKA.
- Ťuknutím na ikonu 🔆 na ľavej strane vyberte nálepku. Ťuknutím na položku Retušovanie tváre vyretušujte fotografiu. Ťuknutím na položku Filter si môžete vybrať z rôznych štýlov filtra.

## Panoramatické fotografovanie

Panoramatický režim poskytuje superširokouhlý pohľad, ktorý vám umožní robiť širokouhlé fotografie, na ktoré sa zmestí všetko, čo chcete.

- 1. Vyberte položky Fotoaparát > VIAC a vyberte položku PANORÁMA.
- V strede obrazovky sa zobrazí šípka a vodorovná čiara, ktorá vás navedie. Ťuknutím na šípku môžete zmeniť smer.
- Ťuknutím na tlačidlo spúšte spustite a pomaly pohybujte fotoaparátom v smere šípky. Šípku sa pokúste udržať na stredovej čiare. Keď skončíte, znova ťuknite na tlačidlo spúšte.

- Keď posuniete fotoaparát tak ďaleko, ako to umožňuje režim Panoráma, fotografia sa nasníma automaticky. Prípadne môžete skončiť aj ťuknutím na tlačidlo spúšte v ktoromkoľvek bode.
- Ak chcete zachytiť výškové budovy, môžete telefón otočiť na šírku a pomaly ho nakláňať nahor.
  - Pohybujte fotoaparátom pomaly, aby dokázal zaostriť a zachytiť ostrú a jasnú fotografiu, na ktorej sa zaznamenajú všetky detaily. Fotografia tak nebude rozmazaná.
  - Pri snímaní panoramatickej fotografie sa snažte, aby boli vaše pohyby čo najstabilnejšie.

## Natáčanie videí v režime filmu

Režim filmu poskytuje väčšiu kontrolu nad videozáznamom a umožňuje vám vytvárať videá s vlastným štýlom.

- Prejdite na položku Fotoaparát > VIAC a vyberte možnosť FILM. Štandardne je nastavený pomer strán filmu 21 : 9 v režime na šírku.
- Môžete zapnúť baterku a stabilizáciu (EIS) alebo aktivovať mriežku na ľavej strane.
- Na pravej strane môžete rozbaliť nasledujúce profesionálne parametre úpravy:
- EV: Kompenzácia expozície
- WB: Vyváženie bielej

- S: Rýchlosť uzávierky
- ISO: Citlivosť ISO
- AF: Režim zaostrovania
- Tlačidlá v spodnej časti obrazovky umožňujú priblíženie 0,6x
  s ultraširokouhlým objektívom, 1x so širokouhlým objektívom a pri niektorých
  modeloch 3x s teleobjektívom.

Funkcie Ultra Night Video, HDR a Ultra Steady nie sú v režime filmu dostupné.

 Túto funkciu ponúkajú len vybrané modely. Dostupnosť jednotlivých funkcií si môžete skontrolovať priamo vo svojom zariadení.

### Dvakrát väčšia zábava s videami s dvomi zobrazeniami

Dve zobrazenia znamenajú súčasné použitie predného a zadného fotoaparátu telefónu pri nahrávaní videí. Vďaka použitiu režimu dvoch zobrazení môže byť natáčanie videa zaujímavejšie.

- Prejdite na položku Fotoaparát > VIAC a vyberte možnosť VIDEO S DVOMI ZOBRAZENIAMI.
- Žuknite na ikonu a vyberte jednu z troch možností rozloženia obrazovky:
  Rozdelené (hore/dole), Obdĺžnik (zobrazenie PiP) alebo Bublina (zobrazenie
  PiP). Bublinu alebo obdĺžnik môžete potiahnuť kamkoľvek na obrazovke.
- Ak chcete tieto dve zobrazenia vymeniť, dvakrát ťuknite na ľubovoľné miesto v zobrazení alebo ťuknite na prepínacie tlačidlo v pravom dolnom rohu.

4. Ak chcete zapnúť retušovanie v prednom fotoaparáte, ťuknite na tlačidlo retušovania v pravom dolnom rohu.

## Snímanie časozberných videí

Časozberná fotografia vám umožňuje skoncentrovať zmeny v priebehu času do krátkych videí. Keď vidíte kvitnúce kvety alebo pohybujúce sa oblaky, je to skvelá príležitosť na časozber.

★ Cesta k operácii

⊡

- Vyberte položky Fotoaparát > VIAC a potom zvoľte režim ČASOZBERNÉ SNÍMANIE.
- Umiestnite telefón na miesto, kde chcete natočiť video. Ak chcete minimalizovať otrasy, použite statív.
- Na spustenie filmovania stlačte tlačidlo spúšte. Opätovným ťuknutím na tlačidlo spúšte nahrávanie zastavíte.

## Natáčanie spomalených videí

Režim spomaleného videa môžete použiť na zachytenie najrôznejších momentov, ako sú padajúce snehové vločky alebo kvapky vody a beh ľudí, odpaly loptičiek či potápanie. Pomocou režimu spomaleného videa môžete spomaliť videoklip a detailne zachytiť krátko trvajúce momenty.

#### ★ Cesta k operácii

1. Vyberte položky Fotoaparát > VIAC a vyberte položku SPOMAL. POHYB.

- Ťuknutím na tlačidlo Snímková frekvencia v hornej časti vyberte snímkovú frekvenciu, ktorá najlepšie vyhovuje vašim potrebám, a potom ťuknutím na tlačidlo spúšte spustite natáčanie.
- 3. Ťuknutím na ikonu **[]** pozastavíte záznam, ťuknutím na ikonu **▷** ho obnovíte a ťuknutím na tlačidlo spúšte ho dokončíte.

## Skener textu

Nestíhate si zapisovať všetky potrebné veci z prezentácie na tabuli či projektore? Skúste skener textu.

Pomocou režimu skenera textu fotoaparátu odfotografujte informácie, ktoré si potrebujete zapísať, a môžete z nich vytvoriť zápisnicu, prezentáciu v PowerPointe alebo dokument DOC.

Funkcie opráv a vylepšenia dokumentu dokážu fotografiu optimalizovať tak, aby z nej bolo jednoduchšie rozpoznať a extrahovať text bez ohľadu na uhol snímania.

- Prejdite na položku Fotoaparát > VIAC, vyberte režim SKENER TEXTU a ťuknite na tlačidlo spúšte.
- Prejdite na položku Fotografie > Albumy > Skener textu, vyberte fotografiu, ktorú chcete previesť na dokument, a potom ťuknite na ikonu (ד) v pravom dolnom rohu, čím vstúpite do rozhrania úpravy dokumentu.
- 3. V rozhraní úpravy dokumentu môžete fotografiu roztiahnuť a výberom možností **Farba**, Č**B**, **Obrys** alebo iného režimu zlepšiť čitateľnosť textu.

Ťuknutím na položku Exportovať exportujete fotografiu do súboru Word,
 PowerPoint alebo Excel. Vygenerovaný dokument sa otvorí v aplikácii WPS,
 kde ho môžete upraviť.

### Nastavenia fotoaparátu

V rozhraní fotoaparátu môžete upraviť základné nastavenia fotoaparátu, ako je pomer strán, časovač a blesk. K dispozícii sú aj rozšírené nastavenia, ktoré vám umožnia lepšie fotiť a natáčať videá.

#### ★ Cesta k operácii

⊡

V ponuke Fotoaparát ťuknite na ikonu 📃 v pravom hornom rohu a potom ťuknite

na ikonu (), čím získate prístup k ďalším možnostiam.

- Vodotlač: Môžete si vytvoriť prispôsobený vodoznak.
- Okraje a vodiace čiary: Vo fotoaparáte je k dispozícii mriežka, diagonály a čiary zlatého rezu, ktoré vám pomôžu s kompozíciou fotografie.
- Zvuk uzávierky: Pri zhotovení každej fotografie zaznie príjemný zvuk.
- Zrkadlová selfie: Selfie bude zrkadlovo obrátená, aby ste sa na nej videli presne ako v zrkadle.
- Miesto záznamu: K fotografiám a videám sa pridajú údaje o polohe počas ich snímania.
- Spôsoby snímania: Môžete snímať dotykom alebo gestom.
- Úkon tlačidla hlasitosti: Tlačidlám hlasitosti môžete priradiť rôzne funkcie, ako je uzávierka alebo priblíženie.

(i) Táto funkcia sa môže v rôznych modeloch a verziách líšiť. Dostupnosť jednotlivých funkcií si môžete skontrolovať priamo vo svojom zariadení.

## Fotenie selfie so zadným fotoaparátom

Keď je telefón otvorený, zadný fotoaparát môžete použiť na fotenie selfie s vyššou kvalitou obrazu, pričom ukážka snímky sa vám zobrazí na prednej obrazovke.

#### ★ Cesta k operácii

1. Rozložte telefón a otvorte aplikáciu fotoaparátu na hlavnej obrazovke.

Ťuknutím na ikonu  $\bigcirc$  sa prepnite na predný fotoaparát.

- 2. Ťuknite na tlačidlo Selfie vo vysokom rozlíšení v hľadáčiku a podľa pokynov otočte telefón a použite prednú obrazovku, pričom zadný fotoaparát bude mieriť na objekt. Na prednej obrazovke si môžete zobraziť ukážku snímky a prepínať režimy.
- 3. Ťuknite na tlačidlo spúšte.
- Túto funkciu ponúkajú len vybrané modely. Dostupnosť jednotlivých funkcií si môžete skontrolovať priamo vo svojom zariadení.

ΞŤ

# Úprava obrázkov a videí

## Identifikácia a rozmazanie súkromných informácií pri

### úprave fotografií

Automatické rozpixelovanie slúži na skrytie profilových obrázkov a zobrazovaných mien, keď chcete zdieľať snímku obrazovky z četových správ, čím sa zabezpečí ochrana osobných údajov všetkých účastníkov četu.

#### ★ Cesta k operácii

- Potiahnutím 3 prstov nadol v čete urobte snímku obrazovky. Ťuknite na miniatúru snímky obrazovky v ľavom dolnom rohu a upravte ju.
- Ťuknite na položku Rozpixelovanie, vyberte štýl a ťuknite na možnosť Automaticky.
- Ťuknutím na ľubovoľný profilový obrázok alebo text v snímke obrazovky môžete tieto položky rozpixelovať aj manuálne alebo ich rozpixelovanie zrušiť.
- 4. Ťuknite na položku 🗸 .
- Osobné údaje môžete automaticky rozpixelovať aj pri úprave obrázkov v aplikácii
  Fotografie, a to ťuknutím na možnosť Rozpixelovanie.

# Úprava fotografií

Môžete upraviť jas, kontrastný pomer alebo sýtosť fotografie, kresliť na ne alebo do nich pridať text či nálepky, rozpixelovať alebo vyretušovať ich, upraviť farbu a tón, obnoviť staré fotografie alebo iným spôsobom zlepšiť ich vzhľad.

#### ★ Cesta k operácii

V aplikácii **Fotografie** otvorte obrázok, ktorý chcete upraviť, a ťuknite na ikonu 🔗 . Potom postupujte podľa pokynov na obrazovke.

## Vystrihnutie objektu z fotografie

Funkcia vystrihovania prvkov z fotografií dokáže presne identifikovať objekt na fotografii (osobu, domáce zviera, statický objekt, preukaz totožnosti atď.), ktorý potom môžete rýchlo skopírovať, uložiť alebo zdieľať.

#### ★ Cesta k operácii

- Otvorte aplikáciu Fotografie a ťuknite na fotografiu, z ktorej chcete vystrihnúť objekt. Ťuknite na objekt a podržte ho; systém fotografiu naskenuje, identifikuje objekt a extrahuje ho.
- Po dokončení skenovania zdvihnite prst a ťuknutím na položku Kopírovať,
  Uložiť alebo Zdieľať môžete objekt skopírovať, uložiť alebo zdieľať.

# Úprava videí

Na orezanie alebo otočenie videa môžete použiť funkcie na úpravu videa dostupné v aplikácii Fotografie. Do videa môžete pridať aj text, vodoznaky, filtre, motívy, hudbu alebo špeciálne efekty, aby bolo zábavnejšie.

#### ★ Cesta k operácii

V aplikácii Fotografie otvorte video, ktoré chcete upraviť, a ťuknite na ikonu 🔗 a potom postupujte podľa pokynov na obrazovke:

- Ťuknite na položku Orezať na strihanie videa potiahnutím jazdcov na oboch koncoch prehliadača snímok.
- Ťuknite na položku Orezať a otočiť na výber pomeru strán alebo otočenie videa.
- Ťuknite na položku Motív na výber motívu.

## Fotografie

### Prezeranie fotografií a videí

#### ★ Cesta k operácii

Vyberte položky **Fotografie** > **Fotografie** na zobrazenie všetkých fotografií, videí a snímok obrazovky.

Môžete tiež otvoriť stránku **Fotografie**. zmeniť rozloženie stiahnutím prstami a prehliadať si svoje fotografie a videá podľa rokov alebo mesiacov.

## Rýchle vyhľadanie fotografií

Fotografie môžete vyhľadávať podľa kľúčových slov v aplikácii Fotografie. Do vyhľadávacieho poľa aplikácie Fotografie zadajte čas alebo miesto, kde bola fotografia nasnímaná, text, scény, mená alebo iné prvky zahrnuté vo fotografii alebo iné informácie súvisiace s fotografiou, aby ste ju rýchlo našli.

#### ★ Cesta k operácii

V aplikácii **Fotografie** zadajte do vyhľadávacieho poľa v hornej časti kľúčové slová, ako je čas alebo miesto fotografie, aby ste fotografiu rýchlo našli.

⊡

Táto funkcia organizuje fotografie na základe udalostí, času a ľudí a vytvára nádherné albumy a videá, aby ste si mohli znova prežiť krásne chvíle.

#### ★ Cesta k operácii

- Vyberte položky Fotografie > Preskúmať a potiahnite prstom nahor, kým neuvidíte svoje spomienky.
- Keď už ste v pamäti, ťuknite na tlačidlo prehrávania a spustite automatické prehrávanie fotografií v pamäti.

Vyberte položky : > **Upraviť** v pravom hornom rohu na odstránenie určitých fotografií z pamäte.

## Nastavenie obrázkov ako tapiet a profilových obrázkov

#### ★ Cesta k operácii

V aplikácii Fotografie vyberte obrázok, ktorý chcete použiť, a potom ťuknite na ikonu

v pravom dolnom rohu. Stlačte možnosť Nastaviť ako tapetu alebo Nastaviť ako

obrázok kontaktu a postupujte podľa pokynov.

Pri nastavovaní tapety môžete tiež ťuknúť na ikonu  $\, {igodot}\,$  a vytvoriť nápaditú tapetu.

## Zdieľanie fotografií a videí

V aplikácii **Fotografie** ťuknite na fotografiu alebo video alebo ťuknite a podržte na výber viacerých fotografií a videí, ktoré chcete zdieľať, a ťuknite na ikonu « v pravom dolnom rohu. Vyberte spôsob zdieľania a dokončite ho podľa pokynov.

Môžete tiež nastaviť vymazanie informácií o polohe a iných vlastností pri zdieľaní fotografie alebo videa, aby ste ochránili svoje súkromie.

V aplikácii Fotografie ťuknite na ikonu : > Nastavenia > Ochrana súkromia v pravom hornom rohu a zapnite možnosť Odobrať polohu a Odobrať iné vlastnosti.

# Albumy

## Usporiadanie fotografií a videí do albumov

Váš telefón dokáže automaticky usporiadať fotografie a videá podľa zdroja, typu alebo iných atribútov, čo uľahčuje ich vyhľadávanie a správu.

### Automatické vytváranie spomienok

Telefón používa na klasifikáciu fotografií do albumov algoritmus. Niektoré z automaticky generovaných albumov zahŕňajú kategórie Ľudia, Miesta, Krajina a Jedlo.

#### ★ Cesta k operácii

Vyberte položky Fotografie > Preskúmať.

### Vytvorenie albumu

Svoje fotografie a videá si môžete kategorizovať podľa vlastných preferencií. Môžete si napríklad vytvoriť album "Moje najlepšie fotografie" a uložiť si svoje obľúbené fotografie.

#### ★ Cesta k operácii

- Vyberte položky Fotografie > Albumy. V pravom hornom rohu ťuknite na ikonu : > Nový album. Zadajte názov albumu a uložte ho.
- 2. Vyberte fotografie alebo videá, ktoré chcete presunúť do albumu.

Po vytvorení albumu môžete jednoducho vybrať fotografie alebo videá v aplikácii Fotografie a ťuknúť na ikonu []> a presunúť ich do albumu.

## Pridávanie fotografií a videí do súkromného albumu

Súkromné fotografie a videá si môžete uložiť do súkromného albumu, aby ste ich náhodou neukázali inej osobe.

Súbory uložené v súkromnom albume sa nezobrazia v aplikácii Fotografie, ani pri výbere fotografií alebo videí na zdieľanie.

#### ★ Cesta k operácii

V aplikácii **Fotografie** ťuknite na fotografiu alebo ťuknite a podržte na výber viacerých fotografií, ktoré chcete skryť, a prejdite na ikonu : > **Nastaviť ako súkromné** v spodnej časti.

### Zobrazenie fotografií a videí v súkromnom albume

Skryté fotografie a videá si môžete prezerať niektorým z nasledujúcich spôsobov:

- ★ Cesta k operácii
  - V aplikácii Fotografie ťuknite a podržte kdekoľvek na spodnej lište kariet, kým sa nezobrazí obrazovka na zadanie hesla ochrany osobných údajov. Potom zadajte heslo ochrany osobných údajov na zobrazenie skrytých fotografií a videí.
  - V aplikácii Fotografie ťuknite na ikonu : > Nastavenia a zapnite režim
    Zobraziť Súkromný album. Potom v spodnej časti stránky Albumy uvidíte
    album Súkromný. Ťuknite naň a zadajte heslo ochrany osobných údajov.
  - Vyberte položky Nastavenia > Povolenia a súkromie > Súkromie > Súkromný trezor a potom ťuknite na možnosť Obrázky a videá.

## Obnovenie odstránených fotografií a videí

Váš telefón uchováva odstránené fotografie a videá 30 dní po ich odstránení.

#### ★ Cesta k operácii

Vyberte položky **Fotografie > Albumy > Nedávno odstránené**, ťuknutím a podržaním vyberte fotografie, ktoré si chcete ponechať v zariadení, a ťuknite na možnosť **Obnoviť**.

# Hranie hier na telefóne

# Herný nástroj HyperBoost

Herný nástroj HyperBoost využíva technológie, ako je optimalizované vykresľovanie, strojové učenie AI a inteligentná regulácia založená na výkone na zabezpečenie stabilných snímkových frekvencií v graficky náročných hrách, čím vám prináša najlepší možný herný zážitok.

# Herný asistent

Herný asistent je aplikácia, ktorá zlepšuje herný výkon a zážitok. Ponúka posilňovač hry, herné filtre, modulátor hlasu a ďalšie služby v hrách. Pomocou Herného asistenta môžete aj:

- · zobraziť informácie, ako sú latencia siete, FPS alebo úroveň nabitia batérie,
- zapnúť alebo vypnúť funkcie, ako sú tichý režim, blokovanie oznámení,
  vytváranie snímok obrazovky, záznam obrazovky alebo blokovanie hovorov.

#### ★ Cesta k operácii

- Prejdite na položku Centrum hier > Ja > Prejdite na položku Centrum hier > Ja > Prejdite na položka Herný asistent zapnutá.
- Spustite hru a potiahnutím prsta zľava hore doprava vyvolajte Herného asistenta.

吐

# Rýchle spustenie

⊡

Rýchle spustenie umožňuje spustiť hru bez čakania na proces načítania. Keď je rýchle spustenie zapnuté, hra sa ukladá do vyrovnávacej pamäte na pozadí. Pri ďalšom spustení hry sa do nej dostanete oveľa rýchlejšie.

#### ★ Cesta k operácii

Spustite hru, potiahnutím prsta z ľavej hornej časti obrazovky doprava vyvolajte Herného asistenta a potom ťuknutím na položku **Rýchle spustenie** túto funkciu zapnite.

(i) Keď funkcia rýchleho spustenia uloží hru do vyrovnávacej pamäte na lokálnom pozadí, hra zostane offline, kým ju nespustíte a nepripojíte k internetu.

## Zapnutie prevencie nechcených dotykov v hrách

Keď hráte hry v režime na šírku, môžete v zápale boja náhodne spustiť systémové gestá, ako napríklad snímku obrazovky 3 prstami. Preto odporúčame počas hier zapnúť prevenciu nechcených dotykov, ktorá vypne určité gestá podľa vašich zvykov, aby vás v rozhodujúcej chvíli nevyrušila nejaká chyba.

- Spustite hru a potiahnutím prsta z ľavej hornej časti obrazovky doprava vyvolajte Herného asistenta, ktorý sa zobrazí na obrazovke vľavo. Ťuknite na položku Optimalizácia ťuknutia a zapnite možnosť Prevencia nechcených dotykov.
- 2. Podľa svojich návykov vyberte gestá, ktoré chcete vypnúť.

# Zapnutie režimu majstrovstiev

V režime majstrovstiev sú budíky, oznámenia a prichádzajúce hovory zablokované a panel oznámení, navigačné gestá, virtuálne tlačidlá a Herný asistent sú vypnuté, aby váš herný zážitok nič nerušilo.

#### ★ Cesta k operácii

⊡

- Spustite hru, potiahnutím prsta doprava v ľavom hornom rohu obrazovky vyvolajte Herného asistenta a ťuknutím na položku Režim majstrovstiev zapnite túto funkciu.
- 2. Ak chcete **režim majstrovstiev** ukončiť, potiahnite prstom z ľavého horného rohu smerom dovnútra displeja (keď máte telefón v horizontálnej polohe).
- Táto funkcia funguje len na určitých modeloch telefónov a len s určitými hrami.
  Overte si to v telefóne priamo v konkrétnej aplikácii.

## Používanie funkcie Modulátor hlasu

Keď počas hrania uskutočňujete hlasové hovory, môžete pomocou modulátora hlasu premeniť svoj hlas na roztomilé dievča, dať mu elektronický nádych alebo znieť ako určitá animovaná postava či celebrita.

#### \* Cesta k operácii

 Spustite hru, potiahnutím prsta zľava doprava v hornej časti obrazovky vyvolajte Herného asistenta a potom ťuknite na položku Modulátor hlasu. Môžete si vybrať zo všetkých dostupných hlasových efektov.

- Vyberte si svoj obľúbený hlasový efekt a uložte nastavenia, aby ste ich mohli použiť počas hlasových hovorov v hre.
- 3. Po ukončení hry sa efekt vypne.
- Táto funkcia funguje len na určitých modeloch telefónov a len s určitými hrami.
  Overte si to v telefóne priamo v konkrétnej aplikácii.

## Zapnutie herných filtrov

Herné filtre poskytujú rôzne vizuálne štýly a ponúkajú bohatší herný zážitok. Niektoré filtre vám navyše môžu pomôcť ľahšie odhaliť skrytých nepriateľov, čo vám poskytne miernu výhodu v boji.

#### ★ Cesta k operácii

⊡

Spustite hru, potiahnutím prsta z ľavej hornej časti obrazovky doprava vyvolajte Herného asistenta, ťuknite na položku **Herné filtre** a vyberte svoj obľúbený filter. Po ukončení hry sa táto funkcia automaticky vypne.

# Optimalizácia dotykového ovládania

Pre lepší herný zážitok si môžete prispôsobiť citlivosť telefónu na dotyk, jeho odozvu a ďalšie nastavenia dotykového ovládania.

#### ★ Cesta k operácii

 Spustite hru, potiahnutím prsta z ľavého horného rohu doprava vyvolajte Herného asistenta a potom ťuknite na položku Optimalizácia dotyku > Citlivosť ťuknutia.

- Potiahnutím ovládacej lišty doľava alebo doprava upravte nastavenia citlivosti a odozvy.
- Citlivosť ťuknutia: Nižšia citlivosť môže znížiť chyby, zatiaľ čo vyššia citlivosť spôsobí, že hra bude lepšie reagovať na vaše dotyky.
  - Odozva na dotyk: Pri menšej odozve na dotyk sa herná kamera bude pri potiahnutí prsta po obrazovke pohybovať plynulejšie, zatiaľ čo vyššia odozva na dotyk zrýchli odozvu hernej kamery na vaše potiahnutia.

## Zapnutie 4D vibrácií

4D vibrácie poskytujú v určitých herných situáciách komplexnejšie a jemnejšie vibračné efekty. Perkusívne efekty 4D vibrácií dodajú vášmu boju pocit rytmu a autentickejšiu atmosféru.

#### ★ Cesta k operácii

⊡

Spustite hru, potiahnutím prsta z ľavého horného rohu doprava vyvolajte Herného asistenta a potom ťuknutím zapnite položku **4D vibrácie** a podľa potreby upravte nastavenia vibrácií.

 Túto funkciu ponúkajú len vybrané modely. Dostupnosť jednotlivých funkcií si môžete skontrolovať priamo vo svojom zariadení.

## Počúvanie hudby pri hraní hier

Keď hráte hru, pomocou Herného asistenta môžete prehrávať svoju vlastnú hudbu alebo upravovať hlasitosť hudobného prehrávača bez prerušenia hry.

- Počas prehrávania skladby na pozadí môžete potiahnutím prsta z ľavého horného rohu displeja priamo z hry otvoriť Herného asistenta, ktorý vám potom umožní prepnúť skladbu, pozastaviť ju alebo prehrávať hudbu priamo v module hudobného prehrávača.
- 2. Ťuknutím na ikonu 📣 môžete upraviť hlasitosť hudby.

# Zapnutie funkcie Inteligentná 2-kanálová sieť

Ak je pripojenie k sieti Wi-Fi slabé, môžete zlepšiť konektivitu použitím mobilnej siete. Zapnite inteligentnú dvojkanálovú sieť, čím znížite latenciu siete Wi-Fi využitím mobilnej siete.

#### ★ Cesta k operácii

Spustite hru, potiahnutím prsta z ľavého horného rohu doprava vyvolajte Herného asistenta, ťuknite na položky **Optimalizácia siete > Vybrať sieť** a zapnite možnosť **Inteligentná 2-kanálová sieť**.

# Služby pre pohodlnejšie používanie

Vytváranie snímok obrazovky alebo záznamov obrazovky v hrách

Ak chcete zachytiť najlepšie momenty v hre, môžete použiť nástroj Herný asistent a zhotoviť snímku obrazovky alebo zaznamenať obrazovku.
Spustite hru, potiahnutím prstom z ľavého horného rohu doprava vyvolajte nástroj Herný asistent a potom ťuknutím na ikonu **Urobiť snímku obrazovky,** alebo **zaznamenať obrazovku** môžete zhotoviť snímku obrazovky alebo spustiť zaznamenávanie obrazovky.

## Letiace oznámenia pri hraní hier

Funkcia Letiace oznámenia zobrazuje aplikácie WhatsApp, Messenger, Messenger Lite, Telegram a Správy ako letiace komentáre pri hraní hier, takže vám neuniknú žiadne dôležité informácie.

#### Ako funkciu zapnúť

- 1. Spustite hru, potiahnutím prstom zľava hore doprava vyvolajte nástroj Herný asistent, potom ťuknite na možnosť Letiace oznámenia.
- 2. Vyberte možnosť Ikony oznámení alebo Letiace oznámenia.
  - Keď je zvolená možnosť lkony oznámení, prichádzajúce správy sa zobrazia na obrazovke ako ikona a ťuknutím na ňu sa dá rýchlo odpovedať.
  - Keď je zvolená možnosť Letiace oznámenia, budú sa prichádzajúce správy zobrazovať ako letiaci komentár.
- Môžete prispôsobiť rýchlosť správ, ich priehľadnosť, množstvo zobrazených letiacich komentárov, ako aj farbu pozadia.

## Uzamknutie orientácie obrazovky pri hraní hier

Aj keď ste vypli automatické otáčanie, niektoré aplikácie stále dokážu rozpoznať orientáciu telefónu a podľa toho otočiť obrazovku. Pri hraní hier môžete uzamknúť orientáciu obrazovky v nástroji Herný asistent, čím zabránite jej otáčaniu.

#### ★ Cesta k operácii

Spustite hru, potiahnutím prstom z ľavého horného rohu doprava vyvolajte nástroj Herný asistent a potom ťuknite na ikonu 🚫.

## Odpovedanie na správy v plávajúcom okne pri hraní hry

Keď hráte hru, môžete odpovedať na chatové správy v plávajúcom okne bez toho, aby ste hru opustili.

#### ★ Cesta k operácii

- Spustite hru, potiahnutím prstom doprava z ľavého horného rohu vyvolajte nástroj Herný asistent.
- 2. Ťuknutím na ikonu aplikácie z bočnej strany otvoríte plávajúce okno chatu.
- Podržte a potiahnite horný stred plávajúceho okna, aby ste zmenili jeho polohu.
- Aplikácie, ktoré je možné zobraziť v chate s plávajúcim oknom, sú uvedené v nástroji Herný asistent.

## Uzamknutie jasu obrazovky pri hraní hier

Jas obrazovky môže priamo ovplyvniť vaše ovládacie schopnosti pri hre. Ak chcete zabrániť tomu, aby vám automatický jas rušil hru, môžete počas hrania hier uzamknúť jas obrazovky.

- Spustite hru, potiahnutím prostom z ľavého horného rohu doprava vyvolajte nástroj Herný asistent a potom ťuknite na možnosť Jas. Posúvaním doľava a doprava upravujte jas obrazovky.
- 2. Ťuknutím na ikonu zámku jasu uzamknete alebo odomknete jas obrazovky.

## Blokovanie oznámení pri hraní hier

Pri hraní hier môžete zablokovať prúžkové oznámenia, aby ste zabránili vyrušovaniu.

#### ★ Cesta k operácii

Spustite hru, potiahnutím prstom z ľavého horného rohu doprava vyvolajte nástroj Herný asistent a potom ťuknutím na ikonu **Blokovať oznámenia** ju zapnite alebo vypnite.

## Blokovanie hovorov počas hrania hier

Ak nechcete byť počas hrania hier vyrušovaní prichádzajúcimi hovormi, zapnite možnosť **Blokovanie hovorov**.

#### ★ Cesta k operácii

Spustite hru, potiahnutím prstom zľava hore doprava vyvolajte nástroj Herný asistent, potom ťuknutím na ikonu **Blokovanie hovorov** ju zapnite alebo vypnite.

## Používanie predvolenej dátovej karty SIM iba pri hraní

#### hier

Keď hráte hry s dvomi kartami SIM v telefóne, latencia siete sa môže zvýšiť. Nepredvolenú dátovú kartu SIM môžete pri hraní dočasne vypnúť, aby ste zlepšili stabilitu internetového pripojenia.

#### ★ Cesta k operácii

Spustite hru, potiahnutím prsta zľava doprava v hornej časti obrazovky vyvolajte Herného asistenta a ťuknite na položky **Optimalizácia siete** > **Vybrať sieť**. Keď to potrebujete, zapnite možnosť **Používať len predvolenú dátovú kartu SIM**.

(i) Keď je táto funkcia zapnutá, na nepredvolenú dátovú kartu SIM nebudete môcť prijímať hovory.

# Pripojenie viacerých zariadení

## **Multi-Screen Connect**

#### **Multi-Screen Connect**

Funkcia Multi-Screen Connect umožňuje jednoducho prepojiť telefón s počítačom alebo tabletom a rýchlo prenášať súbory a dáta medzi zariadeniami. Po prepojení zariadení cez funkciu **Multi-Screen Connect** môžete používať nasledujúce funkcie:

- Miracast: Obrazovku telefónu môžete vysielať na počítač alebo tablet, kde si môžete prezerať súbory z telefónu a ovládať telefón na väčšej obrazovke.
- Prenos súborov medzi zariadeniami: Medzi telefónom a počítačom alebo tabletom môžete rýchlo prenášať súbory jednoduchým pretiahnutím.
- Úprava súborov naprieč zariadeniami: Súbory z telefónu môžete otvárať a upravovať priamo v počítači. Upravený súbor sa automaticky uloží do telefónu.
- Prenos aplikácie medzi tabletom a telefónom: V telefóne môžete spustiť aplikáciu a potom na tablete pokračovať, kde ste prestali.

- Synchronizácia schránok: Môžete zdieľať obsah schránky medzi telefónom a počítačom alebo tabletom. Obsah skopírovaný z jedného zariadenia je možné priamo vložiť v druhom zariadení.
- Synchronizácia médií: Fotografie, videá, snímky obrazovky a záznamy obrazovky nasnímané telefónom je možné synchronizovať a ukladať do počítača alebo tabletu v reálnom čase.
- Synchronizácia oznámení: Oznámenia prijaté v telefóne je možné synchronizovať s počítačom alebo tabletom a odpovedať na ne priamo z daného zariadenia.
- Hovory naprieč zariadeniami: Môžete uskutočňovať a prijímať hlasové hovory na počítači a počas hovoru prepínať medzi zvukovým výstupom počítača a telefónu.
- Podrobnosti o zariadeniach, ktoré podporujú túto funkciu, nájdete na oficiálnej webovej stránke (connect.oppo.com).

#### Zapnutie funkcie Automatické pripojenie pre zariadenia

#### s rovnakým účtom

Ak máte viacero zariadení, stačí sa na týchto zariadeniach prihlásiť do rovnakého účtu a môžete rýchlo nadviazať spojenie pomocou funkcie **Automatické pripojenie**. To vám uľahčí vysielanie obrazoviek a prenášanie súborov medzi zariadeniami.

Prejdite na položku **Nastavenia > Pripojenie a zdieľanie > Multi-Screen Connect** a zapnite možnosť **Automaticky pripojiť**. Telefón automaticky nájde zariadenia v blízkosti, ktoré sú prihlásené do rovnakého účtu, a pripojí sa k nim.

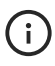

) Táto funkcia je k dispozícii na telefónoch so systémom OxygenOS 13.1 alebo novšou verziou.

## Prepojenie telefónu s tabletom

Po prepojení telefónu a tabletu pomocou funkcie Multi-Screen Connect môžete medzi nimi jednoducho prenášať súbory alebo ovládať telefón priamo z tabletu.

- Dvojitým potiahnutím stavového riadka nadol úplne rozbaľte Rýchle nastavenia a potom zapnite možnosť Multi-Screen Connect. Môžete tiež prejsť na položku Nastavenia > Pripojenie a zdieľanie > Multi-Screen Connect a zapnúť možnosť Multi-Screen Connect.
- Aplikáciu Multi-Screen Connect rovnakým spôsobom otvorte aj v tablete.
  Podržte telefón v blízkosti tabletu a podľa pokynov na obrazovke sa pripojte.
- Po nadviazaní spojenia sa na tablete zobrazí okno s obrazovkou vášho telefónu a môžete svoj telefón priamo ovládať z tabletu.
- 4. Ak chcete zatvoriť okno Screencast, ťuknite na tlačidlo Zatvoriť a vyberte možnosť **Odpojiť**.
- (i) Ak sú váš telefón a tablet prihlásené do toho istého účtu, na rýchle vytvorenie pripojenia môžete použiť aj možnosť Automaticky pripojiť. Podrobnosti nájdete

v časti Zapnutie funkcie Automatické pripojenie pre zariadenia s rovnakým účtom.

#### Prenos súborov medzi telefónom a tabletom

Po prepojení telefónu a tabletu pomocou funkcie Multi-Screen Connect môžete medzi nimi jednoducho presúvať súbory.

#### ★ Cesta k operácii

⊡

- Prenos z telefónu do tabletu: V okne obrazovky telefónu na tablete vyberte súbory, ktoré chcete odoslať, ťuknite a podržte, kým sa na obrazovke nezobrazí ikona presunutia, a potom potiahnite súbory priamo z okna telefónu.
- Prenos z tabletu do telefónu: V aplikácii Fotografie alebo v ľubovoľnom priečinku v tablete vyberte súbory, ktoré chcete odoslať, ťuknite a podržte, kým sa na obrazovke nezobrazí ikona presunutia, a potom potiahnite súbory priamo do okna telefónu.

Prijaté súbory v telefóne alebo tablete si môžete zobraziť pod položkou **Súbory** > **Multi-Screen Connect**.

#### Synchronizácia schránky medzi telefónom a tabletom

Po prepojení telefónu a tabletu pomocou funkcie Multi-Screen Connect môžete kopírovať, vystrihovať a vkladať text medzi tabletom a oknom telefónu rovnakým spôsobom ako v rámci jedného zariadenia.

Prejdite na položku Nastavenia > Pripojenie a zdieľanie > Multi-Screen Connect > Synchronizácia obsahu a skontrolujte, či je možnosť Multi-Screen Connect zapnutá.

#### Synchronizácia fotografií a videí z telefónu s tabletmi

Keď prepojíte telefón s tabletom pomocou funkcie Multi-Screen Connect, fotografie, videá, snímky obrazovky a záznamy obrazovky, ktoré vytvoríte v telefóne, sa automaticky uložia do tabletu, takže ich nemusíte manuálne zdieľať.

#### ★ Cesta k operácii

- V telefóne prejdite na položku Nastavenia > Pripojenie a zdieľanie > Multi-Screen Connect > Synchronizácia obsahu a skontrolujte, či je možnosť Synchronizovať médiá zapnutá.
- Urobte pomocou telefónu fotografiu, video, snímku obrazovky alebo záznam obrazovky.
- Na tablete sa zobrazí oznámenie. Ťuknite na toto oznámenie a potom na možnosť Uložiť.
- Ak si chcete pozrieť obrázok alebo video, ktoré ste práve uložili, prejdite v tablete do aplikácie Fotografie.

#### Prenos aplikácií medzi telefónom a tabletom

Úlohu môžete spustiť pomocou aplikácie v telefóne, potom prejsť na rovnakú aplikáciu v tablete a pokračovať v úlohe na tablete.

Ak ste napríklad v polovici článku v službe WeChat, keď ťuknutím otvoríte WeChat na tablete, zobrazí sa vám ten istý článok a synchronizuje sa s poslednou stránkou, ktorú ste čítali.

#### ★ Cesta k operácii

⊡

- Prihláste sa na telefóne aj tablete do toho istého účtu a automaticky sa medzi nimi nadviaže spojenie.
- V telefóne prejdite na položku Nastavenia > Pripojenie a zdieľanie > Multi-Screen Connect a uistite sa, že možnosť Prenos aplikácie je zapnutá.
- Táto funkcia vyžaduje, aby obe zariadenia používali systém OxygenOS 13.1 alebo novšiu verziu a obe zariadenia musia byť prihlásené do toho istého účtu.
  - Prenos aplikácií podporujú len niektoré aplikácie. Podrobnosti nájdete vo svojom telefóne.

#### Zdieľanie mobilného pripojenia, hovorov a textových správ s

#### tabletom

Po prepojení telefónu a tabletu sa môžete z tabletu priamo pripojiť k internetu cez mobilnú sieť telefónu a takisto priamo z neho volať a prijímať hovory a textové správy.

- Prihláste sa na telefóne aj tablete do toho istého účtu a automaticky sa medzi nimi nadviaže spojenie.
- Prejdite na položku Nastavenia > Pripojenie a zdieľanie > Multi-Screen
  Connect > Zdieľanie komunikácie a podľa potreby zapnite možnosť Zdieľanie
  mobilných dát, Zdieľanie hovorov alebo Zdieľanie správ.

Na tablete teraz môžete priamo využívať mobilnú sieť a dáta svojho telefónu na uskutočňovanie hovorov, odosielanie správ SMS alebo prezeranie internetového obsahu.

# Prepojenie obrazoviek medzi telefónom a prenosným počítačom

#### ★ Cesta k operácii

- Otvorte v počítači stránku https://connect.oppo.com, stiahnite si aplikáciu
  Multi-Screen Connect a nainštalujte ju.
- Dvojitým potiahnutím stavového riadka nadol otvorte a rozbaľte Rýchle nastavenia a potom zapnite možnosť Multi-Screen Connect. Môžete tiež prejsť na položku Nastavenia > Pripojenie a zdieľanie a zapnúť možnosť Multi-Screen Connect.
- Keď je telefón v blízkosti počítača, na telefóne sa zobrazí vyskakovacie okno.
  Pripojte sa podľa pokynov.

Môžete tiež ťuknúť na možnosť "Pripojiť sa naskenovaním" v pravom dolnom rohu okna **Multi-Screen Connect** na počítači. Na telefóne otvorte aplikáciu Multi-Screen Connect, ťuknite na ikonu <u>"</u> v pravom dolnom rohu,

naskenujte kód QR vygenerovaný vo vašom počítači a pripojte sa.

Po nadviazaní spojenia sa na počítači zobrazí okno obrazovky telefónu. Telefón môžete ovládať priamo pomocou klávesnice a myši počítača.

Ťuknutím na ikonu () v hornej časti okna telefónu nastavíte funkcie, ako napríklad Skryť pri prichytení na stranu, Synchronizovať oznámenia atď. Ak sa chcete odpojiť, ťuknite na ikonu 🕞 > Odpojiť v hornej časti okna telefónu na počítači alebo potiahnite nadol stavový riadok a ťuknite na tlačidlo Odpojiť v aplikácii OPSynergy.

Funkcia **Multi-Screen Connect** teraz funguje s väčšinou modelov notebookov. Ak sa vám nepodarí pripojiť, skontrolujte, či váš notebook podporuje túto funkciu.

#### Prenos súborov medzi telefónom a prenosným počítačom

- Prenos obrázkov a videí z telefónu do počítača: V okne telefónu na obrazovke počítača otvorte aplikáciu Fotografie, kliknite pravým tlačidlom myši na obrázok alebo video, ktoré chcete odoslať (môžete vybrať viacero obrázkov a videí), a potom stlačte a podržte ľavé tlačidlo myši. Počkajte, kým sa nezobrazí ikona presunutia, a potom presuňte súbory do počítača.
- Prenos súborov z telefónu do počítača: V okne telefónu na počítači otvorte priečinok Moje súbory, kliknite pravým tlačidlom myši na súbor, ktorý chcete odoslať (môžete vybrať viacero súborov), a potom stlačte a podržte ľavé tlačidlo myši. Počkajte, kým sa nezobrazí ikona presunutia, a potom presuňte súbory do počítača.
- Prenos súborov z počítača do telefónu: V počítači vyberte súbor, ktorý chcete odoslať, a presuňte ho priamo do okna telefónu v počítači. Môžete tiež kliknúť pravým tlačidlom myši na súbor, ktorý chcete odoslať, a potom v kontextovej ponuke vybrať možnosť Odoslať do telefónu cez Multi-Screen Connect.

Prijaté súbory si môžete v telefóne prezerať pod položkou **Moje súbory** > **Multi-Screen Connect**.

#### Otváranie súborov a aplikácií telefónu na notebookoch

Po pripojení telefónu k počítaču sa na počítači zobrazí obrazovka telefónu. Telefón môžete ovládať pomocou klávesnice a myši počítača.

- Otváranie aplikácií: Aplikáciu otvoríte kliknutím ľavým tlačidlom myši na ikonu aplikácie. Kliknutím pravým tlačidlom myši na ikonu aplikácie otvoríte rýchle nástroje pre danú aplikáciu. Po kliknutí na textové pole môžete pomocou klávesnice priamo zadávať text.
- Otváranie viacerých okien telefónu: V počítači môžete vytvoriť až 3 okná telefónu. V okne telefónu otvorte podporovanú aplikáciu (napríklad Správy) a kliknite na možnosť Otvoriť v novom okne v hornej časti okna, čím na pracovnej ploche počítača otvoríte nové okno.
- Úprava súborov z telefónu pomocou počítačového softvéru: Kliknite pravým tlačidlom myši na súbor a pomocou softvéru v počítači otvorte a upravte tento súbor. Kliknite na možnosť Uložiť a upravený súbor sa automaticky uloží do telefónu.
- Zdieľanie schránky: Skopírujte časť textu do počítača, potom naň kliknite pravým tlačidlom myši a vložte ho do vstupnej oblasti v okne telefónu. Môžete tiež skopírovať časť textu z okna telefónu a vložiť ho do počítača.

# Pripojenie telefónu k počítaču so systémom

## Windows

Po pripojení telefónu k počítaču so systémom Windows si môžete priamo z počítača zobrazovať oznámenia, prijímať hovory, prezerať fotografie a používať aplikácie. ★ Cesta k operácii

Θt

- Na telefóne potiahnutím prsta nadol z hornej časti obrazovky otvorte Rýchle nastavenia, opätovným potiahnutím nadol ich rozbaľte a ťuknite na položku Prepojiť so systémom Windows. Prípadne prejdite na položku Nastavenia > Pripojenie a zdieľanie > Prepojiť so systémom Windows.
- Keď túto funkciu používate prvýkrát, musíte na telefóne ťuknúť na položku Prepojiť telefón s PC. V počítači so systémom Windows otvorte aplikáciu Phone Link. Môžete tiež prejsť v prehliadači na stránku www.aka.ms/ linkphoneqr a podľa pokynov zobraziť kód QR.
- Na telefóne ťuknite na tlačidlo Pokračovať a potom pomocou telefónu naskenujte kód QR z počítača. Podľa pokynov na obrazovke sa prihláste, prepojte zariadenia a udeľte potrebné povolenia.
- 4. Po prepojení zariadení môžete pomocou počítača odosielať správy SMS, prezerať si fotografie, používať aplikácie z telefónu a uskutočňovať hovory.
- Po úvodnom nastavení môžete túto funkciu používať vždy, keď je v telefóne zapnutá možnosť Prepojiť so systémom Windows a v počítači je spustená aplikácia Phone Link.

## Screencast

## Vysielanie obrazovky telefónu do televízora

#### ★ Cesta k operácii

1. Pripojte telefón a televízor k tej istej sieti Wi-Fi.

- Zapnite funkciu vysielania obrazovky na televízore. Rôzni výrobcovia používajú rôzne názvy tejto funkcie. Hľadajte napríklad výrazy ako Screencast, zrkadlenie obrazovky, interakcia obrazoviek alebo Miracast. Pozrite si príručku k televízoru.
- V telefóne dvakrát potiahnite stavový riadok nadol, čím otvoríte a rozbalíte Rýchle nastavenia, a potom zapnite možnosť Screencast.

Môžete tiež prejsť na položku Nastavenia > Pripojenie a zdieľanie >

Screencast > Hľadať zobrazovacie zariadenia.

4. Vo výsledkoch vyhľadávania ťuknite na cieľový televízor a nadviažte spojenie.

## Používanie iných aplikácií telefónu počas vysielania

Keď vysielate aplikáciu z telefónu do televízora, môžete súčasne v telefóne používať aj iné aplikácie.

#### ★ Cesta k operácii

- Spustite vysielanie z telefónu do televízora. Ďalšie podrobnosti nájdete v časti Vysielanie obrazovky telefónu do televízora.
- Otvorte v telefóne aplikáciu, ktorú chcete vysielať, a ťuknite na ikonu Screencast v stavovom riadku. Tam ťuknite na položku Režimy Screencast a vyberte možnosť Vysielať len obrazovku aplikácie.

Ak sa v dolnej časti obrazovky pri vysielaní aplikácie zobrazí položka **Pomer strán**, znamená to, že aplikáciu je možné zobraziť na celej obrazovke televízora. Ak chcete aplikáciu zobraziť na celú obrazovku televízora, ťuknite na položku **Pomer strán** a vyberte možnosť **Prispôsobiť TV**.

- Ak chcete počas vysielania používať iné aplikácie, vráťte sa na domovskú obrazovku telefónu.
- Ak chcete do televízora vysielať videoaplikácie na celú obrazovku, televízor musí podporovať technológiu HappyCast, Miracast alebo OPPO Screencast.

## Skrytie oznámení a hovorov počas vysielania

Keď vysielate obrazovku telefónu na televízor, štandardne sa na televízore zobrazuje všetok obsah obrazovky. Ak chcete zabezpečiť, aby súkromné informácie, ako sú oznámenia a prichádzajúce hovory, neboli viditeľné pre ostatných, môžete nastaviť, aby sa oznámenia a hovory nezobrazovali počas vysielania.

#### ★ Cesta k operácii

- Ak chcete vysielať obrazovku telefónu na televízor, pozrite si časť Vysielanie obrazovky telefónu do televízora.
- Ťuknite na ikonu Screencast v stavovom riadku a zapnite možnosť Skryť oznámenia, aby sa súkromné informácie, ako sú oznámenia a prichádzajúce hovory, na veľkej obrazovke nezobrazili.

## Zapnutie funkcie Vysielanie pri vypnutej obrazovke

Keď vysielate obrazovku telefónu na televízor, môžete zapnúť funkciu **Vysielanie pri vypnutej obrazovke** a ušetriť tak energiu.

#### ★ Cesta k operácii

 Ak chcete vysielať obrazovku telefónu na televízor, pozrite si časť Vysielanie obrazovky telefónu do televízora.  Ťuknite na ikonu Screencast v stavovom riadku a zapnite funkciu Vysielanie pri vypnutej obrazovke. Teraz môžete obrazovku telefónu vypnúť a jej obsah sa bude naďalej vysielať.

## Pripojenie tlačiarní

## Bezdrôtová tlač

⊡

Bezdrôtová tlač je vstavaná funkcia tlače, ktorá vám umožňuje tlačiť dokumenty priamo z telefónu. Ak chcete použiť túto funkciu, jednoducho pripojte telefón a tlačiareň k rovnakej sieti Wi-Fi.

Môžete vybrať tlačiareň a nakonfigurovať nastavenia, ako je počet kópií, orientácia, rozsah strán a veľkosť papiera. Táto funkcia podporuje bežné formáty obrázkových súborov a súborov PDF. Tlačovú úlohu môžete spustiť prostredníctvom rôznych tlačových služieb, ako je napríklad služba natívneho pripojenia tlačiarne.

## Pridanie tlačiarne

Pomocou bezdrôtovej tlače môžete k telefónu pripojiť tlačiareň a tlačiť tak dokumenty priamo z telefónu. Tu je niekoľko spôsobov, ako pridať tlačiareň.

#### ★ Cesta k operácii

Pridanie tlačiarne prostredníctvom IP adresy

Vyberte položky **Nastavenia** > **Pripojenie a zdieľanie** > **Tlač** > **Predvolená služba tlače**. V pravom hornom rohu ťuknite na ikonu + > **Vyhľadať podľa IP adresy**, zadajte IP adresu a ťuknite na možnosť **Pridať** a je hotovo.

• Pridanie tlačiarne prostredníctvom Wi-Fi

Vyberte položky **Nastavenia** > **Pripojenie a zdieľanie** > **Tlač** > **Predvolená služba tlače**. V pravom hornom rohu ťuknite na ikonu + > **Vyhľadať zariadenia pripojené pomocou Wi-Fi Direct**. Vyberte z dostupných zariadení a ťuknite na možnosť **Pripojiť** a je hotovo.

• Pridanie tlačiarne pomocou Vyhľadávania tlačiarní

Vyberte položky **Nastavenia > Pripojenie a zdieľanie > Tlač > Predvolená služba tlače**. Zobrazí sa zoznam tlačiarní. Môžete si vybrať jednu a pripojiť ju k svojmu zariadeniu.

## Inštalácia tlačových služieb tretích strán

Ak bol váš telefón pripojený k rovnakej sieti Wi-Fi ako tlačiareň a možnosť **Predvolená služba tlače** je zapnutá, ale nemôžete nájsť tlačiareň, je možné, že predvolená tlačová služba nepodporuje tento model tlačiarne. Ak sa chcete pripojiť k tlačiarni, musíte si stiahnuť kompatibilný doplnok alebo aplikáciu tlačovej služby tretej strany.

#### ★ Cesta k operácii

Vyberte položky **Nastavenia** > **Pripojenie a zdieľanie** > **Tlač** a ťuknite na položku **Pridať službu tlače**. Vyberte požadovanú tlačovú službu, stiahnite si ju a nainštalujte a potom sa znova pripojte k tlačiarni.

## Tlač súborov

Dokumenty môžete tlačiť priamo z telefónu jednoduchým pripojením telefónu a tlačiarne k rovnakej sieti Wi-Fi.

• Tlač dokumentu

⊡

- Vyberte položky Moje súbory alebo Fotografie, ťuknite a podržte súbor alebo fotografiu, ktorú chcete vytlačiť, a ťuknite na možnosť Odoslať > Tlač v ľavom dolnom rohu.
- 2. Zvoľte možnosť **Tlačiareň** a pripojte sa k tlačiarni. Následne si zobrazte náhľad súboru a nakonfigurujte nastavenia tlače.
- 3. Ťuknite na položku Tlač, čím spustíte tlač.

# Ochrana osobných údajov

# a zabezpečenie

## Heslo ochrany osobných údajov

## Zapnutie hesla ochrany osobných údajov

Heslo ochrany osobných údajov slúži výlučne na prístup k funkciám súvisiacim s ochranou osobných údajov. Po zapnutí tejto funkcie sa môžete pomocou nej overovať v prvkoch ochrany osobných údajov, ako sú zámky aplikácií, skrytie aplikácií alebo súkromný trezor.

#### ★ Cesta k operácii

Prejdite na položku **Nastavenia > Heslo a zabezpečenie > Heslo ochrany osobných údajov** a tam si podľa pokynov nastavte heslo a zadajte svoje odpovede na bezpečnostné otázky.

## Skryť aplikácie

## Skrytie aplikácií pred zvedavými očami

Ak nechcete, aby niektoré vaše aplikácie videli iní ľudia, môžete ich skryť vrátane ich ikon a oznámení. Skryté aplikácie sa nezobrazia ani v nedávnych úlohách.

#### ★ Cesta k operácii

- 1. Prejdite na položku Nastavenia > Súkromie > Súkromie > Skryť aplikácie.
- Zapnite prepínač vedľa aplikácie, ktorú chcete skryť, a podľa pokynov nastavte prístupový kód. Upozorňujeme, že prístupový kód by mal začínať aj končiť znakom #.

Ak potrebujete získať prístup k skrytej aplikácii, otvorte číselník v aplikácii **Telefón** a zadajte prístupový kód.

Ak potrebujete zmeniť prístupový kód, ťuknite na položku () > **Zmeniť prístupový kód** v pravom hornom rohu a zadajte nový prístupový kód.

## Súkromný priestor

### Pridávanie súborov do Súkromného trezora

V Súkromnom trezore môžete skryť svoje fotografie, videá, zvukové súbory, poznámky, dokumenty a ďalšie súbory z aplikácií Fotografie, Moje súbory, Poznámky a iných aplikácií. Do Súkromného trezora sa dostanete až po zadaní hesla ochrany osobných údajov. (i) Ak chcete túto funkciu používať, najprv by ste si mali nastaviť heslo ochrany osobných údajov. Pozrite si, prosím, Zapnutie hesla ochrany osobných údajov.

#### ★ Cesta k operácii

- 1. Prejdite na položku Nastavenia > Súkromie > Súkromie > Súkromný trezor.
- Podľa pokynov zadajte heslo ochrany osobných údajov a povoľte typy súborov, ktoré chcete pridať, napríklad Obrázky a videá.
- Ťuknite na položku , vyberte obrázky a videá, ktoré chcete skryť, a ťuknite na možnosť Nastaviť ako súkromné.

Ako súkromné môžete nastaviť aj súbory z aplikácií. Napríklad v časti **Moje súbory** ťuknutím a podržaním vyberte viacero súborov a vyberte možnosť : > **Nastaviť ako súkromné**.

## Prezeranie súborov v Súkromnom trezore

Súbory v Súkromnom trezore si môžete prezerať rôznymi spôsobmi.

#### \* Cesta k operácii

Q

Prejdite na položku **Nastavenia** > **Súkromie** > **Súkromie** > **Súkromný trezor** a zadajte heslo ochrany osobných údajov.

V **Súkromnom trezore** ťuknutím a podržaním vyberte súbor a potom ho nastavte ako verejný alebo ho odstráňte.

# Prístup k Súkromnému trezoru môžete získať aj z aplikácie **Moje súbory** alebo **Fotografie**. Ťuknite na panel s nástrojmi v spodnej časti a podržte ho, kým sa

nezobrazí rozhranie **Zadajte heslo ochrany osobných údajov**. Ak chcete zobraziť súbory, obrázky a videá zo Súkromného trezora, zadajte heslo.

# Zámok aplikácií

## Uzamknutie dôležitých aplikácií pomocou funkcie Zámok

## aplikácií

Dôležité aplikácie môžete uzamknúť povolením funkcie Zámok aplikácií a k uzamknutým aplikáciám je možné pristupovať iba pomocou hesla ochrany osobných údajov. Vďaka funkcii Zámok aplikácií sa nemusíte obávať, že ostatní pristupujú k dôležitým aplikáciám bez vášho povolenia, keď používajú váš telefón.

(i) Ak chcete túto funkciu používať, najprv by ste si mali nastaviť heslo ochrany osobných údajov. Pozrite si, prosím, Zapnutie hesla ochrany osobných údajov.

#### ★ Cesta k operácii

- 1. Vyberte položky Nastavenia > Súkromie > Súkromie > Zámok aplikácií.
- Zadajte heslo ochrany osobných údajov, zapnite Zámok aplikácií a vyberte aplikácie, ktoré chcete uzamknúť.

## Klonovač systému

## Klon systému - váš súkromný priestor

Funkcia Klonovač systému vám umožňuje vytvoriť klon systému, v ktorom aplikácie a dáta fungujú oddelene od hlavného systému.

Funkcia Klon systému je prístupná pomocou odtlačku prsta alebo hesla a predstavuje bezpečný a pohodlný samostatný systém, ktorý nielen chráni vaše súkromie, ale tiež vám pomáha oddeliť prácu od osobného života.

## Vytvorenie a vstup do klonu systému

#### Vytvorenie klonu systému

Vyberte položky **Nastavenia > Povolenia a súkromie > Súkromie > Klonovač systému > Začnite**. Zadajte heslo uzamknutej obrazovky a nastavte heslo klonu systému. Potom sa vytvorí klon systému.

#### Vstup do klonu systému

Po vytvorení klonu systému môžete vstúpiť do klonu systému nasledujúcimi dvomi spôsobmi.

- Pri odomykaní telefónu zadajte heslo, ktoré ste nastavili pre klon, aby ste rýchlo vstúpili do klonu systému.
- Alebo v hlavnom systéme prejdite na možnosť Nastavenia > Povolenia a súkromie > Súkromie > Klonovač systému. Ťuknite na položku Vstúpiť do klonu systému. Následne zadajte heslo klonu systému.
- Ak sa váš telefón reštartuje, musíte najprv zadať heslo hlavného systému, aby ste vstúpili do hlavného systému, a potom vstúpiť do klonu systému pomocou jedného z uvedených spôsobov.

## Prenášanie aplikácií a dát medzi hlavným systémom

## a klonom systému

⊡

Prenos dát medzi klonom systému a hlavným systémom môžete vykonať nasledujúcimi spôsobmi.

#### ★ Cesta k operácii

Po prechode do klonu systému prejdite na možnosť **Nastavenia > Povolenia** a súkromie > Súkromie > Klonovač systému. S dátami klonu systému môžete vykonávať nasledujúce operácie:

#### Klonovanie aplikácií

S funkciou **Klonovanie aplikácií** môžete klonovať aplikácie, ktoré už boli nainštalované v hlavnom systéme, namiesto ich opätovného sťahovania. Keď klonujete aplikáciu, dáta aplikácie sa neklonujú.

#### Importovanie dát

Zadajte heslo uzamknutej obrazovky hlavného systému a vyberte dáta, ktoré chcete preniesť (ako sú kontakty, obrázky, videá, zvukové súbory a súbory dokumentov). Ťuknite na položku **Importovať** na skopírovanie dát do klonu systému.

#### • Exportovanie dát

Zadajte heslo uzamknutej obrazovky klonu systému a prejdite na možnosť Nastavenia > Povolenia a súkromie > Súkromie > Klonovač systému > Exportovať dáta. Vyberte dáta, ktoré chcete preniesť (napríklad kontakty, obrázky, videá, zvukové súbory a súbory dokumentov). Ťuknite na položku **Exportovať** na skopírovanie údajov do hlavného systému.

# Zdieľanie oznámení medzi klonom systému a hlavným

### systémom

Oznámenia môžete zdieľať medzi klonom systému a hlavným systémom, aby ste zabránili zmeškaniu správ. V tomto prípade si môžete zobraziť všetky oznámenia bez ohľadu na to, ktorý systém používate. Oznámenia môžete zdieľať medzi klonom systému a hlavným systémom pomocou nasledujúcich spôsobov.

#### ★ Cesta k operácii

- Po prechode do klonu systému prejdite na možnosť Nastavenia > Povolenia a súkromie > Súkromie > Klonovač systému, kde môžete spravovať oznámenia odosielané do klonu systému a hlavného systému. Zapnite možnosť Dostávať oznámenia odoslané do klonu systému, aby ste dostávali oznámenia odoslané do klonu systému, keď používate hlavný systém.
- Zapnite možnosť Dostávať oznámenia odoslané do hlavného systému, potom môžete dostávať oznámenia odoslané do hlavného systému, keď používate klon systému.
- Ak chcete zmeniť nastavenia zdieľania oznámení medzi hlavným systémom a klonom systému, musíte vstúpiť do klonu systému.

## Skrytie prístupu ku klonu systému

★ Cesta k operácii

Ξţ

- Po prechode do klonu systému prejdite na možnosť Nastavenia > Povolenia a súkromie > Súkromie > Klonovač systému > Skryť prístup ku klonu systému.
- 2. Zapnite možnosť Skryť prístup ku klonu systému a ťuknite na položku Skryť.

Keď je zapnutá táto funkcia, prístup ku klon systému cez hlavný systém bude skrytý. Do klonu systému je možné vstúpiť iba z uzamknutej obrazovky pomocou hesla alebo odtlačku prsta, ktoré nastavíte pre klon.

 j) Ak po skrytí prístupu zabudnete heslo, nebudete môcť vstúpiť do klonu systému alebo odstrániť jeho dáta.

### Odstránenie klonu systému

#### \* Cesta k operácii

⊡

- Po vstupe do hlavného systému prejdite na možnosť Nastavenia > Povolenia a súkromie > Súkromie > Klonovač systému a ťuknite na položku
   v pravom hornom rohu. Postupujte podľa pokynov na obrazovke a potom zadaním hesla uzamknutej obrazovky odstráňte klon systému.
- Po prechode do klonu systému prejdite na možnosť Nastavenia > Povolenia a súkromie > Súkromie > Klonovač systému a ťuknite na položku : v pravom hornom rohu. Postupujte podľa pokynov na obrazovke a zadaním hesla klonu odstráňte klon systému. Pred odstránením klonu si môžete vybrať export dát klonu.
- Odstránením klonu systému sa odstránia aj všetky jeho dáta. Túto akciu nie je možné vrátiť späť, preto postupujte opatrne.

## Správca povolení

## Správa povolení pre aplikácie

Aplikácie môžu vyžadovať určité povolenia, aby vám mohli poskytovať služby. Môžu zahŕňať:

- prístup k fotoaparátu, mikrofónu atď.,
- prístup k telefónu, SMS, Kalendáru a ďalším aplikáciám,
- prístup k polohe vášho telefónu, kontaktom, zoznamu aplikácií, záznamom prehliadania internetu a ďalším,
- prístup k obrázkom, dokumentom, zvukovým súborom alebo iným súborom v telefóne,
- povoľte aplikáciám, aby vám posielali oznámenia na uzamknutej obrazovke, prúžkové oznámenia a ďalšie.

Niektoré aplikácie však môžu vyžadovať viac povolení, než potrebujú, čím ohrozujú vaše súkromie a bezpečnosť informácií. Môžete skontrolovať povolenia udelené každej aplikácii a ponechať si len tie najnutnejšie.

#### ★ Cesta k operácii

Vyberte položky **Nastavenia** > **Zabezpečenie a súkromie** > **Súkromie** > **Správca povolení**. Ťuknite na ľubovoľné povolenie a podľa pokynov upravte nastavenia.

٥t

# Správa prístupu aplikácií k fotografiám a videám pomocou nástroja na výber fotografií

Niektoré aplikácie načítavajú fotografie a videá v telefóne. Ak chcete aplikáciám zabrániť v čítaní všetkých súborov uložených vo Fotografiách, môžete spravovať prístup aplikácií k fotografiám a videám pomocou nástroja na výber fotografií. Kedykoľvek aplikácia potrebuje prístup k Fotografiám, môžete pomocou nástroja na výber fotografií spravovať, ku ktorým fotografiám a videám má táto aplikácia prístup.

- Nástroj na výber fotografií funguje iba s aplikáciami určenými pre systém
  Android 13 alebo novšie verzie.
  - Musíte tiež nastaviť prístup aplikácie k fotografiám a videám na možnosť
    Vždy sa opýtať, aby ste mohli používať nástroj na výber fotografií, keď
    aplikácia vyžaduje prístup k Fotografiám.

- Vyberte položky Nastavenia > Zabezpečenie a súkromie > Súkromie > Správca povolení. V možnosti Správca povolení ťuknite na položku
   Fotografie a videá a vyhľadajte aplikácie, ktoré chcete spravovať. Ťuknite na možnosť Vždy sa opýtať.
  - (Ak aplikácia nemá možnosť Vždy sa opýtať, znamená to, že túto funkciu momentálne nepodporuje.)
- Zakaždým, keď aplikácia vyžaduje prístup k fotografiám alebo videám, zobrazí sa vyskakovacie okno so žiadosťou o povolenie. Ťuknite na položku Výber fotografií a videí a povoľte prístup k jednotlivým fotografiám a videám.

## Úprava špeciálnych povolení pre aplikácie

Aplikácie môžu vyžadovať povolenia na prístup k dátam alebo súborom, ako sú povolenia na čítanie vašich oznámení, správu súborov uložených vo vašom zariadení alebo zobrazovanie nad inými aplikáciami, aby vám mohli poskytovať príslušné služby. Niektoré aplikácie však môžu vyžadovať viac povolení, než potrebujú, čím ohrozujú vaše súkromie a bezpečnosť informácií. Môžete skontrolovať povolenia udelené každej aplikácii a ponechať si len tie najnutnejšie.

#### ★ Cesta k operácii

⊡

- 1. Vyberte položky Nastavenia > Aplikácie > Špeciálny prístup k aplikácii.
- 2. Podľa potreby upravte povolenia pre aplikácie.

#### Zapnutie funkcie Služby polohy

Niektoré aplikácie môžu potrebovať na poskytovanie služieb na základe vašej aktuálnej polohy služby určovania polohy. Funkciu Služby polohy môžete podľa potreby zapnúť alebo vypnúť.

#### \* Cesta k operácii

Vyberte položky Nastavenia > Poloha a zapnite funkciu Služby polohy.

Môžete tiež zapnúť možnosť **Vyhľadávanie Wi-Fi** a **Vyhľadávanie Bluetooth** na získanie presnejších služieb založených na polohe.

# Zabezpečenie systému

## Správa ďalších nastavení zabezpečenia systému

#### ★ Cesta k operácii

Vyberte položky Nastavenia > Heslo a zabezpečenie > Zabezpečenie systému a zmeňte nastavenia pre ďalšie moduly.

- Ťuknite na položku Aplikácie správcu zariadenia na správu zariadení.
- Ťuknite na položku Úložisko poverení a zobrazte si prihlasovacie údaje používateľa, ktoré sú aktuálne uložené v zariadení, a ďalšie dôveryhodné certifikáty.
- Ťuknite na položku Dôveryhodní agenti a zobrazte dôveryhodných agentov spustených v zariadení.
- Ťuknite na položku Pripnutie aplikácie a po pripnutí aplikácie nebudete môcť používať ďalšie aplikácie ani funkcie. Pripnutie aplikácie je k dispozícii iba vtedy, keď používate navigáciu pomocou tlačidiel.

## Povolenie inštalácií aplikácií, ktoré nepochádzajú

## z Obchodu Play

Ak chcete do telefónu alebo tabletu nainštalovať aplikácie, ktoré nepochádzajú

- z Obchodu Play, musíte povoliť inštalácie aplikácií z alternatívnych zdrojov.
- ★ Cesta k operácii

100

ΞŤ

Vyberte položky **Nastavenia** > **Zabezpečenie a súkromie** > **Ďalšie zabezpečenie a súkromie** > **Zdroje inštalácie** a umožnite alternatívnym zdrojom inštalovať aplikácie.

## Overenie pri vypnutí

Keď je táto funkcia zapnutá, pred vypnutím telefónu budete musieť zadať heslo uzamknutej obrazovky. Ak svoj telefón stratíte, ostatní ho nebudú môcť vypnúť, aby vám zabránili nájsť telefón pomocou funkcií, ako je napríklad Find My.

#### ★ Cesta k operácii

Vyberte položky Nastavenia > Zabezpečenie a súkromie > Ďalšie zabezpečenie a súkromie a zapnite funkciu Vyžadovať heslo na vypnutie.

## Zobrazenie blokovaných falošných základných staníc

Táto funkcia slúži na blokovanie podvodných správ a reklám od falošných základných staníc. Falošné základné stanice sú mobilné základné stanice, ktoré sú zriadené na škodlivé, obyčajne nelegálne účely, ako je odosielanie podvodných správ a reklám.

#### ★ Cesta k operácii

Vyberte položky **Nastavenia > Zabezpečenie a súkromie > Ďalšie zabezpečenie a súkromie > Blokovanie falošných základných staníc** na zobrazenie histórie falošných základných staníc.

## Nájdi moje zariadenie

Zapnite funkciu Nájdi moje zariadenie, aby ste mohli na diaľku lokalizovať svoj telefón. Ak stratíte telefón, môžete túto funkciu použiť aj na vymazanie telefónu a zabránenie úniku súkromných informácií, čím si zaistíte bezpečnosť svojich údajov.

- ★ Cesta k operácii
  - Vyberte položky Nastavenia > Zabezpečenie a súkromie > Vyhľadávače zariadenia > Nájdi moje zariadenie.
  - Funkciu Nájdi moje zariadenie budete môcť použiť po overení svojho účtu Google.
  - Môžete tiež postupovať podľa výziev a svoje zariadenie nájsť pomocou aplikácie alebo webovej stránky.

# Často používané aplikácie

# Kontakty

## Vytváranie a správa kontaktov

- Otvorte aplikáciu Telefón a prejdite na kartu Kontakty. Ťuknite na položku Vytvoriť nový kontakt.
- Teraz môžete pre kontakt nastaviť profilový obrázok a zadať krstné meno, priezvisko, telefónne číslo, spoločnosť, štítok a ďalšie informácie kontaktu.
   Potom ťuknite na možnosť Uložiť.
- 3. Na karte Kontakty môžete tiež:
  - Ťuknutím na ikonu 🖉 upraviť informácie o kontakte.
  - Ťuknutím na ikonu hviezdičky nastaviť kontakt ako obľúbený kontakt.

 Ťuknutím na ikonu i odstrániť alebo zdieľať kontakt, pridať kontakt na domovskú obrazovku, nastaviť zvonenie pre kontakt, zablokovať číslo alebo vykonať iné operácie.

## Hodiny

## Nastavenie a úprava budíka

#### ★ Cesta k operácii

- 1. Vyberte položky Hodiny > Budík a ťuknutím na ikonu 🕂 nastavte budík.
- Podľa pokynov nastavte zvonenie a vibrácie, trvanie odloženia a počet odložení a potom ťuknite na ikonu √.

Ťuknutím na existujúci budík ho upravíte. Ťuknutím a podržaním budíka ho vymažete.

## Vypnutie alebo odloženie budíka

Ak chcete spať ešte niekoľko minút po zazvonení budíka, môžete ťuknúť na tlačidlo napájania alebo na tlačidlo **Odložiť**. Budík zazvoní znova neskôr.

Ťuknite na položku **Zastaviť**, čím ho vypnete.

#### ★ Cesta k operácii

Vyberte položky Hodiny > Budík > Položky Hodiny > Budík > Nastavenia a nastavte dĺžku zvonenia a možnosť Zastaviť budík pomocou. Môžete tiež zapnúť alebo vypnúť možnosť Oznámiť pred zvonením.

## Používanie časovača alebo stopiek

Časovač môžete použiť na odpočítavanie od určeného času a stopky na meranie trvania udalosti.

#### ★ Cesta k operácii

- Vyberte položky Hodiny > Časovač, nastavte trvanie času. Ťuknutím na ikonu
  - ▶ časovač spustíte a ťuknutím na ikonu 📗 ho zastavíte.
- Vyberte položky Hodiny > Stopky, ťuknutím na ikonu 🕨 spustíte stopky

a ťuknutím na ikonu 🔢 ich zastavíte.

## Zobrazenie času v mestách po celom svete

Hodiny môžete použiť na zobrazenie miestneho času v rôznych časových pásmach po celom svete.

#### ★ Cesta k operácii

Vyberte položky Hodiny > Svetové hodiny, ťuknite na ikonu 🕂 a zadajte názov

mesta alebo vyberte jedno zo zoznamu miest a zobrazte si jeho miestny čas.

## Zobrazenie dvoch hodinových ciferníkov

Keď sa nachádzate mimo svojho obvyklého časového pásma, môžete zapnúť dva hodinové ciferníky, ktoré zobrazia čas vášho obvyklého bydliska a aktuálneho pobytu.

- 2. Podľa pokynov pridajte svoje obvyklé bydlisko.
- Ťuknite na položku Zobrazenie dvoch hodinových ciferníkov zapnuté na zobrazenie dvoch hodinových ciferníkov na Uzamknutej obrazovke, ,
   Widgete hodín na domovskej obrazovke alebo Zamknutej obrazovke a widgete hodín domovskej obrazovky.

## Kompas

⊡

## Používanie aplikácie Kompas

Aplikácia Kompas zobrazuje vašu aktuálnu polohu, smer, ktorým ukazuje váš telefón, a vašu zemepisnú šírku a dĺžku.

#### Kalibrácia kompasu

Nakalibrujte **Kompas** pred prvým použitím. Ak chcete nakalibrovať Kompas, nájdite voľné miesto mimo dosahu rušenia a pohybujte telefónom podľa pokynov na obrazovke.

#### Hl'adanie orientácie

• Držte telefón vodorovne, aby ste získali presnú zemepisnú šírku, dĺžku a smer.

 Skontrolujte smer: Smer zobrazený priamo pod kompasom v rozhraní mobilného telefónu (napríklad východ, sever, severovýchod, juhovýchod atď.) je smer otočenia mobilného telefónu.

## Správa aplikácií

⊡

## Použitie funkcie Klonovanie aplikácií na oddelenie

### pracovného a osobného života

Funkcia Klonovanie aplikácií vám umožňuje používať dva účty jednej aplikácie na jednom telefóne, jeden pre pôvodnú aplikáciu a druhý pre klonovanú aplikáciu.

#### \* Cesta k operácii

Vyberte položky **Nastavenia > Aplikácie > Klonovanie aplikácií** a vyberte aplikácie, pre ktoré chcete túto funkciu zapnúť.

Ak je funkcia Klonovanie aplikácií pre aplikáciu zapnutá, klon aplikácie, ktorý funguje nezávisle na pôvodnej aplikácii, sa pridá na domovskú obrazovku.

 Niektoré aplikácie alebo modely telefónov nepodporujú funkciu Klonovanie aplikácií.

## Správa automaticky spúšťaných aplikácií

Niektoré aplikácie sa spúšťajú automaticky na pozadí, pričom zaberajú systémovú pamäť a spotrebúvajú energiu batérie. Podľa potreby môžete zablokovať automatické spustenie týchto aplikácií a skontrolovať najnovšie záznamy o blokovaní systému.

#### ★ Cesta k operácii

Vyberte položky **Nastavenia > Aplikácie > Automatické spustenie** na zapnutie alebo vypnutie funkcie pre rôzne aplikácie.

## Nastavenie predvolenej aplikácie

Ak máte viac ako jeden editor dokumentov, môžete nastaviť predvolenú aplikáciu na otvorenie akéhokoľvek dokumentu.

#### ★ Cesta k operácii

1. Vyberte položky Nastavenia > Aplikácie > Predvolené aplikácie.

 Môžete si vybrať predvolenú aplikáciu na otvorenie súborov vo formáte TXT, PDF, Word, Excel a PPT podľa vašich zvyklostí. Alebo po ťuknutí na možnosť Stiahnuť ďalšie aplikácie si stiahnete ďalšie aplikácie.

Odporúčame ponechať predvolené nastavenia systému pre aplikácie Launcher, Správy, Telefón, Prehliadač, Fotografie, Hudba a Videá.

## Zobrazenie alebo úprava povolení pre aplikácie,

## oznámení a ďalších položiek

Nastavenia aplikácie môžete meniť prostredníctvom možnosti Správa oznámení,

#### Povolenia a Využitie batérie.

- ★ Cesta k operácii
  - 1. Na domovskej obrazovke ťuknite a podržte aplikáciu, ktorej nastavenia chcete upraviť, a ťuknite na možnosť **Informácie o aplikácii**.
  - Podľa pokynov upravte nastavenia aplikácie. Môžete napríklad zastaviť alebo odinštalovať aplikáciu, zobraziť alebo upraviť jej povolenia alebo zmeniť štýl oznámení.
- Ťuknite na položku Správa oznámení, Povolenia a Využitie batérie na nastavenie aplikácie.
- 4. Ťuknite na položku Využitie dát na zobrazenie použitých mobilných dát.
- 5. Ťuknite na položku **Využitie úložiska** na zobrazenie využitia úložiska aplikácie a uvoľnenie miesta.

## Odinštalovanie aplikácií

Na odinštalovanie jednej aplikácie alebo odinštalovanie viacerých aplikácií naraz môžete použiť nasledujúce metódy.

- Odinštalovanie jednej aplikácie
  - Ťuknite a podržte položku aplikácie na domovskej obrazovke. Ťuknite na možnosť Odinštalovať a riaďte sa pokynmi.
  - Môžete tiež prejsť do ponuky Nastavenia > Aplikácie > Správa aplikácií.
     Ťuknite na aplikáciu, ktorú chcete odinštalovať, a potom ťuknite na možnosť Informácie o aplikácii. Potom ťuknite na možnosť Odinštalovať a odinštalujte aplikáciu.
- Odinštalovanie viacerých aplikácií
  - Keď je vaša domovská obrazovka v štandardnom režime, ťuknite na ňu
     a podržte prst na domovskej obrazovke, prípadne stiahnutím prstov
     vstúpte do režimu úprav. Vyberte ikony aplikácií, ktoré chcete odinštalovať,
     a ťuknite na možnosť Odinštalovať. Všetky vybraté aplikácie sa odinštalujú.

- Keď je vaša domovská obrazovka v režime zásuvky, potiahnutím prstom nahor po domovskej obrazovke vstúpite do zásuvky aplikácií. Ťuknite na položku Spravovať v pravom hornom rohu a v ponuke ťuknite na možnosť
   Vybrať. Vyberte ikony aplikácií, ktoré chcete odinštalovať, a ťuknite na možnosť Odinštalovať. Vybraté aplikácie sa hromadne odinštalujú.
- Odinštalovaním aplikácií sa vymažú dáta aplikácie. Pred odinštalovaním sa odporúča zálohovať si dáta.
  - Niektoré systémové aplikácie nie je možné odinštalovať.

## Obnovenie systémových aplikácií

Ak ste omylom odinštalovali systémovú aplikáciu, môžete ju získať späť nasledujúcimi spôsobmi.

#### ★ Cesta k operácii

- Vyberte položky Nastavenia > Aplikácie > Obnoviť systémové aplikácie a vyberte aplikáciu, ktorú chcete obnoviť, a ťuknite na možnosť Inštalovať.
- Ťuknite na položku Prejsť teraz a prejdite na možnosť "App Market" a stiahnite si a nainštalujte aplikáciu.

# Zapnutie povolenia Zobrazovať nad inými aplikáciami

Plávajúce okná, známe aj ako obraz v obraze, vám umožňujú sledovať video v malom okne a súčasne používať iné funkcie telefónu.

- Vyberte položky Nastavenia > Aplikácie > Špeciálny prístup k aplikácii > Zobrazovať nad inými aplikáciami.
- Vyberte aplikácie, pre ktoré chcete povoliť túto funkciu, a zapnite možnosť
   Zobrazovať nad inými aplikáciami.
- Toto povolenie umožňuje aplikácii zobraziť sa nad inými aplikáciami. Môže to mať vplyv na zobrazenie iných aplikácií.

# Poznámky

٥ţ

# Záznam z každodenného života kedykoľvek pomocou aplikácie Poznámky

Poznámky vám pomáhajú sledovať dôležité informácie alebo zachytávať chvíľkové nápady pomocou čmárania. Vytvorte si úlohy a nastavte si pripomenutia a ľahšie budete organizovať svoje úlohy a vykonávať ich.

# Vytváranie poznámok

Pomocou aplikácie Poznámky môžete zaznamenávať, upravovať, spravovať a zobrazovať poznámky, ktoré vám pomôžu rýchlo zachytiť nápady a inšpiráciu, keď vás napadnú.

#### ★ Cesta k operácii

1. Vyberte položky **Poznámky** > **Poznámky** a ťuknite na ikonu (+) v pravom dolnom rohu.

2. Zadajte text a ťuknite na ikonu 🗸 v pravom hornom rohu.

3. Druhá možnosť:

- Zmeniť písmo: Ťuknutím na ikonu Aa upravíte veľkosť písma, typ písma, farbu písma atď.
- Vložiť obrázok: Ťuknite na ikonu ô a zvoľte možnosť Nasnímať fotografiu alebo Fotografie na vloženie fotografií alebo obrázkov do poznámky.
- Iné: Ťuknutím na ikonu is nastavte vzhľad, nastavte poznámku ako súkromnú, nastavte pripomienku, pripnite poznámku, pridajte poznámku na domovskú obrazovku alebo poznámku odstráňte.

## Usporiadanie poznámok

Svoje poznámky môžete skryť alebo odstrániť, prípadne pripnúť poznámku na začiatok podľa svojich potrieb. Poznámky môžete tiež presunúť do poznámkových blokov s cieľom ich klasifikácie a usporiadania.

#### ★ Cesta k operácii

 Pripnutie navrch: V zozname všetkých poznámok ťuknite a podržte poznámku, ktorú chcete pripnúť na začiatok, a potom ťuknite na možnosť Pripnúť, čím sa presunie na začiatok zoznamu.

 Ukrytie poznámky: V zozname všetkých poznámok ťuknite a podržte poznámku, ktorú chcete skryť, a potom ťuknite na možnosť Skryť, čím ju skryjete v skrytom poznámkovom bloku. Ak chcete zobraziť skryté poznámky, ťuknite na možnosť Všetky poznámky > Skryté poznámky a následne zadajte svoje heslo ochrany osobných údajov.  Presunutie poznámky: V zozname všetkých poznámok ťuknite a podržte poznámku, ktorú chcete presunúť, a potom ťuknite na možnosť Presunúť a vyberte poznámkový blok, do ktorého chcete poznámku presunúť. Môžete tiež ťuknúť na Nový poznámkový blok, čím vytvoríte nový poznámkový blok a presuniete poznámky do neho. Ak chcete zobraziť poznámky uložené v rôznych poznámkových blokoch, jednoducho ťuknite na možnosť Všetky poznámky.

 Odstránenie poznámky: V zozname všetkých poznámok ťuknite a podržte poznámku, ktorú chcete odstrániť, a potom ťuknite na možnosť Odstrániť. Môžete ťuknúť na možnosť Všetky poznámky > Nedávno odstránené na zobrazenie poznámok odstránených za posledných 30 dní.

 Keď prvýkrát použijete funkciu skrytých poznámok, budete musieť nastaviť heslo ochrany osobných údajov a odpoveď na bezpečnostnú otázku.

# Čmáranica

Pomocou funkcie Čmáranica môžete písať alebo kresliť do poznámky, aby bola bohatšia a živšia.

- ★ Cesta k operácii
  - Vyberte položky Poznámky > Poznámky a ťuknite na ikonu (+) v pravom dolnom rohu.
  - Ťuknutím na ikonu *Ž* začnite s čmáraním. Pri kreslení alebo písaní do poznámky používate integrovanú paletu farieb, guľôčkové pero, pero, ceruzku, fixu, nástroj Laso a gumu.

# Vytváranie úloh

Napíšte si zoznam úloh, ktoré plánujete urobiť, a nastavte si konkrétny čas, ktorý vám pripomenie, aby ste na tom pracovali.

★ Cesta k operácii

1. Vyberte položky **Poznámky** > Úlohy a ťuknite na ikonu 🕂 v pravom dolnom rohu.

2. Zadajte úlohu.

3. Ťuknutím na ikonu 🗘 nastavte čas a spôsob pripomienky. Pre dôležité záležitosti

môžete zapnúť **Budík** a ťuknutím na ikonu 🗸 dokončiť nastavenie.

4. Opätovným ťuknutím na ikonu 🗸 dokončíte vytváranie úlohy.

# Spravovanie úloh

Môžete skryť dokončené úlohy, odstrániť úlohy alebo synchronizovať svoje úlohy do cloudu.

## ★ Cesta k operácii

1. Vyberte položky Poznámky > Úlohy.

2. Ťuknite na ikonu : v pravom hornom rohu a zobrazte si ďalšie akcie.

- Úprava: Ťuknutím upravte úlohy. Môžete si vybrať a odstrániť svoje úlohy.
- Skryť dokončené: Ťuknutím skryjete dokončené úlohy.

# Správa súborov

## Vyhľadávanie súborov

Pomocou aplikácie Moje súbory môžete v telefóne nájsť potrebné súbory efektívne a jednoducho.

#### ★ Cesta k operácii

Vyberte položky Moje súbory a môžete:

- zobrazovať súbory podľa kategórie z domovskej stránky (napríklad všetky obrázky sa zobrazujú rovnakým spôsobom ako v aplikácii Fotografie);
- ťuknúť na položku Nedávne a prepnúť sa na zobrazenie položky Nedávne, kde sa zobrazia súbory pridané za posledných 30 dní v chronologickom poradí; alebo
- vyhľadávať podľa názvov súborov vo vyhľadávacom paneli umiestnenom v hornej časti domovskej stránky, aby ste rýchlo našli súbory.

## Moje súbory

Moje súbory vám môžu pomôcť efektívne spravovať súbory, ako sú obrázky, zvuk, videá, dokumenty, archívy a súbory APK v telefóne.

#### ★ Cesta k operácii

Môžete si vybrať súbory podľa potreby a vykonať nasledujúce operácie:

Ťuknite na položku Odoslať a zdieľajte súbory s ostatnými alebo inými zariadeniami.

Ξt

- Ťuknite na položku Značky na označenie súborov a po pridaní klasifikačných značiek si súbory môžete prezerať na stránke Značky.
- Ťuknite na položku Presunúť a vyhľadajte miesto uloženia, kam chcete presunúť súbory, a potom ťuknite na možnosť Premiestniť sem.
- Ťuknite na položku Odstrániť na odstránenie súborov a
- Ťuknite na položku Viac na kopírovanie alebo premenovanie súborov alebo vykonávanie ďalších operácií.

# Nastavenie súboru ako súkromného

Ak chcete, aby ostatní nevideli nejaké dôležité obrázky, videá, zvukové súbory a súbory dokumentov, môžete ich nastaviť ako súkromné súbory.

## ★ Cesta k operácii

- Vyberte položky Moje súbory, ťuknite a podržte súbor a ťuknite na možnosť
   Viac > Nastaviť ako súkromné.
- 2. Ťuknite na položku **Súkromný trezor** na zobrazenie súkromných súborov po overení hesla.

# Počasie

# Zobrazenie informácií o počasí

Pomocou aplikácie Počasie môžete skontrolovať aktuálne počasie a predpoveď počasia pre vašu aktuálnu polohu alebo v iných mestách.

· Vyberte položky Počasie a zobrazte si informácie o počasí pre vašu aktuálnu polohu.

· Ak chcete skontrolovať hodinovú predpoveď počasia aktuálneho dňa, prejdite nadol a potom potiahnite prstom doľava alebo doprava.

 Prejdite nadol a zobrazte kvalitu ovzdušia, viditeľnosť, UV index, vlhkosť a ďalšie položky.

Ťuknite na položku 15-dňová predpoveď počasia na zobrazenie ďalších informácií
 o počasí na webovej stránke.

## Kontrola informácií o počasí v iných mestách

Kontrolujte počasie v iných mestách pomocou aplikácie Počasie, aby ste mohli lepšie naplánovať svoje výlety.

- V aplikácii Počasie ťuknutím na ikonu budovy v pravom hornom rohu získate prístup k obrazovke Spravovať mestá.
- Ťuknite na ikonu (+) v pravom dolnom rohu, zadajte názov mesta, ktoré chcete pridať, a ťuknite na mesto.
- V aplikácii Počasie potiahnutím prstom doľava alebo doprava po obrazovke skontrolujte počasie v inom meste.
- Na obrazovke Spravovať mestá ťuknite na ikonu : > Upraviť, vyberte mesto alebo mestá, ktoré chcete odstrániť, a ťuknutím na ikonu il ch odstráňte.

# Používanie kalkulačky

Aplikácia Kalkulačka v telefóne zvládne čokoľvek od jednoduchých operácií sčítania, odčítania, násobenia a delenia až po zložitejšie vedecké výpočty, ako sú mocniny, druhé odmocniny a funkcie. Dokáže prevádzať aj jednotky.

#### ★ Cesta k operácii

- V aplikácii Kalkulačka môžete vykonávať základné výpočty, ako je sčítanie, odčítanie, násobenie a delenie.
- 2. Ak chcete vymazať zobrazené hodnoty, ťuknite na tlačidlo Vymazať (C).
- 3. Ťuknite na ikonu : > História na zobrazenie predchádzajúcich výpočtov.

Druhá možnosť:

- Ťuknutím na tlačidlo "vedecká kalkulačka" v pravom hornom rohu spustíte pokročilé výpočty.
- Ťuknutím na ikonu 🔠 v pravom hornom rohu spustíte prevod jednotiek.

# Záznamník

Záznamník je aplikácia, v ktorej môžete nahrávať zvuk a ukladať záznamy.

- 1. Otvorte aplikáciu Záznamník a ťuknutím na červené tlačidlo spustite záznam.
- Počas nahrávania môžete ťuknúť na možnosť Označiť alebo Označenie fotografiou na označenie dôležitých pozícií v zázname.

Ťuknutím na ikonu II záznam pozastavíte a ► ho obnovíte. Na dokončenie záznamu ťuknite na ikonu ✓ v pravom hornom rohu.

## Výber režimu záznamu

Aplikácia Záznamník disponuje režimami Štandardný, Rozhovor a Stretnutie, ktoré vyhovujú potrebám rôznych prípadov použitia.

- Štandardný režim: Nahráva zvuk bez veľkého spracovania. Vhodné na všeobecné použitie.
- Režim rozhovoru: Použije algoritmus na potlačenie šumu. Najvhodnejší v situáciách, kedy sa hlas zaznamenáva blízko telefónu, napríklad počas rozhovorov.
- Režim stretnutia: Hlasy sa upravia tak, aby boli hlasnejšie. Najvhodnejší
  v situáciách, kedy sa hlas zaznamenáva ďaleko od telefónu, napríklad počas
  stretnutia alebo prednášky.

#### ★ Cesta k operácii

Vyberte položky **Záznamník**, ťuknite na položku > **Nastavenia** > **Režim záznamu** a vyberte požadovaný režim.

## Označovanie momentov v zázname

Po vytvorení záznamu môžete v zázname označiť kľúčové momenty. Označovať môžete textom alebo fotografiami na časovej osi podľa toho, ktorý spôsob preferujete.

- Vyberte položky Záznamník a ťuknutím na súbor, ktorý chcete označiť, ho prehrajte.
- Žuknite na položku Označiť a označte text. Žuknite na položku Označenie fotografiou na označenie fotografiou. Môžete nasnímať fotografiu alebo si ju vybrať z aplikácie Fotografie.

## Prehrávanie záznamu

Na hlavnej obrazovke aplikácie Záznamník sú uvedené všetky vaše záznamy.

Ťuknutím prehráte záznam.

V aplikácii Záznamník môžete tiež:

- Ťuknúť na položku 2 vľavom dolnom rohu, čím zapnete funkciu Preskočiť
   ticho. Akékoľvek ticho vo vašich záznamoch sa preskočí.
- Vybrať možnosť "Rýchlosť prehrávania", ak chcete zrýchliť alebo spomaliť zvuk.
- Ťuknúť na položku Označiť alebo Označenie fotografiou na označenie dôležitých momentov.
- Ťuknúť na položku Značky. čím skryjete zoznam značiek a opätovným ťuknutím na ňu zoznam zobrazíte.

## Správa záznamov

#### ★ Cesta k operácii

 Na hlavnej obrazovke Záznamníka ťuknite na položku > Upraviť v pravom hornom rohu, čím vyberiete záznam.

- 2. Súbor môžete Zdieľať, Premenovať, Nastaviť ako zvonenie alebo Odstrániť.
- 3. Ťuknutím na záznam zobrazíte informácie o súbore. Ťuknutím na položku % orežete záznam.

# Infračervený diaľkový ovládač

# Pridanie zariadení na diaľkové ovládanie

Vďaka infračervenej technológii a aplikácii Infračervený diaľkový ovládač môže váš telefón fungovať ako diaľkové ovládanie typu všetko v jednom pre rôzne domáce spotrebiče, ako sú televízory, klimatizácie, set top boxy, fotoaparáty, projektory, žiarovky a ventilátory.

#### ★ Cesta k operácii

- Otvorte možnosť Infračervený diaľkový ovládač na svojom telefóne, ťuknite na + v pravom dolnom rohu a vyberte typ a značku domáceho spotrebiča, ktorý chcete pridať.
- Ak chcete napríklad spárovať diaľkové ovládanie s televízorom, nasmerujte infračervený otvor v hornej časti telefónu priamo na televízor a postupujte podľa pokynov.
- Po úspešnom pridaní TV ťuknite na ikonu (<sup>1</sup>) a začnite používať telefón ako diaľkové ovládanie.

Zoznam zariadení s infračerveným diaľkovým ovládačom zobrazí všetky pridané zariadenia. Ťuknutím na názov zariadenia ho môžete ovládať.

 Túto funkciu ponúkajú len vybrané modely. Dostupnosť jednotlivých funkcií si môžete skontrolovať priamo vo svojom zariadení.

# Nastavenie infračerveného diaľkového ovládača

#### ★ Cesta k operácii

Otvorte možnosť **Infračervený diaľkový ovládač** a ťuknite na ikonu **i** >

Nastavenia , kde zapnite alebo vypnite možnosť Zvuk tlačidla alebo Vibrácia tlačidla.

Môžete tiež zapnúť funkciu **Získať údaje o diaľkovom ovládaní online** na podporu viacerých modelov zariadení.

 Túto funkciu ponúkajú len vybrané modely. Dostupnosť jednotlivých funkcií si môžete skontrolovať priamo vo svojom zariadení.

# Systémové nastavenia

# Funkcia vyhľadávania v Nastaveniach

Vyberte položky **Nastavenia**. Ťuknite na vyhľadávacie pole a zadajte položku nastavenia, ktorú chcete zobraziť. Vyberte a ťuknite na položku nastavenia z obsahu rozbaľovacieho zoznamu, aby ste rýchlo vstúpili do položky nastavenia.

# Wi-Fi

# Pripojenie k sieti Wi-Fi

Wi-Fi je skratka pre Wireless Fidelity. K Wi-Fi sa môžete pripojiť rôznymi spôsobmi a pristupovať na internet bez spotreby mobilných dát.

#### ★ Cesta k operácii

⊡

- 1. Vyberte položky Nastavenia > Wi-Fi.
- 2. Môžete sa pripojiť jedným z nasledujúcich spôsobov:
  - V zozname dostupných sietí ťuknite na sieť, ku ktorej sa potrebujete pripojiť. Po zobrazení výzvy zadajte heslo alebo otvorte prehliadač a zadajte heslo účtu na overenie. Názov účtu a heslo vám poskytne poskytovateľ Wi-Fi.
  - Ak v zozname dostupných sietí nenájdete sieť, ku ktorej sa chcete pripojiť, ťuknite na možnosť Pridať sieť a zadajte názov siete, ku ktorej sa chcete pripojiť.
  - Ak s vami niekto zdieľa kód QR Wi-Fi, môžete ťuknúť na ikonu v pravom hornom rohu nastavení Wi-Fi a pripojiť sa naskenovaním kódu.

Po prvom pripojení k sieti Wi-Fi sa telefón vždy, keď sa znova dostane do dosahu siete, k nej automaticky pripojí bez toho, aby ste museli znova zadávať heslo.

Ak sa nechcete automaticky pripájať k sieti Wi-Fi, ťuknite na ikonu (i) na pravej strane siete Wi-Fi a vypnite možnosť **Automaticky pripojiť**.

## Zdieľanie Wi-Fi pomocou kódu QR

Účty a heslá sietí Wi-Fi, ktoré ste uložili, môžete zdieľať s ostatnými. Môžu sa pripojiť k sieti Wi-Fi jednoduchým naskenovaním kódu QR.

Vyberte položky **Nastavenia** > **Wi-Fi** a ťuknite na ikonu (i) vedľa siete Wi-Fi, ktorú chcete zdieľať, a potom ťuknite na položku **Zdieľať** na vygenerovanie kódu QR.

## Úvod do funkcie Wi-Fi asistent

Wi-Fi asistent poskytuje rôzne služby na zrýchlenie siete, ako je automatické prepínanie na lepšiu sieť Wi-Fi alebo mobilnú sieť, keď je sieť Wi-Fi slabá, alebo súčasné používanie Wi-Fi aj mobilnej siete. Tieto služby môžu výrazne zlepšiť využívanie siete.

## Používanie dvojkanálového zrýchlenia siete

Keď preberáte červené obálky alebo hráte hry, môžete zapnúť dvojkanálové zrýchlenie siete a používať súčasne mobilné dáta aj Wi-Fi.

#### ★ Cesta k operácii

Prejdite na položku **Nastavenia** > **Wi-Fi** > **Wi-Fi asistent** > **Dvojkanálové zrýchlenie** siete, zapnite možnosť **Dvojkanálové zrýchlenie siete** a spustite túto funkciu pre aplikácie, ktoré ju potrebujú.

Pri používaní tejto funkcie sa môže spotrebovať viac mobilných dát. Odporúčame, aby ste ju zapínali len v prípade potreby.

## Zrýchlenie duálnym Wi-Fi

Zrýchlenie duálnym Wi-Fi umožňuje telefónu využívať dve Wi-Fi siete súčasne.

#### ★ Cesta k operácii

Prejdite na položku **Nastavenia** > **Wi-Fi** > **Wi-Fi asistent** a zapnite **Zrýchlenie** duálnym Wi-Fi.

## Automatické prepínanie na mobilnú sieť

Keď zapnete funkciu **Automatické prepínanie na mobilnú sieť**, telefón môže automaticky prepnúť na mobilnú sieť, keď je kvalita siete Wi-Fi nízka, aby sa predišlo prerušeniu sieťového pripojenia.

#### ★ Cesta k operácii

Prejdite na položku Nastavenia > Wi-Fi > Wi-Fi asistent a zapnite možnosť Automatické prepínanie na mobilnú sieť.

## Automatické pripájanie k najlepšej sieti Wi-Fi

Ak je vo vašom dosahu viacero sietí Wi-Fi a váš telefón sa k týmto sieťam pripojil už predtým, môžete zapnúť funkciu **Automatické pripájanie k najlepšej sieti Wi-Fi**. Váš telefón automaticky zistí kvalitu týchto sietí Wi-Fi. Keď je kvalita aktuálnej siete nízka, telefón sa automaticky prepne na najlepšiu sieť.

#### ★ Cesta k operácii

Vyberte položky Nastavenia > Wi-Fi > Wi-Fi asistent a zapnite funkciu Automatické pripájanie k najlepšej sieti Wi-Fi.

# Mobilná sieť

# Nastavenie názvu a čísla karty SIM

Pri používaní dvoch kariet SIM môžete na jednoduchšie používanie doplniť informácie, ako je názov a číslo karty SIM.

Vyberte položky **Nastavenia > Mobilná sieť**, ťuknite na jednu kartu SIM a prejdite na stránku s informáciami a nastaveniami karty SIM. Môžete:

- Ťuknúť na položku Názov karty SIM a zadať vlastný názov.
- Ťuknúť na položku Číslo karty SIM a zadať telefónne číslo.
- Podľa potreby zapnúť alebo vypnúť Dátový roaming.

## Správa kariet SIM

## Nastavenie predvolenej karty SIM na volanie a dátovej karty SIM

Keď používate dve karty SIM, môžete nastaviť predvolenú kartu SIM na volanie a dátovú kartu SIM na základe dátových balíkov, ktoré tieto karty poskytujú.

#### ★ Cesta k operácii

Vyberte položky **Nastavenia > Mobilná sieť** a ťuknite na položku **Predvolená karta SIM na volanie** a **Predvolená dátová karta SIM**. pričom postupujte podľa pokynov na zmenu nastavení.

## Nastavenie funkcie Presmerovanie hovorov duálnych kariet SIM

Keď používate dve karty SIM, môžete zapnúť funkciu **Presmerovanie hovorov duálnych kariet SIM**, aby ste nezmeškali dôležité hovory, keď jednu z kariet nemožno pripojiť.

#### ★ Cesta k operácii

Prejdite na položku **Nastavenia > Mobilná sieť > Ďalšie nastavenia > Presmerovanie hovorov duálnych kariet SIM** a upravte nastavenia presmerovania hovorov pre karty SIM 1 a SIM 2 podľa potreby.

## Jedna karta SIM na telefonovanie, jedna na prístup na internet

Keď používate dve karty SIM, môžete ich nastaviť tak, že kým budete s jednou telefonovať, druhá sa použije na prístup na internet, čím si vždy zabezpečíte prístup na internet.

#### ★ Cesta k operácii

Prejdite na položku **Nastavenia > Mobilná sieť > Ďalšie nastavenia** a zapnite možnosť **Používať mobilné dáta počas hovorov**.

# Využitie dát

## Kontrola spotreby dát v telefóne

Systém vám pomôže vypočítať dennú a mesačnú spotrebu dát vášho telefónu, ako aj to, koľko dát spotrebujú jednotlivé aplikácie, aby ste mohli lepšie kontrolovať a riadiť spotrebu dát.

## ★ Cesta k operácii

Vyberte položky **Nastavenia > Mobilná sieť > Využitie dát** na zobrazenie spotreby dát.

- Ťuknite na položku Využitie dát podľa aplikácie na zobrazenie, koľko dát jednotlivé aplikácie spotrebúvajú.
- Ťuknutím na názov aplikácie môžete podľa potreby zapnúť možnosť Vypnúť mobilnú sieť alebo vypnúť funkcie vrátane možnosti Údaje na pozadí.

 Vyberte položky Limit využívania dát a ťuknite na položku Denný limit využitia dát alebo Mesačný limit využitia dát, čím nastavíte limit využitia dát a spôsob, akým budete upozornení na prekročenie tohto limitu.

## Šetrenie dát

⊡

Šetrenie dát vám pomôže spotrebovať menej mobilných dát tým, že obmedzí aplikáciám používanie mobilných dát na pozadí.

#### ★ Cesta k operácii

Vyberte položky **Nastavenia > Mobilná sieť > Šetrenie dát** a zapnite funkciu **Šetrenie** dát.

Keď je táto funkcia zapnutá a používa sa mobilná sieť, aplikácie na pozadí (napríklad Pošta alebo softvér na odosielanie okamžitých správ) nebudú môcť prijímať nové správy. Osobný hotspot a zdieľanie pripojenia budú tiež vypnuté.

Môžete ťuknúť na možnosť **Neobmedzené aplikácie** a rozhodnúť, ktoré aplikácie môžu fungovať na pozadí s prístupom na internet, aby vám neunikli dôležité informácie.

## Správa sieťových povolení aplikácií

Niektoré aplikácie spotrebúvajú množstvo mobilných dát a môžete ich nastaviť tak, aby sa spúšťali iba cez Wi-Fi.

#### \* Cesta k operácii

Vyberte položky **Nastavenia > Mobilná sieť > Využitie dát > Prístup k sieti**, ťuknite na názov aplikácie a postupujte podľa pokynov na obmedzenie alebo odmietnutie prístupu na internet.

## ORoaming

⊡

## Nákup medzinárodných dátových balíkov

Keď sa pripravujete na cestu do zahraničia, môžete si v telefóne zakúpiť medzinárodný dátový balík. Nemusíte si kupovať ďalšiu telefónnu kartu a neplatíte žiadne ďalšie poplatky, takže môžete cestovať bez starostí.

#### ★ Cesta k operácii

- Vyberte položky Nastavenia > ORoaming a vyberte si a zakúpte dátový balík pre vašu destináciu. Nebudú sa vám účtovať žiadne dodatočné poplatky.
- Po príchode do destinácie ťuknite na ikonu 
   v pravom hornom rohu a aktivujte svoj dátový balík v zozname objednávok.

Pred príchodom neaktivujte svoj dátový balík, inak sa začne účtovať.

# Bluetooth

## **Pripojenie Bluetooth**

Nadviazanie spojenia medzi telefónom a Bluetooth slúchadlami, náramkami, hodinkami, tabletmi atď. zjednodušuje zdieľanie dát medzi telefónom a týmito zariadeniami.

#### ★ Cesta k operácii

 Zapnite Bluetooth na zariadení, ktoré chcete pripojiť, a prejdite do režimu párovania. (Operácia sa líši podľa zariadenia. Podrobnosti nájdete v používateľskej príručke k zariadeniu, ktoré chcete pripojiť.)

- Na telefóne prejdite na možnosť Nastavenia > Bluetooth a zapnite funkciu
   Bluetooth.
- 3. V zozname Dostupné zariadenia ťuknite na názov Bluetooth zariadenia, ku ktorému sa chcete pripojiť, a podľa pokynov nadviažte spojenie.

Môžete tiež ťuknúť na (i) vedľa spárovaného zariadenia a ťuknúť na možnosť **Odpojiť** alebo **Zrušiť párovanie**. Môžete tiež nastaviť účel zariadenia Bluetooth, napríklad zdieľanie kontaktov, zvuk médií alebo zvuk hovoru.

# Pripojenie a zdieľanie

## Zapnutie Režimu lietadlo

Keď cestujete lietadlom, možno budete musieť zapnúť Režim lietadlo v závislosti od požiadaviek leteckej spoločnosti. V Režime lietadlo nebudú k dispozícii funkcie, ktoré sa spoliehajú na mobilnú sieť, Wi-Fi a Bluetooth.

#### ★ Cesta k operácii

Režim lietadlo prostredníctvom niektorého z nasledujúcich spôsobov:

- možno zapnúť potiahnutím prstami nadol z hornej časti obrazovky, kde otvoríte Rýchle nastavenia a aktivujete Režim lietadlo.
- Vyberte položky Nastavenia > Pripojenie a zdieľanie a zapnite funkciu Režim lietadlo.

## Prístup k špecifickým sieťam cez VPN

Virtuálna súkromná sieť (VPN) vytvára dočasný bezpečný kanál cez verejnú sieť na šifrovaný prenos špecifických informácií. Keď sa nachádzate mimo kancelárií alebo areál vašej spoločnosti, môžete pristupovať k internej sieti spoločnosti prostredníctvom siete VPN a získať tak prístup k informáciám z intranetu.

★ Cesta k operácii

Vyberte položky **Nastavenia > Pripojenie a zdieľanie > VPN**, ťuknite na položku + a pridajte názov VPN, typ, adresu servera atď. podľa informácií poskytnutých poskytovateľom VPN.

## Osobný hotspot

## Zdieľanie siete prostredníctvom osobného hotspotu

Mobilné dáta svojho telefónu môžete zdieľať s inými zariadeniami prostredníctvom osobného hotspotu.

#### ★ Cesta k operácii

- Vyberte položky Nastavenia > Pripojenie a zdieľanie > Osobný hotspot a zapnite funkciu Osobný hotspot.
- Keď je táto funkcia zapnutá, zariadenia nablízku potom môžu objaviť váš osobný hotspot. Ak sa chcete pripojiť k hotspotu, zadajte jeho heslo.
   Keď sa počas 10 minút nepripojí žiadne zariadenie, osobný hotspot sa vypne, aby sa šetrila energia.

Druhá možnosť:

- Ťuknite na kód QR vedľa položky Nastavenia hotspotu a zdieľajte svoj hotspot. Naskenujte tento kód QR pomocou iného zariadenia a rýchlo sa pripojte k hotspotu.
- Ťuknite na položku Nastavenia hotspotu, ak chcete zmeniť názov a heslo hotspotu. Nastavte sieť ako skrytú atď., aby ste zvýšili bezpečnosť.
- Ťuknite na položku Správa pripojenia a nastavte maximálny počet pripojení, obmedzte využitie mobilných dát atď.

## Zdieľanie prístupu na internet prostredníctvom Bluetooth

Sieť svojho telefónu môžete zdieľať s iným zariadením prostredníctvom Bluetooth.

#### ★ Cesta k operácii

- Vyberte položky Nastavenia > Pripojenie a zdieľanie > Osobný hotspot a zapnite funkciu Zdieľanie prostredníctvom Bluetooth.
- 2. Zapnite Bluetooth na zariadení, ktoré vyžaduje prístup na internet, a nadviažte spojenie Bluetooth s telefónom.

Po nadviazaní spojenia môže druhé zariadenie použiť mobilné dáta vášho telefónu na prístup na internet.

## Zdieľanie prístupu na internet prostredníctvom USB

Prostredníctvom USB môžete zdieľať mobilné dáta svojho telefónu s inými zariadeniami.

- Pomocou kábla USB pripojte telefón k zariadeniu, ktoré potrebuje prístup na internet, a podľa pokynov na oboch zariadeniach dokončite príslušné nastavenia. (Konkrétny postup sa môže líšiť v závislosti od zariadenia.)
- Vyberte položky Nastavenia > Pripojenie a zdieľanie > Osobný hotspot a zapnite funkciu Zdieľanie cez USB.

Spínač **Zdieľanie cez USB** možno prepnúť iba vtedy, keď telefón nadviazal USB spojenie s druhým zariadením. Ak je spínač **Zdieľanie cez USB** v telefóne sivý, znova pripojte telefón k druhému zariadeniu.

# Tapety a štýl

## Tapeta

## Zmena tapety

Na výber je množstvo krásnych systémových tapiet, vrátane statických tapiet a živých tapiet. Môžete si tiež stiahnuť a nainštalovať online tapety alebo nastaviť svoje obľúbené obrázky ako tapety.

- Vyberte položky Nastavenia > Tapety a štýl > Tapety alebo stiahnutím prstov na domovskej obrazovke vstúpte do rýchlych nastavení tapety a potom ťuknite na možnosť Tapety.
- Na stránke Tapety možno nastaviť položku Tapeta uzamknutej obrazovky,
   Pohyblivé tapety a Tapety uzamknutej obrazovky a domovskej obrazovky.

Môžete tiež otvoriť stránku **Fotografie**, vybrať obrázok a ťuknúť na ikonu v pravom dolnom rohu. Podľa pokynov nastavte obrázok ako tapetu.

## Výber akcentujúcich farieb z tapety

Môžete si vybrať akcentujúce farby zo statickej tapety a použiť tieto farby na váš systém.

#### ★ Cesta k operácii

- 1. Vyberte položky Nastavenia > Tapety a štýl > Farby.
- Ťuknite na položku Farby tapety. Vo vyskakovacom okne potiahnite štyri bodky a vyberte farby z aktuálnej tapety.
- (i) Táto funkcia nie je dostupná, keď sa používa živá tapeta.

## Používanie dynamických tapiet

Vďaka dynamickým tapetám je pozadie telefónu živšie a zaujímavejšie.

#### ★ Cesta k operácii

Vyberte položky **Nastavenia > Tapety a štýl > Tapety > Živé tapety**, vyberte svoju obľúbenú živú tapetu, ťuknite na možnosť **Použiť** a vyberte si možnosť **Domovská obrazovka** alebo **Domovská a uzamknutá obrazovka**.

## Používanie pohyblivých tapiet

S pohyblivými tapetami sa tapeta uzamknutej obrazovky automaticky mení na rôzne obrázky.

- Vyberte položky Nastavenia > Tapety a štýl > Tapety > Pohyblivé tapety alebo stiahnutím dvoch prstov po domovskej obrazovke otvorte rýchle nastavenia domovskej obrazovky a potom ťuknite na možnosť Tapety > Pohyblivé tapety.
- Zapnite možnosť Pohyblivé tapety a vyberte si svoje obľúbené tapety. Potom ťuknite na možnosť Pridať.

## Používanie online tapiet

Aj keď systém poskytuje dobrý výber tapiet, pri hľadaní na internete nájdete oveľa viac možností.

- Vyberte položky Nastavenia > Tapety a štýl > Tapety alebo stiahnite dva prsty po domovskej obrazovke a potom ťuknite na možnosť Tapety.
- Prejdite nadol na sekciu Online tapety a uvidíte zoznam online tapiet,
   z ktorých si môžete vybrať. Môžete tiež ťuknúť na Klasické a vybrať si
   z predvolených klasických tapiet alebo ťuknúť na Umelecké v spodnej časti
   zoznamu.
- Ťuknite na položku Ďalšie tapety a preskočte na možnosť Obchod s motívmi, kde nájdete ďalšie tapety.

# Motív

⊡

## Zmena motívov

Nastavte si motív, ktorý zahŕňa prispôsobenie tapiet na uzamknutej obrazovke zariadenia, štýlov Vždy zapnutého displeja (AOD), zvonenia a ikon, čím svoje zariadenie prispôsobíte naraz v jednom kroku.

#### ★ Cesta k operácii

- Vyberte položky Nastavenia > Tapety a štýl > Motívy, vyberte svoj obľúbený motív a potom ťuknite na možnosť Použiť.
- Otvorte aplikáciu Obchod s motívmi a ťuknite na možnosť Motívy. Nájdite motív, ktorý sa vám páči, a ťuknite na možnosť Použiť.

## Písmo

## Zmena veľkosti písma

Zmeňte veľkosť písma, aby ste zlepšili vizuálny zážitok.

#### ★ Cesta k operácii

Vyberte položky **Nastavenia > Tapety a štýl > Písmo**, vyhľadajte nastavenie **Veľkosť písma** a potiahnutím posúvača upravte veľkosť písma.

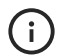

Môžete zapnúť možnosť **Adaptívna hrúbka písma**, aby ste dosiahli najlepšie efekty zobrazenia písma.

# Zmena štýlov ikon

Štýl ikony môžete zmeniť podľa svojich preferencií.

Medzi štýly systémových ikon patria Vodný, Materiál a Kamienky, prípadne si môžete prispôsobiť štýl ikony domovskej obrazovky podľa vlastných predstáv.

#### ★ Cesta k operácii

- Vyberte položky Nastavenia > Tapety a štýl > Ikony a prejdite na stránku úpravy ikon.
- Ak si zo systémových štýlov vyberiete napríklad štýl Vodný, budete môcť upraviť veľkosť ikony, veľkosť písma názvu aplikácie a zvoliť, či sa má zobraziť názov aplikácie. Po dokončení úprav ťuknite na možnosť Použiť.
- 3. Ak vyberiete možnosť Vlastné, budete si môcť vybrať tvar ikony, upraviť veľkosť obsahu, veľkosť ikony a veľkosť písma názvu aplikácie. Budete si tiež môcť vybrať, či si želáte zobrazovať názov aplikácie. Po dokončení úprav ťuknite na možnosť Použiť.

## Zmena farieb systému

- ★ Cesta k operácii
  - Vyberte položky Nastavenia > Tapety a štýl > Farby na výber farebnej schémy systému.
  - Môžete tiež ťuknúť na Farby tapety alebo Vlastné a vybrať si farebnú schému, ktorá sa vám páči.

# Úprava štýlov ikon rýchleho nastavenia

Rýchle nastavenia ponúkajú rôzne štýly ikon, z ktorých si môžete vybrať.

#### ★ Cesta k operácii

- 1. Vyberte položky Nastavenia > Tapety a štýl > Rýchle nastavenia.
- K dispozícii je šesť štýlov ikon pre Rýchle nastavenia. Môžete si vybrať svoj obľúbený.

## Nastavenia videozvonenia

Keď nastavíte video ako zvonenie, telefón pri prijatí hovoru prehrá video.

#### ★ Cesta k operácii

- Vyberte položky Nastavenia > Tapety a štýl > Videozvonenia na nastavenie videozvonenia.
- Prípadne prejdite na položky Nastavenia > Zvuk a vibrácie > Zvonenie > Videozvonenia.
- 3. Vyberte si svoje obľúbené video a ťuknite na položku Použiť.

# Osvetlenie na okraji

Keď zapnete osvetlenie na okraji, vždy, keď dostanete oznámenie, okraje obrazovky sa automaticky rozsvietia s efektom okolitého dýchajúceho svetla, ktoré sa postupne zosvetľuje. Ide o úplne nový spôsob upozorňovania na nové správy bez nastavovania zvonení.

Vyberte položky **Nastavenia > Tapety a štýl > Osvetlenie na okraji** a vyberte si svoju obľúbenú farbu oznámení.

Môžete tiež zapnúť možnosť **Použiť aj pre prichádzajúce hovory**, takže obrazovka sa tiež automaticky rozsvieti s okolitým efektom, keď váš telefón prijme hovor.

## Nastavenie animácie odtlačku prsta

Systém poskytuje rôzne animácie odtlačkov prstov, aby bola ikona odtlačku prsta pri odomykaní obrazovky zaujímavejšia.

## ★ Cesta k operácii

- Vyberte položky Nastavenia > Tapety a štýl, vyhľadajte oblasť
   POUŽÍVATEĽSKÉ ROZHRANIE a ťuknite na možnosť Animácia odtlačku prsta.
- 2. Vyberte si svoju obľúbenú animáciu odtlačku prsta.

# Domovská obrazovka a uzamknutá obrazovka

## Nastavenie rozloženia aplikácie

Rozloženie aplikácií môžete nastaviť tak, aby ste zoskupili podobné ikony a widgety na domovskej obrazovke do jednej obrazovky, ktorá je esteticky príjemná a ľahko sa ovláda.

#### ★ Cesta k operácii

 Vyberte položky Nastavenia > Domovská obrazovka a uzamknutá obrazovka a podľa postupu uvedeného ďalej v texte nastavte svoju domovskú obrazovku.  Ťuknite na položku Rozloženie domovskej obrazovky a zvoľte si rozloženie ikon. Ťuknite na položku Použiť po dokončení.

⊡

- Zapnite možnosť Automatické vyplnenie ikonami, takže po odstránení alebo vymazaní ikony aplikácie automaticky zaplní jej miesto iná ikona aplikácie.
- Zapnite možnosť Ikona gesta potiahnutia nadol na ovládanie telefónu jednou rukou. Na domovskej obrazovke potiahnite prstom nahor z ľavého dolného alebo pravého dolného rohu a podržte prst na obrazovke, čím minimalizujete všetky ikony. Posunutím prsta na cieľovú ikonu otvorte aplikáciu.
- Ťuknite na položku Potiahnutie prstom nadol na domovskej obrazovke a pri potiahnutí prstom nadol na domovskej obrazovke vyberte prístup k funkcii Globálne vyhľadávanie alebo Panel oznámení.
- Stlačením dvoch prstov na domovskej obrazovke vstúpite do režimu úprav.
  - Ťuknite na položku Widgety na výber aplikácií, ako sú Hodiny, Kalendár,
     Poznámky a ďalšie.
  - Ťuknite na položku Prechody a vyberte si animáciu otáčania strán a ťuknite na možnosť Použiť po dokončení.

## Nastavenie režimov domovskej obrazovky

Existujú tri typy režimov domovskej obrazovky.

- Štandardný režim: Ide o predvolený režim domovskej obrazovky. Na domovskej obrazovke sú zobrazené všetky nainštalované aplikácie. Ak chcete zobraziť rýchle akcie, ťuknite na ikonu aplikácie a podržte ju.
- Režim zásuvky: Potiahnutím prstom nahor na domovskej obrazovke otvorte zásuvku aplikácií, kde môžete vidieť všetky nainštalované aplikácie.
   Potiahnutím aplikácie von zo zásuvky ju môžete zobraziť na domovskej obrazovke.
- Jednoduchý režim: Jednoduchý režim obsahuje jednoduchšie rozloženie domovskej obrazovky, väčšie ikony a väčšie písma.

#### ★ Cesta k operácii

⊡

Vyberte položky Nastavenia > Domovská obrazovka a uzamknutá obrazovka > Režim domovskej obrazovky na výber možností Štandardný režim alebo Režim zásuvky.

Ak chcete prejsť do jednoduchého režimu, prejdite na Nastavenia > Špeciálne funkcie > Jednoduchý režim.

## Prevencia nechcených dotykov vo vrecku

Keď máte telefón vo vrecku alebo batohu, môže dôjsť k náhodnému dotyku obrazovky. Aby ste predišli takýmto neúmyselným dotykom, môžete zapnúť prevenciu nechcených dotykov vo vrecku.

#### ★ Cesta k operácii

Vyberte položky Nastavenia > Domovská obrazovka a uzamknutá obrazovka a zapnite funkciu Prevencia nechcených dotykov vo vrecku.  Túto funkciu ponúkajú len vybrané modely. Dostupnosť jednotlivých funkcií si môžete skontrolovať priamo vo svojom zariadení.

# Obrazovka a jas

## Nastavenia jasu a farieb obrazovky

#### ★ Cesta k operácii

Vyberte položky Nastavenia > Obrazovka a jas a upravte nastavenia zobrazenia.

- Režim: Vyberte Svetlý režim/Tmavý režim alebo zapnite možnosť
   Naplánované, ktorá automaticky prepína medzi svetlým a tmavým režimom na základe denného času.
- Jas: Potiahnutím posúvača nastavenia jasu upravte jas obrazovky alebo zapnite možnosť Automatický jas, vďaka čomu váš telefón automaticky upraví jas obrazovky podľa aktuálnych svetelných podmienok.
- Režim farby obrazovky: K dispozícii sú režimy Vivid, Natural a Pro.
- Veľkosť písma a zobrazenia: Nastavte veľkosť písma a zobrazenia obrazovky.
- Zobrazenie prirodzeného odtieňa: Táto funkcia automaticky upravuje teplotu farieb obrazovky v reakcii na okolité osvetlenie, aby sa minimalizovalo namáhanie očí a poskytla vám príjemnejší zážitok.
- Automatické otáčanie: Táto funkcia automaticky prepína medzi režimom na šírku a na výšku podľa orientácie telefónu.

 Aplikácie na celej obrazovke: Túto funkciu môžete zapnúť pre niektoré aplikácie a zväčšiť tak plochu displeja. K dispozícii sú dva režimy, Skryť predný fotoaparát a Zobrazenie na celú obrazovku.

## Zapnutie funkcie Zostrenie obrazu

Je video, ktoré pozeráte, rozmazané? Kvalitu videa, a tým aj svojho zážitku, môžete zlepšiť jediným ťuknutím v tzv. zostrovači obrazu.

#### ★ Cesta k operácii

⊡

- Prejdite na položku Nastavenia > Obrazovka a jas a zapnite možnosť
   Zostrenie obrazu.
- Ťuknutím na položku Podporované aplikácie zobrazíte aplikácie, ktoré podporujú túto funkciu.
- (i) Táto funkcia zvyšuje spotrebu energie.

## Zapnutie funkcie Vylepšenie farieb videa

Vylepšenie farieb videa využíva technológiu SDR-to-HDR, ktorá vnáša do SDR videí živšie farby a jemnejšie tmavé detaily pre lepší zážitok zo sledovania.

- Prejdite na položku Nastavenia > Obrazovka a jas a zapnite možnosť
   Vylepšenie farieb videa.
- Ťuknutím na položku Podporované aplikácie zobrazíte aplikácie, v ktorých môžete túto funkciu použiť.
- (i) Táto funkcia zvyšuje spotrebu energie.

## Zapnutie funkcie Ochranu zraku

Ak chcete minimalizovať únavu očí vplyvom dlhého času stráveného pri obrazovke, môžete zapnúť režim ochrany zraku, čím znížite vyžarovanie modrého svetla z obrazovky a predídete namáhaniu očí.

#### ★ Cesta k operácii

- Potiahnutím prsta nadol z hornej časti obrazovky otvorte Rýchle nastavenia (opätovným potiahnutím nadol ich rozbalíte) a ťuknutím na ikonu ochrany zraku zapnite režim Ochrana zraku.
- Zapnúť režim Ochrana zraku a nastaviť teplotu farieb a efekty zobrazenia podľa svojich preferencií môžete aj pod položkou Nastavenia > Obrazovka a jas > Ochrana zraku.

## Adaptívny spánok

Funkcia adaptívneho spánku udržuje obrazovku zapnutú, keď sa na ňu pozeráte.

#### ★ Cesta k operácii

Prejdite na položku Nastavenia > Obrazovka a jas > Adaptívny spánok a zapnite možnosť Adaptívny spánok.

# Úprava rozlíšenia obrazovky

Keď zmeníte rozlíšenie obrazovky, váš displej bude vyzerať inak. Čím vyššie rozlíšenie, tým ostrejšia je kvalita zobrazenia. Keď znížite rozlíšenie, kvalita zobrazenia sa zníži, ale systém spotrebuje menej energie, čo bude mať za následok dlhšiu výdrž batérie.
- 1. Vyberte položky Nastavenia > Obrazovka a jas > Rozlíšenie obrazovky.
- 2. Vyberte si rozlíšenie obrazovky.
- Túto funkciu ponúkajú len vybrané modely. Dostupnosť jednotlivých funkcií si môžete skontrolovať priamo vo svojom zariadení.

## Nastavenie obnovovacej frekvencie obrazovky

Keď zmeníte obnovovaciu frekvenciu obrazovky, displej bude vyzerať a reagovať inak. Vyššia obnovovacia frekvencia vám poskytuje plynulejšiu kvalitu obrazu a kontrolu. Vďaka tomu získate lepší herný zážitok, ale vyššia obnovovacia frekvencia rýchlejšie vybíja batériu. Štandardná obnovovacia frekvencia je viac než schopná zvládnuť vaše každodenné používanie s lepšou výdržou batérie.

- Prejdite na položku Nastavenia > Obrazovka a jas > Obnovovacia frekvencia obrazovky. K dispozícii sú možnosti Automatický výber, Štandardná alebo Vysoká.
- Ak chcete vyššiu obnovovaciu frekvenciu, vyberte možnosť Vysoká, ťuknite na položku Obnovovacia frekvencia konkrétnej aplikácie a prispôsobte si obnovovaciu frekvenciu (60 Hz, 90 Hz alebo 120 Hz) pre jednotlivé aplikácie.
- Táto funkcia sa môže v rôznych modeloch a verziách líšiť. Dostupnosť jednotlivých funkcií si môžete skontrolovať priamo vo svojom zariadení.

# Zvuky a vibrovanie

## Nastavenie zvukov a vibrácií

Môžete zvýšiť alebo znížiť hlasitosť prichádzajúcich hovorov, správ, médií a budíkov, aby neboli nepríjemne hlučné ani také tiché, že by ste ich zmeškali.

### \* Cesta k operácii

Vyberte položky **Nastavenia** > **Zvuky a vibrácie** a upravte hlasitosť médií, zvonení, oznámení a budíkov.

Ak sa chcete vyhnúť rušeniu ľudí vo vašom okolí, napríklad počas stretnutia, zapnite režim **Tichý**. V tomto režime, keď dostanete správu, obrazovka telefónu sa rozsvieti namiesto zvonenia.

Ak zapnete možnosť Vibrovať počas zvonenia alebo Vibrovať v tichom režime, váš telefón bude vibrovať a obrazovka sa rozsvieti, keď prijmete hovor alebo správu.

## Zmena zvonenia

Telefón zvyčajne používa predvolené systémové zvonenie ako upozornenie na nové správy. Môžete ho však zmeniť na rozpoznateľnejší tón.

#### ★ Cesta k operácii

Vyberte položky **Nastavenia** > **Zvuky a vibrácie** a nastavte si svoje preferované **Zvonenie**, **Tón správy** a **Tón oznámení**.

Môžete použiť lokálne uloženú hudbu, systémové zvonenia alebo tie, ktoré ponúka Obchod s motívmi.

ΞŤ

 V niektorých verziách systému sme pridali "akvamorfné motívy", aby sme vám poskytli sériu upokojujúcich, prirodzených zvonení.

# Holo Audio

⊡

Keď sa prehráva viacero zvukových streamov, funkcia Holo Audio umožňuje prispôsobiť priestorové umiestnenie každého zvukového streamu pomocou technológie priestorového zvuku. To prináša nový zážitok z počúvania, keď sa nezávisle ovládateľné zvukové streamy prehrávajú súbežne bez toho, aby sa navzájom rušili, a môžete ich ľahko rozlíšiť.

Zapnite si Holo Audio a môžete počúvať svoje obľúbené skladby pri hraní hier alebo sledovať epizódu svojej obľúbenej relácie počas četovania s priateľom cez telefón.

- Prejdite na položku Nastavenia > Zvuky a vibrovanie > Holo Audio a zapnite možnosť Holo Audio.
- 2. Môžete vybrať režim Automaticky alebo Vlastné.
  - Automaticky: V tomto režime sa každému zvukovému streamu automaticky pridelí najlepšie priestorové umiestnenie.
  - Vlastné: Ťuknutím na zvukový stream môžete prispôsobiť jeho priestorové umiestnenie.
- Túto funkciu ponúkajú len vybrané modely. Dostupnosť jednotlivých funkcií si môžete skontrolovať priamo vo svojom zariadení.

# Vlastný spev

⊡

Odposluch vlastného spevu využíva hardvér slúchadiel a softvér mobilného telefónu na zabezpečenie nízkej latencie a pokročilých efektov dozvuku. Po zapnutí tejto funkcie môžete v slúchadlách počuť, ako znie váš spev a hudobné efekty v reálnom čase.

### ★ Cesta k operácii

- Prejdite na položku Nastavenia > Zvuky a vibrovanie > Dodatočné nastavenia > Vlastný spev.
- 2. V podporovanej aplikácii zapnite funkciu Vlastný spev.
- 3. Ak máte pri spustení aplikácie slúchadlá pripojené k zariadeniu, zobrazí sa plávajúce okno Vlastný spev. Môžete v ňom upraviť nastavenia, ako sú hlasitosť vlastného spevu, efekt dozvuku, modulátor hlasu a ekvalizér.
- 4. Ak chcete nahrávať s efektmi, ako je dozvuk a zmenený hlas, môžete zapnúť funkciu **Ponechať vlastný spev v slúchadle rovnaký ako nahrávku**.
- Po zapnutí odposluchu vlastného spevu na telefóne nezabudnite vypnúť odposluch z iných aplikácií alebo externých zariadení, aby nemohlo dôjsť ku kolíziám s touto funkciou.

## **Dolby Atmos**

Funkcia Dolby Atmos ponúka podmanivejší 3D audio-vizuálny zážitok. V režime reproduktora je funkcia Dolby Atmos štandardne zapnutá. Počas používania slúchadiel ju môžete vypnúť. Okrem inteligentného režimu je funkcia Dolby Atmos optimalizovaná aj pre filmy, hry a hudbu. Môžete si vybrať režim, ktorý najlepšie vyhovuje zamýšľanému použitiu.

★ Cesta k operácii

Prejdite na položku **Nastavenia** > **Zvuky a vibrovanie** > **Dolby Atmos** a vyberte scénu/zvukový profil podľa svojich preferencií.

 Túto funkciu ponúkajú len vybrané modely. Dostupnosť jednotlivých funkcií si môžete skontrolovať priamo vo svojom zariadení.

# Nastavenie tónov

### ★ Cesta k operácii

Prejdite na položku **Nastavenia** > **Zvuky a vibrovanie** > **Ďalšie zvuky** a podľa potreby zapnite alebo vypnite systémové zvuky.

Keď pripojíte telefón k nabíjačke, telefón pípne. Ak však prepnete telefón do tichého režimu alebo režimu Nerušiť, telefón nezapípa.

# Oznámenia a stavový riadok

# Nastavenie štýlov oznámení

Oznámenia môžu mať 3 formy: Oznámenia na uzamknutej obrazovke, prúžkové oznámenia a odznaky ikon aplikácií.

### ★ Cesta k operácii

Prejdite na položku **Nastavenia** > **Oznámenia a stavový riadok** a vykonajte nasledujúce nastavenia.

- Oznámenia na uzamknutej obrazovke: Môžete si vybrať, či chcete pri uzamknutej obrazovke povoliť sťahovací panel oznámení, zobrazovať obsah a zdroj nových oznámení alebo kvôli oznámeniam prebudiť obrazovku.
- Prúžkové oznámenia: Môžete povoliť odpovedanie na správy v plávajúcich oknách. Môžete tiež zapnúť možnosť Zjednodušené prúžkové oznámenia počas používania aplikácie na celú obrazovku.
- Odznaky ikon aplikácií: Môžete si vybrať, či chcete zobraziť odznaky aplikácií na domovskej obrazovke s číslami, bodkami, číslami a bodkami alebo žiadne.

# Inteligentné skrývanie oznámení

Keď si kontrolujete telefón na verejnosti, napríklad vo výťahu alebo v metre, môžete mať obavy, aby ostatní uvidia neuvideli citlivé informácie z oznámení vášho telefónu. Zapnite funkciu Inteligentné skrývanie oznámení, ktorá telefónu umožní pomocou predného fotoaparátu rozpoznávať tváre. Keď táto funkcia zistí, že sa na telefón pozerá niekto iný ako vy, skryje obsah oznámení, aby nedošlo k ich prezradeniu.

### ★ Cesta k operácii

Prejdite na položku Nastavenia > Oznámenia a stavový riadok, ťuknite na možnosť Inteligentné skrývanie oznámení, zadajte údaje o svojej tvári a funkciu zapnite.

# Ďalšie nastavenia panela oznámení

Panel oznámení vám umožňuje spravovať povolenia oznámení aplikácií a prispôsobiť spôsob zobrazenia oznámení z aplikácií.

#### ★ Cesta k operácii

⊡

- Vyberte položky Nastavenia > Oznámenia a stavový riadok > Ďalšie nastavenia a zapnite režim Zobraziť využitie dát na paneli oznámení, Povoliť odloženie oznámení, Obmedziť spätnú väzbu oznámení a História oznámení.
- Môžete sa tiež rozhodnúť aktivovať možnosť Inteligentné skrývanie oznámení na skrytie obsahu prúžkových oznámení a ochranu vášho súkromia.

## Nastavenie stavového riadka

Stavový riadok v hornej časti obrazovky zobrazuje informácie, ako je sieť, operátor, čas a úroveň nabitia batérie. Potiahnutím prsta nadol zo stavového riadka získate prístup k rýchlym prepínačom, ako sú mobilné dáta, Wi-Fi, Tichý režim, Bluetooth a ďalšie.

#### \* Cesta k operácii

Prejdite na položku Nastavenia > Oznámenia a stavový riadok a podľa svojich preferencií si môžete nastaviť Ikony oznámení, Štýl batérie a Percento batérie.

V module **Ikony stavového riadka** môžete zapnúť možnosť **Rýchlosť siete naživo**, aby sa zobrazovala aktuálna rýchlosť internetu, a môžete vybrať aj ikony ďalších funkcií, ktoré chcete zobraziť v stavovom riadku.

## Nerušiť

Ak nechcete, aby vám prichádzajúce hovory alebo správy rušili prácu alebo prestávky, môžete zapnúť režim Nerušiť. Prichádzajúce hovory a správy budú stlmené a nebudú sa zobrazovať žiadne prúžkové oznámenia.

#### ★ Cesta k operácii

⊡

Potiahnutím prsta nadol zo stavového riadka otvorte Rýchle nastavenia (ďalším potiahnutím ich rozbalíte) a zapnite alebo vypnite ikonu **(**). Prípadne môžete prejsť na položku **Nastavenia > Zvuky a vibrovanie > Nerušiť**, kde môžete režim **Nerušiť** zapnúť alebo vypnúť.

Po zapnutí režimu Nerušiť sa v stavovom riadku zobrazí ikona 🍆 . Keď je zapnutý režim Nerušiť, oznámenia nájdete na paneli oznámení a na uzamknutej obrazovke.

## Plánovanie režimu Nerušiť

### ★ Cesta k operácii

 Potiahnutím prstom nadol zo stavového riadka otvorte Rýchle nastavenia, ťuknite a podržte ikonu na vstup na obrazovku Nerušiť. Ťuknite na položku Rozvrhy.

alebo prejdite na Nastavenia > Zvuky a vibrácie > Nerušiť > Rozvrhy.

- Ťuknite na položku Spánok na zadanie obdobia, kedy je režim Nerušiť zapnutý, a spôsobu opakovania udalosti.
- Môžete tiež ťuknúť na + na naplánovanie viacerých časových období pre režim Nerušiť.

## Hovory a správy v režime Nerušiť

Keď je zapnutý režim Nerušiť, zvonenia a upozornenia na hovory a správy budú pre konkrétne kontakty znieť normálne, takže vám neuniknú žiadne dôležité udalosti.

Vyberte položky **Nastavenia** > **Zvuky a vibrácie** > **Nerušiť** na zapnutie funkcie **Nerušiť** alebo si to naplánujte v časti **Rozvrhy**.

- Ťuknite na položku Kontakty a vyberte kontakty povolených typov. Keď je zapnutý režim Nerušiť, zvonenia a upozornenia na hovory a správy od týchto typov kontaktov budú znieť normálne.
- Ťuknite na položku Aplikácie a vyberte, ktoré aplikácie vám môžu posielať oznámenia, keď je zapnutý režim Nerušiť.

# Heslo a zabezpečenie

# Rozpoznávanie tváre

## Odomykanie Zámku aplikácií a Súkromného trezora tvárou

Údaje o vašej tvári možno použiť na množstvo účelov, ako je napríklad odomknutie zámku aplikácie, prístup k súkromnému trezoru a overenie pri inštalácii novej aplikácie alebo pri platbe SMS.

- Vyberte položky Nastavenia > Heslo a zabezpečenie > Tvár a zadajte heslo uzamknutej obrazovky.
- Zapnite možnosť Zámok aplikácií alebo Súkromný trezor podľa potreby a postupujte podľa pokynov na nastavenie alebo zadanie hesla ochrany osobných údajov.

## Odomykanie na vstup na domovskú obrazovku pomocou tváre

Keď pridáte svoju tvár na odomknutie telefónu, možnosť **Vstúpiť na domovskú obrazovku po odomknutí** je predvolene aktivované. Po odomknutí telefónu vstúpite na domovskú obrazovku. Ak chcete vstúpiť na obrazovku pred uzamknutím, môžete túto funkciu vypnúť.

### ★ Cesta k operácii

- Vyberte položky Nastavenia > Heslo a zabezpečenie > Tvár a zadajte heslo uzamknutej obrazovky.
- 2. Vypnite možnosť Vstúpiť na domovskú obrazovku po odomknutí.

# Zakázanie používania funkcie Odomknutie tvárou pri zatvorených očiach

Zapnite túto funkciu, aby ste zabránili ostatným odomknúť váš telefón vašou tvárou, keď spíte.

Táto funkcia je predvolene zapnutá. Na potvrdenie postupujte podľa uvedeného postupu.

- Vyberte položky Nastavenia > Heslo a zabezpečenie > Tvár a zadajte heslo uzamknutej obrazovky.
- 2. Uistite sa, že je zapnutá funkcia Vyžadovať otvorené oči.

# Zvýšenie jasu obrazovky pri odomykaní tvárou v slabšom

## osvetlení

Zvýšenie jasu obrazovky pri slabšom osvetlení môže zlepšiť úspešnosť rozpoznávania tváre.

### ★ Cesta k operácii

- Vyberte položky Nastavenia > Heslo a zabezpečenie > Tvár a zadajte heslo uzamknutej obrazovky.
- 2. Zapnite možnosť Rozjasniť obrazovku pri slabšom osvetlení.

# Odtlačok prsta

## Používanie odtlačku prsta na prístup k funkciám Zámok aplikácií

## a Súkromný trezor

Odtlačok prsta môžete použiť aj na prístup k funkciám Zámok aplikácií a Súkromný trezor.

- Vyberte položky Nastavenia > Heslo a zabezpečenie > Odtlačok prsta a zadajte heslo uzamknutej obrazovky.
- 2. Zapnite funkciu Zámok aplikácií a Súkromný trezor.

# Bezpečnosť a núdzové situácie

# Núdzové SOS

Ako výrobca telefónov sa snažíme zo všetkých síl starať o vašu osobnú bezpečnosť. V prípade vážnej alebo život ohrozujúcej núdzovej situácie vám táto funkcia umožní posielať správy so žiadosťou o pomoc aj pri vypnutej obrazovke.

\* Cesta k operácii

Ak chcete túto funkciu zapnúť, prejdite na položku **Nastavenia** > **Bezpečnosť a núdzové situácie** a odsúhlaste zmluvné podmienky.

- V prípade núdzovej situácie stlačte a podržte tlačidlo napájania. Otvorí sa stránka vypnutia, kde môžete vybrať možnosť Núdzové SOS.
- V prípade núdzovej situácie potiahnite prstom po uzamknutej obrazovke nahor, čím vstúpite na stránku tiesňového volania.

## Tiesňové volania

Tiesňové volania slúžia na rýchle získanie pomoci.

Stlačte tlačidlo napájania 5-krát rýchlo za sebou a na obrazovke sa zobrazia núdzové kontaktné údaje. Vyberte číslo, na ktoré chcete zavolať.

Môžete tiež zapnúť funkciu **Núdzové SOS**. Vyberte číslo, ktoré chcete nastaviť ako predvolené číslo tiesňového volania. Keď stlačíte tlačidlo napájania 5-krát rýchlo za sebou, systém po 3 sekundách automaticky zavolá na toto číslo.

Prejdite na položku **Nastavenia** > **Bezpečnosť a núdzové situácie** a zapnite funkciu **Núdzové SOS**.

## Nastavenie núdzových kontaktov

Číslo tiesňového volania xxx je nastavené predvolene vrátane 110 (polícia), 119 (hasiči) a 120 (zdravotná pohotovosť).

Môžete tiež pridať až 3 ďalšie núdzové kontakty, na ktoré v prípade núdze odošlete správy so svojou polohou.

#### \* Cesta k operácii

Prejdite na položku **Nastavenia > Bezpečnosť a núdzové situácie > Núdzové kontakty**.

## Núdzové zdieľanie

Môžete zapnúť funkciu núdzového zdieľania. Núdzová správa s informáciami o vašej polohe sa odošle vášmu núdzovému kontaktu.

#### ★ Cesta k operácii

Prejdite na položku Nastavenia > Bezpečnosť a núdzové situácie > Núdzové zdieľanie a zapnite možnosť Automaticky odoslať SMS s polohou.

Zapnite funkciu **Asistent záchranných zložiek**. Keď zavoláte na verejné číslo tiesňového volania, systém zapne služby polohy, mobilné dáta a Wi-Fi a určí vašu aktuálnu polohu bez ohľadu na to, či ste tieto funkcie v telefóne povolili alebo nie.

Funkcia takisto oznámi polícii vašu aktuálnu polohu, telefónne číslo a ďalšie často používané informácie o zariadení, aby mohla rýchlo reagovať a zaistiť vašu bezpečnosť.

# Batéria

⊡

## Smart nabíjanie

Smart nabíjanie je funkcia určená na ochranu batérie. Aby sa spomalilo starnutie batérie, vaše zariadenie sa učí vaše zvyky nabíjania a podľa toho upravuje jeho vzorce. Keď napríklad nabíjate zariadenie v noci, nabíjanie sa pozastaví, keď úroveň nabitia batérie dosiahne 80 %, a obnoví sa v takom čase, aby sa úroveň 100 % dosiahla tesne predtým, ako vstanete. Pomáha to predĺžiť výdrž batérie telefónu.

#### ★ Cesta k operácii

Prejdite na položku **Nastavenia > Batéria > Zdravie batérie > Smart nabíjanie** a zapnite Smart nabíjanie.

(i) Táto funkcia sa môže v rôznych modeloch a verziách líšiť. Dostupnosť jednotlivých funkcií si môžete skontrolovať priamo vo svojom zariadení.

# Reverzné bezdrôtové nabíjanie

Prostredníctvom reverzného bezdrôtového nabíjania môžete pomocou telefónu nabíjať iné zariadenia (napr. telefóny, tablety, hodinky a náramky), ktoré podporujú bezdrôtové nabíjanie.

#### ★ Cesta k operácii

Prejdite na položku **Nastavenia** > **Batéria** > **Reverzné bezdrôtové nabíjanie** a zapnite túto funkciu. Zariadenie podporujúce bezdrôtové nabíjanie položte na zadnú stranu telefónu, čím ho začnete nabíjať.

157

Keď je úroveň nabitia batérie nižšia ako 25 %, reverzné bezdrôtové nabíjanie nie je dostupné.

 Túto funkciu ponúkajú len vybrané modely. Dostupnosť jednotlivých funkcií si môžete skontrolovať priamo vo svojom zariadení.

# Režim šetrenia energie

Keď je batéria takmer vybitá a nemáte v blízkosti zdroj energie na nabíjanie, môžete zapnúť úsporný režim, aby ste ušetrili energiu batérie a predĺžili jej životnosť.

- 1. Prejdite na položku Nastavenia > Batéria > Režim šetrenia energie.
- 2. Nastavte podfunkcie režimu šetrenia energie:
  - Ak povolíte možnosť Automaticky vypnúť režim šetrenia energie, keď úroveň nabitia batérie dosiahne 90 %, telefón automaticky ukončí režim šetrenia energie, keď je nabitý na 90 %.
  - Ak povolíte možnosť Zapnúť pri určenej úrovni batérie, režim šetrenia energie sa automaticky zapne, keď batéria dosiahne nastavenú úroveň.
- 3. Ťuknutím na položku **Predvolené optimalizácie** môžete spravovať konkrétne optimalizovateľné položky.
- Keď je režim šetrenia energie zapnutý, ikona batérie v pravom hornom rohu je žltá a po vypnutí tohto režimu sa znova prepne.

## Režim super šetrenia energie

Režim super šetrenia energie obmedzuje počet aplikácií, ktoré je možné použiť, a prísne kontroluje aktivitu na pozadí, aby sa predĺžila výdrž batérie na čo najdlhší čas a aby ste zmiernili obavy z vybitia batérie.

Keď batéria telefónu klesne na 10 % alebo 5 %, zobrazí sa výzva na zapnutie režimu super šetrenia energie. Môžete ho tiež kedykoľvek zapnúť v Nastaveniach.

\* Cesta k operácii

⊡

Vyberte položky **Nastavenia** > **Batéria** > **Režim šetrenia energie** a zapnite funkciu **Režim super šetrenia energie**.

V režime super šetrenia energie budete môcť používať iba určitý počet aplikácií (napríklad Telefón a Správy). Ťuknutím na ikonu 🗹 alebo ťuknutím a podržaním aplikácie prejdete do režimu úprav a odstránite aplikácie. Ťuknutím na ikonu + pridáte aplikácie.

Ak chcete ukončiť režim super šetrenia energie, môžete ťuknúť na tlačidlo Ukončiť v ľavom hornom rohu.

# Režim vysokého výkonu

Pri hraní graficky náročnej hry môžete zapnúť režim vysokého výkonu, aby ste zo svojho zariadenia dostali čo najlepší výkon.

★ Cesta k operácii

Prejdite na položku Nastavenia > Batéria > Ďalšie nastavenia a zapnite Režim vysokého výkonu.

Môže to zvýšiť spotrebu energie a spôsobiť zahriatie telefónu. Túto funkciu zapínajte iba v prípade potreby.

# Správa aplikácií vybíjajúcich batériu

Vyberte položky **Nastavenia** > **Batéria** > **Informácie o používaní batérie** a zobrazte si využitie batérie za posledných 24 hodín.

Vyberte položky Nastavenia > Batéria > Ďalšie nastavenia > Správa batérie aplikácie a vyberte aplikácie na správu spotreby energie.

- Môžete vypnúť funkciu Povoliť aktivitu na popredí a ušetriť tak energiu batérie. Aplikácia však nemusí fungovať správne a oznámenia aplikácie môžu byť oneskorené.
- Ak zapnete funkciu Povoliť aktivitu na pozadí, aktivita aplikácie na pozadí nebude obmedzená, ale môže sa spotrebovať viac energie batérie.

# Šetrenie energie jedným ťuknutím

Systém automaticky zistí problémy so spotrebou energie vo vašom telefóne. Môžete použiť funkciu **Šetrenie energie** na optimalizáciu využitia batérie a predĺženie životnosti batérie jediným ťuknutím.

- Vyberte položky Nastavenia > Batéria a zobrazte si aktuálnu úroveň nabitia batérie a využitie batérie za posledných 24 hodín.
- Ťuknite na položku Informácie o používaní batérie na zobrazenie, ako dlho bola aplikácia spustená a koľko energie spotrebovala.

 Ťuknite na položku Optimalizovať využitie batérie > Šetrenie energie na zistenie problémov so spotrebou energie a predĺženie životnosti batérie.

# Optimalizácia spánku a pohotovostného režimu

Zapnutím funkcie Optimalizácia spánku a pohotovostného režimu sa váš telefón počas spánku prepne do stavu nízkej spotreby, čím sa zníži frekvencia oznámení push, aby sa predĺžila výdrž batérie.

### ★ Cesta k operácii

Θt

Vyberte položky Nastavenia > Batéria > Ďalšie nastavenia a zapnite funkciu Optimalizácia spánku a pohotovostného režimu.

# Upozornenie na takmer vybitú batériu

Keď úroveň nabitia batérie telefónu klesne pod 20 %, zobrazí sa upozornenie na slabú batériu. Režim **Režim šetrenia energie** na optimalizáciu spotreby energie.

# Digitálna rovnováha a rodičovská kontrola

# Detský režim

## Používanie Detského režimu na podporu správneho vývoja detí

Detský režim je vyhradený priestor pre deti. Poskytuje nasledujúce služby:

Vyhradená domovská obrazovka

Pridajte aplikácie vhodné pre deti, aby ste vytvorili digitálny priestor, ktorý si vaše dieťa zamiluje.

• Zdravé návyky v čase strávenom pri obrazovke

Nastavte limity času stráveného pri obrazovke, aby ste zabránili nadmernému používaniu zariadenia dieťaťom.

#### Ochrana zraku

⊡

Sledujte, ako vaše dieťa sedí a v akej vzdialenosti od obrazovky, aby ste mu pomohli používať elektronické zariadenia správnym spôsobom a zabránili vzniku krátkozrakosti.

#### ★ Cesta k operácii

Vyberte položky **Nastavenia** > **Špeciálne funkcie** > **Detský režim** a postupujte podľa pokynov. Potom si môžete vybrať povolené aplikácie, obmedziť čas strávený pri obrazovke, nastaviť sieť a funkciu Ochrana zraku a dokončiť nastavenie detského režimu.

### Rodičovská kontrola v Detskom režime

Rodičovská kontrola môže zabrániť tomu, aby sa deti stali závislé na mobilných hrách alebo iných nevhodných aplikáciách, ktoré by mohli negatívne ovplyvniť ich prácu v škole a spoločenský život, a to nastavením prísnych limitov na používanie telefónu a čas strávený pred obrazovkou pomocou funkcie **rodičovskej kontroly**.

- V Detskom režime ťuknite na ikonu : > Rodičovská kontrola v pravom hornom rohu, overte heslo uzamknutej obrazovky a potom prejdite na stránku Rodičovská kontrola.
- 2. Pre detský režim môžete zapnúť alebo vypnúť Wi-Fi a mobilnú sieť.

- 3. Ťuknite na položku **Pridané aplikácie** a nastavte aplikácie, ku ktorým povolíte prístup svojim deťom.
- Ťuknite na položku Časový limit a vyberte časové obdobie. Po uplynutí povoleného času sa detský režim automaticky ukončí a obrazovka sa uzamkne.
- 5. Ťuknite na položku Ochrana zraku na detekciu okolitého svetla, polohy pri sedení a vzdialenosti dieťaťa a odosielanie upozornení, ak dieťa nesedí správne. Môžete tiež zapnúť možnosť Zobrazenie chrániace oči na filtrovanie modrého svetla.
- Môžete tiež zapnúť možnosť Vytvorte odkaz na domovskej obrazovke, aby ste dokázali aplikáciu rýchlo nájsť.

# Zapnutie režimu Zen Space

Režim Zen Space vám pomáha zostať sústredení tým, že obmedzuje používanie aplikácií a minimalizuje vyrušovanie spôsobené oznámeniami.

V režime Zen Space môžete zadať predvolené zenové priestory alebo si vytvoriť nové.

Deep Zen: Telefón môžete použiť iba na fotografovanie alebo prijímanie hovorov

a tiesňové volania. Režim Deep Zen nemožno po spustení ukončiť.

Light Zen: Stále môžete používať vybrané aplikácie a režim Light Zen môžete kedykoľvek ukončiť. Môžete tiež nastaviť priestory Light Zen na prácu, štúdium alebo iné aktivity.

- 1. Vyberte položky **Zen Space** a ťuknutím na priestor prispôsobte názov priestoru, trvanie, povolené aplikácie, tapetu a zvuky na pozadí.
- 2. Ťuknite na položku Spustiť na vstup do zvoleného priestoru.

# Dodatočné nastavenia

# Nastavenie jazykov a regiónov

### ★ Cesta k operácii

- Vyberte položky Nastavenia > Dodatočné nastavenia > Jazyk a región a zobrazte si jazyky a regióny, ktoré systém podporuje.
- Ťuknite na položku Upraviť a vyberte jazyk, ktorý chcete použiť. Potom ťuknite na ikonu 

   na pravej strane a nastavte jazyk ako predvolený systémový jazyk.
- Potiahnite jazyk na začiatok, ak ho chcete nastaviť ako predvolený systémový jazyk. Ak aplikácia alebo webová stránka nepodporujú tento jazyk, použije sa namiesto neho nasledujúci podporovaný jazyk zo zoznamu.
- 4. Ťuknite na položku **Región** a vyberte si región.

# Nastavenie dátumu a času

Dátum a čas zobrazené na telefóne sa nastavujú automaticky cez internet na základe vašej polohy a v prípade potreby sa dajú zmeniť manuálne.

Vyberte položky **Nastavenia** > **Dodatočné nastavenia** > **Dátum a čas** a potom môžete v telefóne nastaviť dátum a čas.

- Ťuknite na položku Formát času na zobrazenie času v 12-hodinovom alebo
   24-hodinovom formáte.
- Zapnite možnosť Nastaviť čas automaticky a Nastaviť časové pásmo automaticky. Ak sa vyskytne chyba, môžete tieto funkcie vypnúť a nastaviť ich ručne.
- Ťuknite na položku Dva hodinové ciferníky na zobrazenie ďalších hodín iného časového pásma.

## Používanie gest a pohybov

Po zapnutí funkcie gest a pohybov môžete telefón rýchlo ovládať bez zapnutia obrazovky. Môžete napríklad prijať telefónny hovor priložením telefónu k uchu.

### ★ Cesta k operácii

Vyberte položky Nastavenia > Dodatočné nastavenia > Gestá a pohyb.

- Zapnite možnosť Prebudiť zdvihnutím na automatické prebudenie obrazovky, keď zdvihnete telefón.
- Zapnite možnosť Odpovedať na hovor zdvihnutím k uchu na automatické prijatie hovorov po zdvihnutí telefónu k uchu.
- Zapnite možnosť Automaticky prepnúť na slúchadlo na automatické prepnutie na slúchadlo pri zdvihnutí telefónu k uchu.
- Zapnite možnosť Stlmiť prichádzajúce hovory preklopením na stlmenie prichádzajúceho hovoru, keď otočíte telefón.

# Zjednodušenie prístupu

## Ponuka zjednodušenia prístupu

Môžete si nastaviť skratku pre ponuku zjednodušenia prístupu a používať túto veľkú ponuku na obrazovke na ovládanie telefónu. V tejto ponuke môžete zamknúť obrazovku, upraviť hlasitosť a jas, zhotoviť snímky obrazovky a vykonať ďalšie úkony.

### ★ Cesta k operácii

Vyberte položky **Nastavenia > Dodatočné nastavenia > Zjednodušenie prístupu > Ponuka zjednodušenia prístupu** a ťuknite na položku **Skratka**. V pravom dolnom rohu obrazovky sa zobrazí zelená ikona. Ťuknutím na ikonu vyvoláte ponuku s často používanými funkciami.

## Ukončenie hovoru tlačidlom napájania

Zapnite možnosť **Ukončenie hovoru tlačidlom napájania**, aby bolo hovor možné rýchlo ukončiť stlačením tlačidla napájania.

### \* Cesta k operácii

Vyberte položky Nastavenia > Dodatočné nastavenia > Zjednodušenie prístupu > Ukončenie hovoru tlačidlom napájania, čím túto funkciu aktivujete.

(i) Keď máte prichádzajúci hovor a bez ohľadu na to, či je možnosť Ukončenie hovoru tlačidlom napájania zapnutá, hovor môžete odmietnuť stlačením tlačidla napájania. (Jedným stlačením tlačidla napájania vypnete zvonenie alebo vibrácie a druhým stlačením hovor odmietnete.) Funkcia TalkBack poskytuje hovorenú odozvu na to, na čo ťuknete, vyberiete a aktivujete na obrazovke, takže zariadenie môžete používať bez toho, aby ste sa naň pozerali. Funkcia je ideálna pre ľudí so zrakovým postihnutím.

### ★ Cesta k operácii

⊡

- Vyberte položky Nastavenia > Dodatočné nastavenia > Zjednodušenie prístupu > Zrak a zapnite funkciu TalkBack.
- 2. Po zapnutí tejto funkcie môžete telefón ovládať nasledujúcimi gestami:
- Potiahnutie doľava alebo doprava na prepnutie medzi položkami.
- Dvojité ťuknutie na aktiváciu položky.
- Posúvanie obrazovky potiahnutím dvoch prstov.
- Ťuknutím na ikonu () v pravom hornom rohu prispôsobíte nastavenia funkcie TalkBack, akými sú nastavenia prevodu textu na reč, slovosled, gestá a ďalšie.
- Funkciu TalkBack vypnete stlačením a podržaním tlačidiel na zvýšenie a zníženie hlasitosti na viac ako 3 sekundy.

## Zapnutie funkcie Hovoriť po označení

Po zapnutí funkcie Hovoriť po označení môžete ťuknúť na text vybraný na obrazovke a nechať si ho prečítať.

Vyberte položky **Nastavenia > Dodatočné nastavenia > Zjednodušenie prístupu > Zrak > Hovoriť po označení** a zapnite funkciu **Hovoriť po označení**. Vyberte jeden alebo viacero častí textu a ťuknutím na tlačidlo Prehrať si vypočujte text prečítaný nahlas.

## Vylepšenie farebného videnia

"Vylepšenie farebného videnia" vám pomôže rozlíšiť farby, ak máte problémy s rozpoznávaním rôznych farieb. Poskytuje viacero schém vylepšenia farieb pre lepší zážitok zo sledovania.

Okrem toho môžete vykonať test farebného videnia, aby ste určili typ a stupeň vášho nedostatku farebného videnia a na základe výsledku testu si pre seba vybrali najlepšie nastavenia zobrazenia farieb.

- Vyberte položky Nastavenia > Dodatočné nastavenia > Zjednodušenie prístupu > Zrak > Vylepšenie farebného videnia a zapnite funkciu Vylepšenie farebného videnia.
- Podľa vlastného stavu si môžete vybrať Odtiene sivej, Filter červenej farby,
   Filter zelenej farby alebo Filter modrej farby a upraviť ich intenzitu.
- Ťuknite na položku Prispôsobené a dokončite test farebného videnia, po ktorom systém automaticky upraví farbu obrazovky na základe výsledku testu.
- Táto funkcia sa môže v rôznych modeloch a verziách líšiť. Dostupnosť jednotlivých funkcií si môžete skontrolovať priamo vo svojom zariadení.

## Zapnutie funkcie Lupa

Zapnutím funkcie Lupa možno rýchlo priblížiť obrazovku, aby sa obsah zobrazoval jasnejšie.

### ★ Cesta k operácii

- Vyberte položky Nastavenia > Dodatočné nastavenia > Zjednodušenie prístupu > Zrak > Lupa a ťuknite na položku Skratka, čím zapnete funkciu Lupa a vyberte skratku.
  - Tlačidlo zjednodušenia prístupu: Ťuknite na tlačidlo Zjednodušenie prístupu na obrazovke.
  - Podržanie tlačidiel hlasitosti: Stlačte a podržte obe tlačidlá hlasitosti na 3 sekundy.
  - Trojité ťuknutie na obrazovku: Ťuknite na obrazovku 3-krát rýchlo za sebou.
- 2. Ťuknite na položku Typ lupy a vyberte si spôsob zväčšenia.
- Na stránke, ktorú je potrebné zväčšiť, použite vybranú skratku na aktiváciu lupy. Potiahnutím dvoma prstami sa pohybujte. Priblíženie aktivujte stiahnutím alebo roztiahnutím dvoch alebo viacerých prstov.
- 4. Ak chcete funkciu Lupy vypnúť, použite vybranú skratku znova.

## Prevrátenie farieb

Funkcia Prevrátenie farieb prevracia farby na obrazovke. Napríklad čierny text na bielom pozadí sa zmení na biely text na čiernom pozadí. Prevrátia sa tiež farby obrázkov a videí.

- Vyberte položky Nastavenia > Dodatočné nastavenia > Zjednodušenie prístupu > Zrak > Prevrátenie farieb a zapnite funkciu Prevrátenie farieb.
- Ťuknite na položku Skratka. Tlačidlám hlasitosti alebo tlačidlu zjednodušenia prístupu môžete podľa pokynov na obrazovke priradiť skratku na zapnutie tejto funkcie.

## Text s vysokým kontrastom

Zapnutím možnosti Text s vysokým kontrastom zmeníte farbu textu na čiernu alebo bielu, takže text zobrazený na zariadení bude čitateľnejší.

#### ★ Cesta k operácii

Vyberte položky Nastavenia > Dodatočné nastavenia > Zjednodušenie prístupu > Zrak a ťuknite na položku Text s vysokým kontrastom. čím túto funkciu aktivujete.

## Funkcie na zjednodušenie interakcie

Ľudia s poruchami motoriky môžu zlepšiť efektivitu používania svojho telefónu pomocou funkcií na zjednodušenie interakcie.

Funkcie na zjednodušenie interakcie vám umožňujú ovládať telefón alebo tablet pomocou jedného alebo viacerých prepínačov. Použite prepínače na výber položiek, posúvanie, zadávanie textu a vykonávanie ďalších úkonov.

#### ★ Cesta k operácii

Vyberte položky **Nastavenia > Dodatočné nastavenia > Zjednodušenie prístupu >** Interakcia a postupujte podľa pokynov na nastavenie oneskorenia dotyku a podržania, prístupu k prepínaču, času na vykonanie akcií a ďalších funkcií podľa vašich potrieb.

# Pomocná gulička na rýchle akcie

Pomocná gulička je priesvitná guľa plávajúca na obrazovke. Môžete ju potiahnuť kdekoľvek na obrazovke.

Pomocnú guličku môžete použiť na činnosti, ako je navigácia medzi obrazovkami alebo vytváranie snímok obrazovky.

### ★ Cesta k operácii

⊡

- 1. Vyberte položky Nastavenia > Dodatočné nastavenia > Pomocná gulička.
- 2. Túto funkciu zapnite alebo vypnite pomocou spínača Pomocná gulička.

Pomocná gulička ponúka dva režimy: gestá a možnosti ponuky.

## Používanie ponuky pomocnej guličky

Keď je pomocná gulička zapnutá, stlačte možnosť **Ponuka Ťuknutia**. Ťuknutím na pomocnú guličku sa zobrazí 5 tlačidiel pre nasledujúce akcie:

- Prejsť späť,
- Urobiť snímku obrazovky,
- Nedávne úlohy,
- Uzamknutá obrazovka,
- Domovská obrazovka.

Na stránke nastavení pomocnej guličky môžete ťuknúť na tlačidlo v sekcii Ponuka a zmeniť jeho akcie na zobrazenej obrazovke **Vlastná ponuka**.

## Ovládanie pomocnej guličky gestami

Keď je pomocná gulička zapnutá, stlačte možnosť **Úkony gestami** na povolenie nasledujúcich akcií:

### ★ Cesta k operácii

- Ťuknutie: Prejsť späť
- Dvojité ťuknutie: Nedávne úlohy
- Ťuknutie a podržanie: Domovská obrazovka

Gestá si môžete prispôsobiť podľa frekvencie používania a preferencií.

i Každé gesto zodpovedá iba jednej akcii.

## Prispôsobenie pomocnej guličky

Pomocnú guličku môžete prispôsobiť nasledujúcim spôsobom:

- presúvaním pomocnej guličky ťahaním,
- úpravou jej priehľadnosti,
- nastavením pomocnej guličky tak, aby sa automaticky skryla v režime celej obrazovky.
- Keď je pomocná gulička skrytá, môžete ju odkryť potiahnutím prstom nadol z hornej časti obrazovky.

# Zapnutie/vypnutie alebo reštart

## Zapnutie a vypnutie alebo reštartovanie telefónu

Vyberte položky **Nastavenia > Dodatočné nastavenia > Tlačidlo napájania > Stlačením a podržaním tlačidla napájania** možno vyvolať **Ponuku napájania** alebo aktivujte **hlasového asistenta** stlačením a podržaním tlačidla napájania.

Ak vyberiete možnosť Ponuka napájania, môžete stlačiť a podržať tlačidlo napájania, kým sa nezobrazí Ponuka napájania, a potom ťuknúť na možnosť **Vypnúť** alebo **Reštartovať**.

Ak váš telefón nefunguje a nedá sa normálne vypnúť, môžete vypnutie vynútiť stlačením a podržaním tlačidiel napájania a zvýšenia hlasitosti na viac ako 10 sekúnd.

Vyberte položky Nastavenia > Zabezpečenie a súkromie > Ďalšie
 zabezpečenie a súkromie > Vyžadovať heslo na vypnutie. Pri každom vypnutí
 telefónu potom budete musieť zadať heslo uzamknutej obrazovky.

## Nastavenie automatického zapnutia/vypnutia

Pomocou funkcie Plánované zapnutie/vypnutie môžete telefón zapnúť a vypnúť v nastavených časoch, aby ste ušetrili energiu a zabránili prerušeniam počas odpočinku.

★ Cesta k operácii

Vyberte položky Nastavenia > Dodatočné nastavenia > Plánované zapnutie/ vypnutie na nastavenie času zapnutia a vypnutia.

Váš telefón sa automaticky zapne a vypne v určenom čase.

## Zálohovanie a reset

⊡

## Resetovanie telefónu

Môžete si zvoliť resetovanie nastavení siete, vynulovanie všetkých nastavení, vymazanie kontaktov a denníkov hovorov uložených v tomto telefóne (kontakty uložené na karte SIM zostanú zachované), vymazanie správ SMS a MMS uložených v tomto telefóne (SMS správy uložené na karte SIM zostanú zachované) alebo vymazanie všetkých údajov.

### ★ Cesta k operácii

- Vyberte položky Nastavenia > Dodatočné nastavenia > Zálohovanie a reset
   > Resetovať telefón.
- Na stránke Resetovať telefón podľa pokynov na obrazovke obnovte nastavenia alebo vymažte dáta podľa potreby a zadajte heslo uzamknutej obrazovky.
- Ak ťuknete na možnosť Vymazať všetky dáta, váš telefón bude obnovený na výrobné nastavenia a všetky vaše dáta sa vymažú. Postupujte opatrne.

## Lokálne zálohovanie a obnova dát

### Lokálne zálohovanie dát

Dáta telefónu môžete zálohovať do interného úložiska, aby ste predišli strate dát. Odporúča sa zálohovať iba malé objemy dát.

Vyberte položky **Nastavenia > Dodatočné nastavenia > Zálohovať a migrovať > Lokálna záloha**, ťuknite na položku **Nová záloha** a potom postupujte podľa pokynov na lokálne zálohovanie dát.

### Lokálna obnova dát

Ak ste už svoje dáta zálohovali lokálne, môžete si vybrať zodpovedajúci čas zálohovania na obnovenie dát.

### ★ Cesta k operácii

Vyberte položky **Nastavenia > Dodatočné nastavenia > Zálohovať a migrovať > Lokálna záloha**, vyberte časový bod, od ktorého chcete obnoviť dáta, a potom ťuknite na možnosť **Spustiť**.

# Zapnutie režimu ovládania jednou rukou

Režim ovládania jednou rukou vám umožní ľahšie sa dotknúť hornej časti veľkej obrazovky. Môžete tiež stiahnuť ikony aplikácií a otvárať aplikácie iba jednou rukou.

### ★ Cesta k operácii

Vyberte položky **Nastavenia > Dodatočné nastavenia > Režim ovládania jednou rukou** a zapnite funkciu **Režim ovládania jednou rukou**.

Potiahnutím prstom nadol zo spodnej časti obrazovky prejdete do režimu ovládania jednou rukou.

Potiahnutím prstom nahor alebo ťuknutím na prázdnu oblasť v hornej časti obrazovky ho ukončíte.

(i) Táto funkcia funguje iba vtedy, keď sú gestá nastavené ako spôsob navigácie v systéme.

Vyberte položky Nastavenie > Domovská obrazovka a uzamknutá obrazovka a zapnite režim Ikona gesta potiahnutia nadol.

# Informácie o zariadení

## Aktualizácia

Θt

## Automatická aktualizácia systému v noci

Po zapnutí funkcie Automatická aktualizácia v noci sa váš telefón automaticky aktualizuje v čase medzi 2:00 a 5:00.

### ★ Cesta k operácii

- Vyberte položky Nastavenia > Informácie o zariadení a ťuknite na widget Oficiálna verzia.
- Žuknite na ikonu : > Automatická aktualizácia v pravom hornom rohu a zapnite možnosť Aut. aktualizovať v noci.
- Táto funkcia nie je dostupná pre závažné aktualizácie softvéru. Budete ich musieť aktualizovať manuálne.

## Aktualizácia systému telefónu online

Aktualizácie systému môžu opraviť niektoré známe problémy, zlepšiť výkon a stabilitu systému a zaviesť niektoré nové funkcie. Odporúča sa, aby ste aktualizácie vykonávali včas.

### ★ Cesta k operácii

1. Vyberte položky Nastavenia > Informácie o zariadení.

- Na stiahnutie aktualizácie sa odporúča použiť Wi-Fi. Počas aktualizácie sa nedotýkajte tlačidla napájania ani nevykonávajte žiadne iné operácie.
   Počkajte na dokončenie aktualizácie.
  - Mierne zahriatie telefónu počas aktualizácie je normálne. Po dokončení aktualizácie telefón rýchlo vychladne.

## Inštalácia balíčka aktualizácie

Okrem inovácií OTA si môžete stiahnuť a nainštalovať aj aktualizačný balík.

### ★ Cesta k operácii

- Stiahnite si aktualizačný balík z oficiálneho kanála. Prejdite na Nastavenia > Informácie o zariadení a ťuknite na widget oficiálnej verzie v hornej časti.
- Žuknite na ikonu : v pravom hornom rohu. Potom ťuknite na možnosť
   Lokálna inštalácia a vyberte aktualizačný balík, ktorý ste si stiahli na inštaláciu a aktualizáciu.
- Ak aktualizácia zlyhá, zálohujte si dáta telefónu a požiadajte o pomoc oficiálne servisné stredisko.

# Zobrazenie informácií o zariadení

Môžete zobraziť názov svojho zariadenia a jeho konfiguračné údaje vrátane verzie systému, verzie systému Android, procesora, pamäte RAM, úložiska, čísla verzie, verzie základného pásma, verzie jadra a ďalších.

### ★ Cesta k operácii

Θt

- Vyberte položky Nastavenia > Informácie o zariadení a ťuknite na widget verzie systému v hornej časti, aby ste si mohli pozrieť informácie o aktuálnej verzii a skontrolovať aktualizácie.
- Ťuknite na položku Stav a skontrolujte IP adresu telefónu, stav karty SIM a ďalšie.

## Rozšírenie pamäte RAM

Keď má váš telefón málo pamäte RAM, môžete zapnúť rozšírenie pamäte RAM a použiť časť priestoru úložiska na rozšírenie pamäte RAM, aby ste zlepšili výkon systému.

### ★ Cesta k operácii

Vyberte položky **Nastavenia** > **Informácie o zariadení** > **RAM** > **Rozšírenie pamäte RAM** a vyberte veľkosť rozšírenia pamäte RAM. Toto nastavenie sa použije po reštarte zariadenia.

# Používatelia a účty

# Zdieľanie telefónu s viacerými používateľmi

Keď mobilný telefón zdieľa viacero používateľov, často sa situácia môže rýchlo skomplikovať.

Ak telefón niekomu požičiate, môžete sa obávať o svoje súkromie.

V súčasnosti je možné zapnúť režim Viacerí používatelia, aby ste sa vyhli týmto

problémom a poskytli samostatný priestor úložiska pre každého používateľa.

# Vytváranie používateľov

Svoj telefón môžete zdieľať s inými používateľmi pridaním nových používateľov do zariadenia.

## ★ Cesta k operácii

- Vyberte položky Nastavenia > Používatelia a účty > Viacerí používatelia a ťuknite na položku Pridať používateľa > Pridať.
- Zadajte používateľské meno a ťuknite na možnosť Pridať v pravom hornom rohu. Počkajte chvíľu a ťuknite na novo vytvorené používateľské meno v zozname používateľov.
- Ťuknite na položku Zadať > Prepnúť a dokončite proces nastavenia podľa pokynov.
- (i) Môžete pridať 3 bežných používateľov a 1 hosťa.

# Prepínanie medzi viacerými používateľmi

Keď je zapnutá funkcia Viacerí používatelia, môžete rýchlo prepínať účty v Rýchlych nastaveniach.

## ★ Cesta k operácii

 Keď je funkcia Viacerí používatelia zapnutá, potiahnutím prstom nadol zo stavového riadka otvorte možnosť Rýchle nastavenia a opätovným potiahnutím prstom nadol ich úplne rozbaľte. Ťuknite na ikonu v pravom hornom rohu na prechod do rozhrania Viacerí používatelia.
- Vyberte ikonu používateľa, na ktorého sa chcete prepnúť, a ťuknite na možnosť Prepnúť.
- i Pridať možno maximálne 4 používateľov.

## Správa používateľských povolení

Keď je funkcia **Viacerí používatelia** zapnutá, vlastník zariadenia môže spravovať povolenia iných používateľov.

★ Cesta k operácii

٥ţ

- Vyberte položky Nastavenia > Používatelia a účty a vyberte účty, ktoré chcete spravovať.
- 2. Zapnutím alebo vypnutím možnosti **Povoliť hovory a odosielanie správ** zmeňte povolenie.

## Odstránenie používateľa

Účet vlastníka zariadenia môžete použiť na odstránenie účtov, ktoré už nepotrebujete.

## ★ Cesta k operácii

- Vyberte položky Nastavenia > Používatelia a účty > Viacerí používatelia a vyberte účty, ktoré chcete odstrániť.
- Ťuknite na položku Odstrániť používateľa. Používatelia budú vymazaní po dvojitom potvrdení.
- (i) Pri odstraňovaní používateľov sa vymažú aj ich dáta. Vopred si zálohujte dáta.

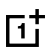

 Verzia operačného systému sa neustále aktualizuje a funkcie sa môžu v rôznych modeloch a verziách líšiť. Táto príručka slúži len ako pomôcka a nepredstavuje žiadnu záruku. Funkcie a ich možnosti v reálnej podobe závisia od konkrétneho zariadenia.